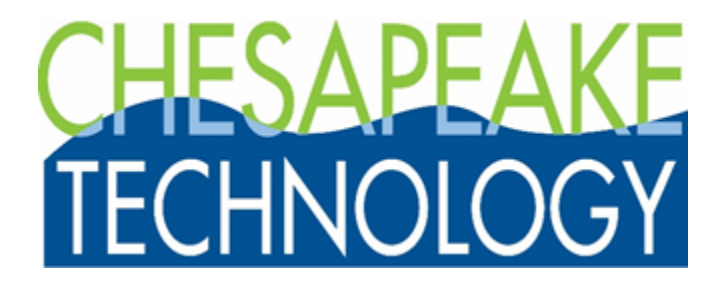

**Analog Sonar Server User Guide** 

Version 7.07.02

© Chesapeake Technology, Inc. 2021

4906 El Camino Real, Los Altos, CA 94022 Phone 650 967-2045 • Fax 650 903-4500 Web: <u>www.chesapeaketech.com</u> Email: <u>support@chesapeaketech.com</u>

## **Table of contents**

| About This Manual                                                   | 3  |
|---------------------------------------------------------------------|----|
| Software Installation                                               | 4  |
| Installing SonarWiz 7                                               | 5  |
| Installing NI NI-DAQmx Runtime                                      | 8  |
| Installing the Analog Server                                        | 10 |
| Hardware Installation                                               | 12 |
| CTI Analog Interface Boxes                                          | 13 |
| Example Hardware Configurations                                     | 17 |
| Single 5-BNC box Use in SSS Data Collection                         | 18 |
| Single 5-BNC box Use in SB Data Collection                          | 20 |
| Same-Ping-Rate SSS / SB Data Dual-Collection Configuration          | 21 |
| Independent Ping-Rate SSS / SB Analog Dual-Collection Configuration | 23 |
| Synchronized Dual-Interface SS / SB / KDD recording Set-up          |    |
| Trigger Interval                                                    | 30 |
| Key Divide and Delay (KDD)                                          | 34 |
| Using the KDD Dialog - External Trigger Source Examples             | 37 |
| Using the KDD as a trigger source itself                            | 38 |
| Key Buffer Box (KBB)                                                | 39 |
| KBB used with 24-bit 4431 and INTERNAL TRIGGER                      | 40 |
| KBB Used with a non-conformant EXTERNAL TRIGGER                     | 42 |
| Ground Reference                                                    | 44 |
| BNC Impedance Recommendations                                       | 46 |
| Testing                                                             | 47 |
| Measurement and Automation tests                                    | 48 |
| Channel and Trigger Tests                                           | 55 |
| SonarWiz View of the Input Signals Tests                            | 59 |
| SonarWiz View of the Waterfall Display                              | 63 |
| CTI Analog Servers                                                  | 69 |
| NIAnalogSSServer                                                    | 70 |
| Advanced Settings                                                   | 77 |
| COM Port Settings                                                   | 78 |
| NIAnalogSBP12-16Server                                              | 79 |
| Advanced Settings                                                   | 86 |
| COM Port Settings                                                   | 87 |
| Divide Delay Trigger Setup                                          | 88 |
| NIAnalogSBP24Server                                                 | 90 |
| Advanced Settings                                                   | 95 |
| Tips and Trouble Shooting                                           | 96 |
| Nicaiu.dll was not found                                            | 97 |
| No compatible DAQ devices were found                                | 98 |
| No serial number shown                                              | 99 |
|                                                                     |    |

# About This Manual

This document contains instructions for using the Chesapeake Technology, Inc (CTI) 5-BNC analog interface box for collection of 1 and 2 channel side-scan or sub-bottom sonar data. A set-up like this can follow CTI SonarWiz installation, and involves the following steps:

1. Install the NI DAQmx software runtime, which provides USB drivers to process the incoming A/D data from the data acquisition card inside the CTI 5-BNC box

2. Attach the CTI 5-BNC box to the SonarWiz PC using the USB cable

- 3. Verify connections and test the CTI 5-BNC box using the NI software; then finally
- 4. Configure and start the Analog Server.

The sections below help you through this setup process and explain some common error messages which users have encountered during the setup process.

### **Software Installation**

The CTI Analog Sonar Recording system requires three software items, which should be installed in the following order:

- 1. Install SonarWiz 7
- 2. Install the National Instruments (NI) NI-DAQmx Runtime
- 3. Install the appropriate Analog Server

# Installing SonarWiz 7

A SonarWiz 7 data acquisition license is required for operating and recording analog sonar data. Install SonarWiz 7 and verify that your software license allows Sidescan Acquisition or Sub-bottom Acquisition as follows:

To install SonarWiz 7:

1. Download the installer for the latest version of SonarWiz 7 from: <u>https://chesapeaketech.com/download-sonarwiz/</u>

2. Run the installation program to completion.

3. Verify that your SonarWiz 7 license includes either Sidescan Acquisition or Sub-bottom Acquisition: For Dongle Free License (DFL) users:

Start **CTI License Manager** from the Windows 10 Start Menu Click the **Status** button.

| 🧭 CTI License Manager V1.12                                                                                                    | .03 (CTILicenseLib V                                                                                                    | /1.10.01 x64)   | × |
|----------------------------------------------------------------------------------------------------|----------------------------------------------------------------------------------------------------|-----------------|---|
|                                                                                                    | CTI L                                                                                                    | icense Manago   | P |
|                                                                                                    | This machine is:                                                                                                    | DAVIDS-THINKPAD |   |
| Select Application                                                                                                    |                                                                                                    |                 | 1 |
| Sonarwiz 7                                                                                                    |                                                                                                    |                 |   |
| -Full License                                                                                                    |                                                                                                    |                 | ] |
| Activate                                                                                                    | De-Activate                                                                                                    | Refresh         |   |
| Apply Update File                                                                                                    |                                                                                                    | Status          |   |
| Installation ID:<br>License Type: Fu<br>Company Name:<br>User Name:<br>EMA Expiration D<br>Last used: Sat Ju<br>Grace period (day<br>Probation period (<br>Licensed Module:<br>Sidescan pos<br>Sub-Bottom p<br>Magnetomete<br>Bathymetry po<br>Single Beam I<br>Bathymetry ac<br>Sidescan-Sub<br>Sidescan-Sub | I non-expiring<br>Chesapeake Technolog<br>ate: 2020-12-31<br>18 08:21:45 2020<br>rs) 5 (Used 0)<br>(days) 3 (Used 0)<br>s<br>t processing<br>ost processing<br>ost processing<br>Bathymetry post process<br>quisition<br>equisition<br>equisition<br>bottom Combo acquisition<br>Bathymetry acquisition | gy, Inc         |   |
|                                                                                                    | ОК                                                                                                    | Cancel          |   |

Verify that one of **sidescan acquisition**, **subbottom acquisition** or the **sidescan-subbottom combo acquisition** modules are licensed as shown in the image above.

For USB Dongle Key users:

Insert the USB Dongle into your computer.

Start the **CTI Dongle Manager** from the Windows Start Menu Click the **Read Dongle** button.

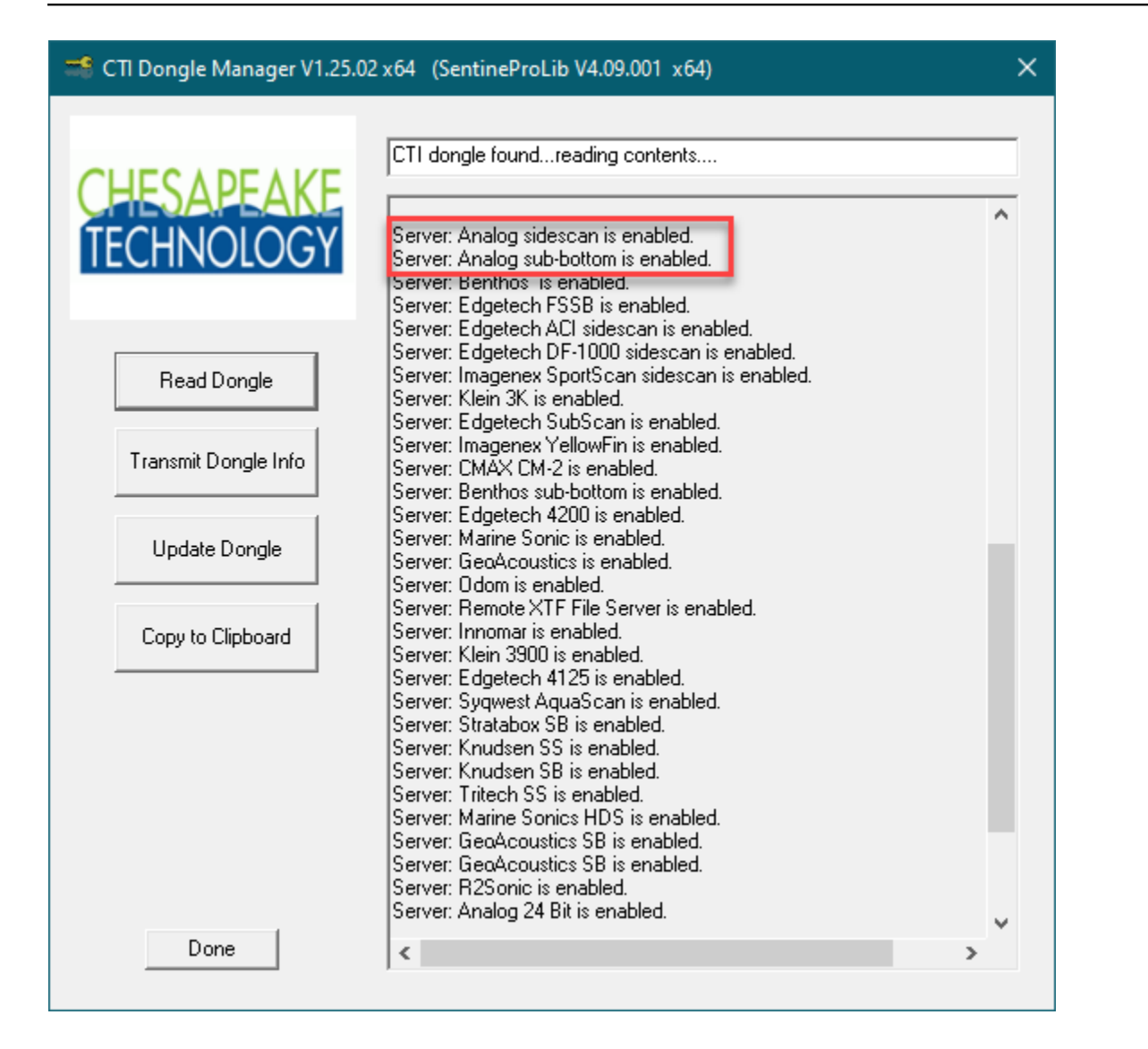

Verify that you are licensed to run either the **analog sidescan** or **analog sub-bottom** servers as shown in the image above.

### **Installing NI NI-DAQmx Runtime**

The 5-BNC Interface box sold by CTI contains a National Instruments (NI) signal analysis board. The 16bit box contains the (NI) USB-6210 digital acquisition (DAQ) board, while the 24-bit box contains the (NI) USB-4431 dynamic signal analysis (DSA) board. In both cases, these boards require the NI-DAQmx Runtime to be installed on your computer to function properly.

To Install the NI-DAQmx Runtime

1. Download the NI Package Manager program **ni-daqmx\_20.1\_online.exe**: <u>https://www.ni.com/en-us/</u> <u>support/downloads/drivers/download.ni-daqmx.html#348669</u>

2. Run ni-daqmx\_20.1\_online.exe package manager and select the packages to install.

The default installation (over 3 Gb) will install a full National Instruments environment. Some of these utilities are useful for debugging purposes, but the complete package set is not necessary for operation of the board. To reduce the size of the download, the required packages are:

- NI Certificates Installer
- NI-DAQmx Runtime with Configuration Support
- NI-DAQmx Support for C

| Installing NI-DAQmx                                                                                      |                                                                                              |                                                                          | ×                                    |
|----------------------------------------------------------------------------------------------------|----------------------------------------------------------------------------------------------|--------------------------------------------------------------------------|--------------------------------------|
| Select                                                                                                   | Agree                                                                                        | Review                                                                   | Finish                               |
| Additional items                                                                                         | you may wish to                                                                              | install:                                                                 |                                      |
| <ul> <li>NI Certificates Install<br/>NI Certificates configures I<br/>Windows security popups</li> </ul> | er<br>Microsoft Windows to always tru<br>appear for installers that have a                   | st software from NI. When NI Certi<br>valid National Instruments digital | ficates are installed, no signature. |
| NI I/O Trace<br>Debugging utility for moni                                                               | toring function calls to various N                                                           | National Instruments APIs.                                               |                                      |
| NI Web-Based Config<br>Use NI Web-Based Configu<br>remote devices, like an RT                            | guration and Monitoring 2<br>Iration and Monitoring to config<br>target.                     | 20.0<br>ure and control the Application We                               | eb Server as well as                 |
| <ul> <li>NI-DAQmx Runtime v<br/>Run-time components req<br/>support for configuring NI</li> </ul>        | with Configuration Suppo<br>uired to deploy applications usi<br>hardware via the Measurement | ort<br>ng National Instruments data acqu<br>& Automation Explorer (MAX). | uisition devices and                 |
| NI-DAQmx Support for<br>Provides .NET interface for                                                      | or .NET Framework 4.0 La<br>r DAQ devices and adds NI-DAQn                                   | nguages<br>nx support for .NET Framework 4.0                             | ).                                   |
| MI DAOmy Support f                                                                                       | or NET Eramowork 4.5 La                                                                      | induador                                                                 | V                                    |
| Select All Desel                                                                                         | ect All                                                                                      |                                                                          | Next                                 |

You can deselect all packages and just select the above 3 packages as shown in the image above.

3. Click **Next** and finish the installation.

### Installing the Analog Server

In order to interface and control the 5-BNC Interface box, you must install the appropriate analog server interface software. The analog server software is a small interface program that controls the National Instruments (NI) card embedded in the 5-BNC box and provides the bridge between your analog sonar and SonarWiz 7.

The analog interface box is available in two models: 16-bit 5-BNC box and 24-bit box. There are separate servers for sidescan and sub-bottom acquisition. Use the following table to find the appropriate server:

| 5-BNC<br>Interface<br>Model | Supported Analog Sonars                             | Analog Server           | Required SonarWiz License                                          |
|-----------------------------|-----------------------------------------------------|-------------------------|--------------------------------------------------------------------|
| 16-bit                      | Multi-channel sidescan and sidescan with sub-bottom | <u>NIAnalogSSServer</u> | Sidescan acquisition<br>Sidescan + sub-bottom acquisition          |
|                             | Multi-channel sub-bottom                            | NIAnalogSBP12-16Serve   | Sub-bottom acquisition                                             |
| 24-bit                      | Multi-channel sub-bottom (high definition)          | NIAnalogSBP24Server     | Sub-bottom acquisition (DFL) or<br>Analog 24 sub-bottom (hard key) |

To Install the analog server software

1. Identify the appropriate server based on your analog box model and the analog sonar system you are interfacing.

2. Download the server from: https://chesapeaketech.com/download-real-time-servers-2/

3. Run the server installation program.

By default, the server installer will place the server binary and associated documentation files in the **Servers** folder found in your SonarWiz 7 program folder. (usually: C:\Program Files\Chesapeake Technology\SonarWiz 7\Servers).

4. Verify that the server is properly installed by launching SonarWiz and starting the server from the **Data Acquisition | Sonar dialog** 

|                                          | • 😢 🗧                                             |                                             |                                                                       |                                            |                      |
|------------------------------------------|---------------------------------------------------|---------------------------------------------|-----------------------------------------------------------------------|--------------------------------------------|----------------------|
| Data Acquisition                         | Post Proce                                        | ssing Ba                                    | thymetry Maps                                                         | View Tools H                               | elp                  |
| Vessel Sonar Navigation                  | n <u>S</u> ingle <u>M</u> ay<br>Beam<br>Configure | gnetometer<br>Sensors                       | otion <u>C</u> able <u>O</u> utpu<br>ensor Payout                     | ts Add Line<br>Line Manager<br>Survey Line | Line<br>Tools +<br>s |
| Project Explorer                         | 🚯 🦳 🧥<br>Select Sonar I                           | nterface                                    |                                                                       |                                            |                      |
|                                          | Current Serve                                     | ers                                         |                                                                       |                                            |                      |
| Maps                                     | Sidescan                                          |                                             | LOCAL: NIAnalog                                                       | gSSServer                                  | Disconnect           |
| 🗌 💽 Barryme                              | SubBottom                                         |                                             |                                                                       |                                            | Disconnect           |
| 🕂 🗹 🚺 Sidescan                           | Bathymetry                                        |                                             |                                                                       |                                            | Disconnect           |
| Contacts                                 | Local Servers                                     | NIAnalogSt                                  | ver Ver 7.02.004                                                      |                                            | Start/Configure      |
| □ 🜌 Sub-botto                            | Sidescan                                          | EdgeTech412<br>NIAnalogSSSe                 | 5-4200Server Ver 7.04,<br>erver Ver 7.02.004                          | 010                                        | Start                |
| □ Kagnetor<br>□ Tide Files<br>□ Kound Ve | SubBottom                                         | NIAnalogSBP<br>NIAnalogSBP<br>SEGYFileServi | 12-16Server Ver 7.02.00<br>24Server Ver 7.02.007 1<br>er Ver 7.02.004 | D6<br>EST                                  | Start/Configure      |
| Properties                               | Single and<br>Multi-beam<br>Bathymetry            | EdgeTech460<br>MultiBeamSer                 | 0-6205Server Ver 7.04.<br>ver Ver 7.06.04                             | 010                                        | Start/Configure      |
| General<br>Property                      | Remote Serve                                      | ers                                         | rver ver 7.06.04                                                      |                                            |                      |
|                                          | Remote<br>Servers                                 |                                             |                                                                       |                                            | Connect              |
|                                          | ☑ Write raw s                                     | onar data (GCF                              | ;, JSF, R2S, S7K, TXT)                                                | ОКС                                        | ancel                |

### Hardware Installation

The NI Analog Sonar Interface is written to support the NI DAQMx interface. The NI NI-DAQmx runtime must be installed before attempting to install the National Instruments hardware.

Installation involves the following steps:

1. Install the <u>NI DAQmx runtime</u> software, which provides USB drivers to process the incoming A/D data from the National Instruments card inside the CTI 5-BNC box;

2. Attach the CTI analog box to the SonarWiz PC using the USB cable

3. Verify connections and test the CTI analog box using the NI software; then finally

4. Configure and start the Analog Server.

The sections below helps you through this set-up process, and explain some common error messages which users have encountered during the set-up process.

### **CTI Analog Interface Boxes**

CTI sells 2 different analog interface boxes, a 16-bit unit for sidescan and sub-bottom recording, and a 24bit unit which is only for sub-bottom use. Here's the 16-bit analog interface box, named the CTI 5-BNC box because of its 5-channel capability:

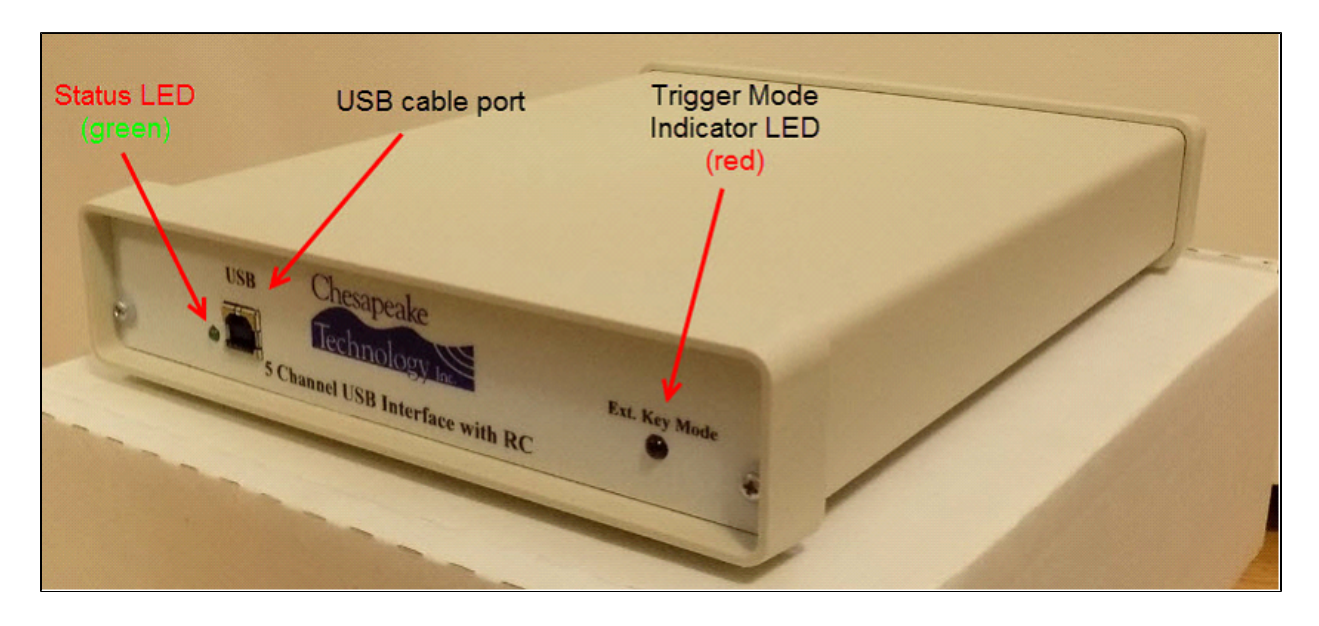

The rear of the box has 6 BNC connectors: 5 data channels plus a trigger I/O connector:

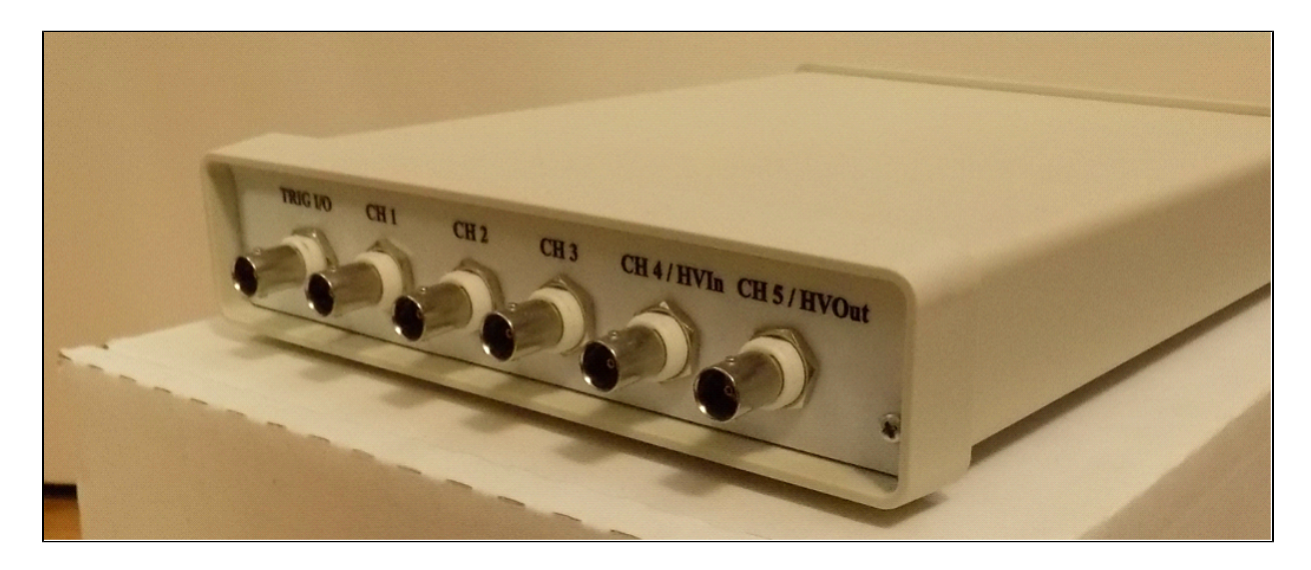

Inside this 16-bit box is a National Instruments USB-6210 card, plus 2 custom PCB (printed circuit board) assemblies, which provide control options for internal or external trigger modes, and which control the triggermode indicator LED.

In contrast, the 24-bit analog interface box is smaller, has only 4 data channels, and uses separate BNC connectors for trigger output and input:

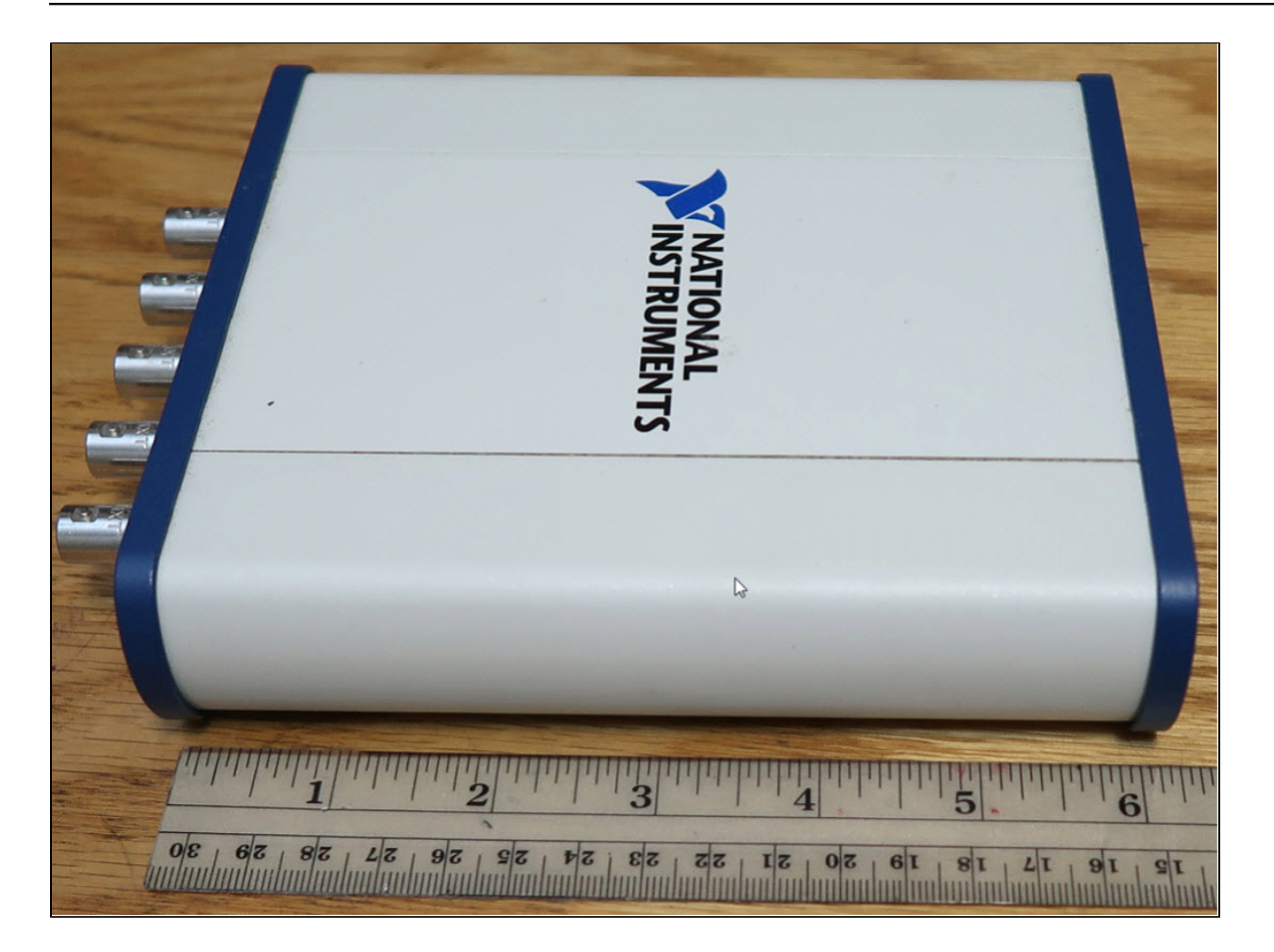

The BNC-end of the box has analog INPUTS 0, 1, 2, and 3, plus analog OUTPUT 0, and 2 indicator LEDs (both blue).

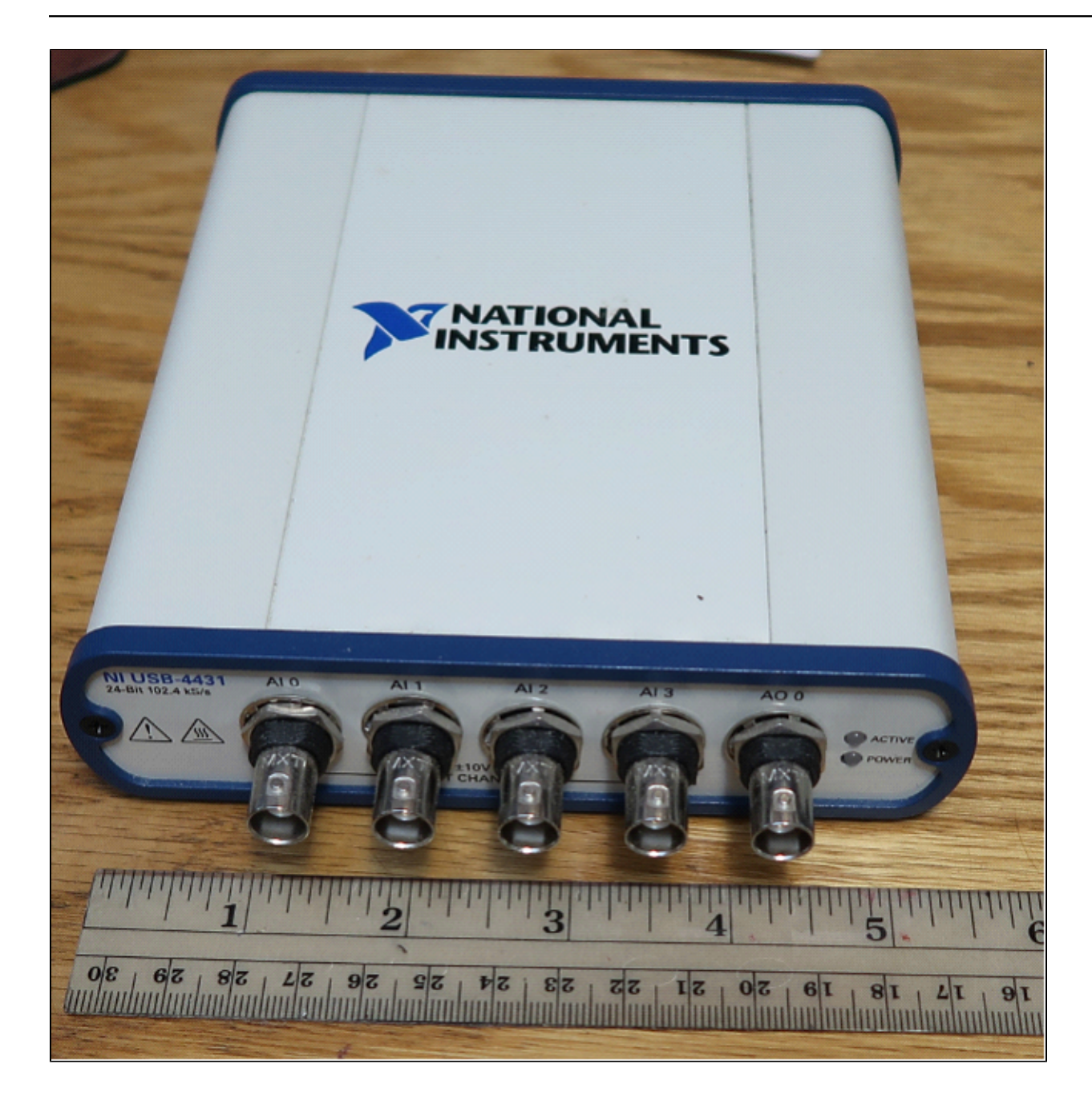

The opposite end of the box is where you connect the USB cable.

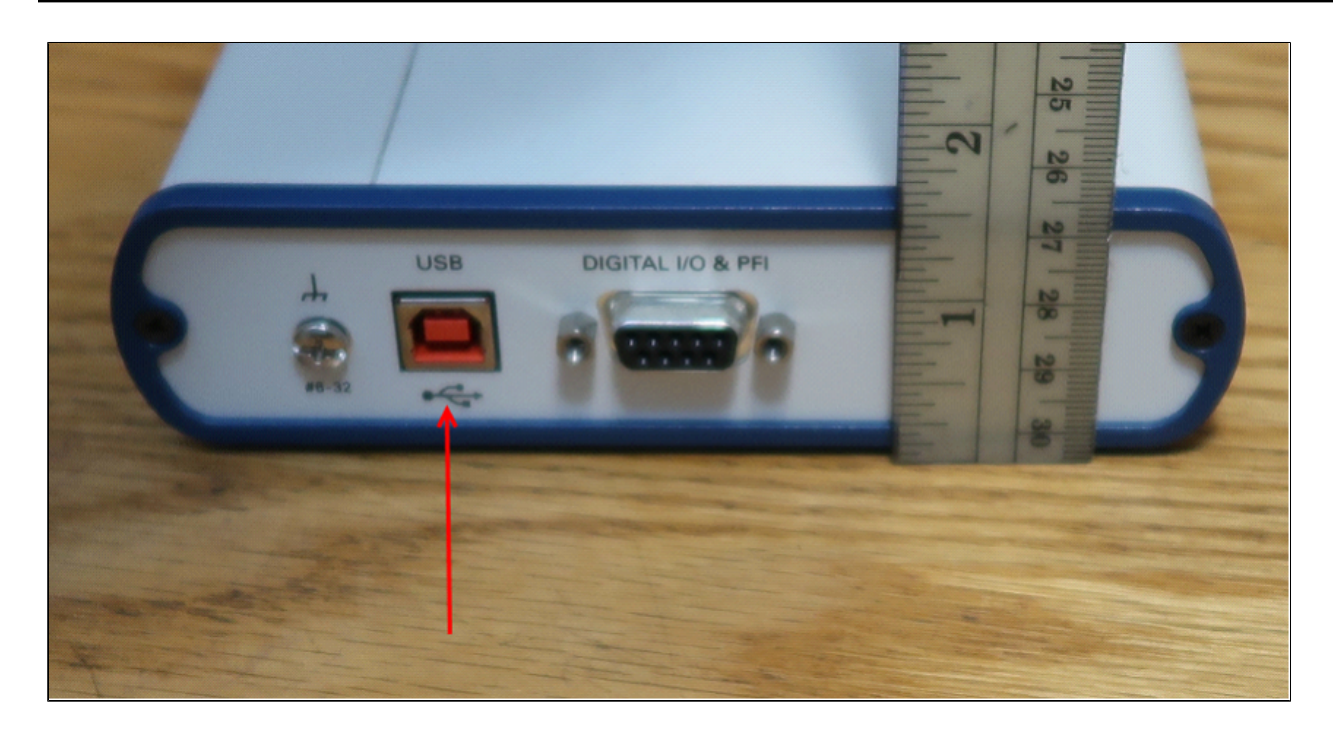

CTI only uses the USB port on this end of the box.

Example Hardware Configurations

# Single 5-BNC box Use in SSS Data Collection

This section describes an example configuration for collection of sidescan (SSS) data from the CTI analog interface. The diagram below shows 2-channel (e.g. starboard and port from a sidescan towfish) SSS data recording with an analog interface, using a single 5-BNC box to sample 2 channels of input analog SS data.

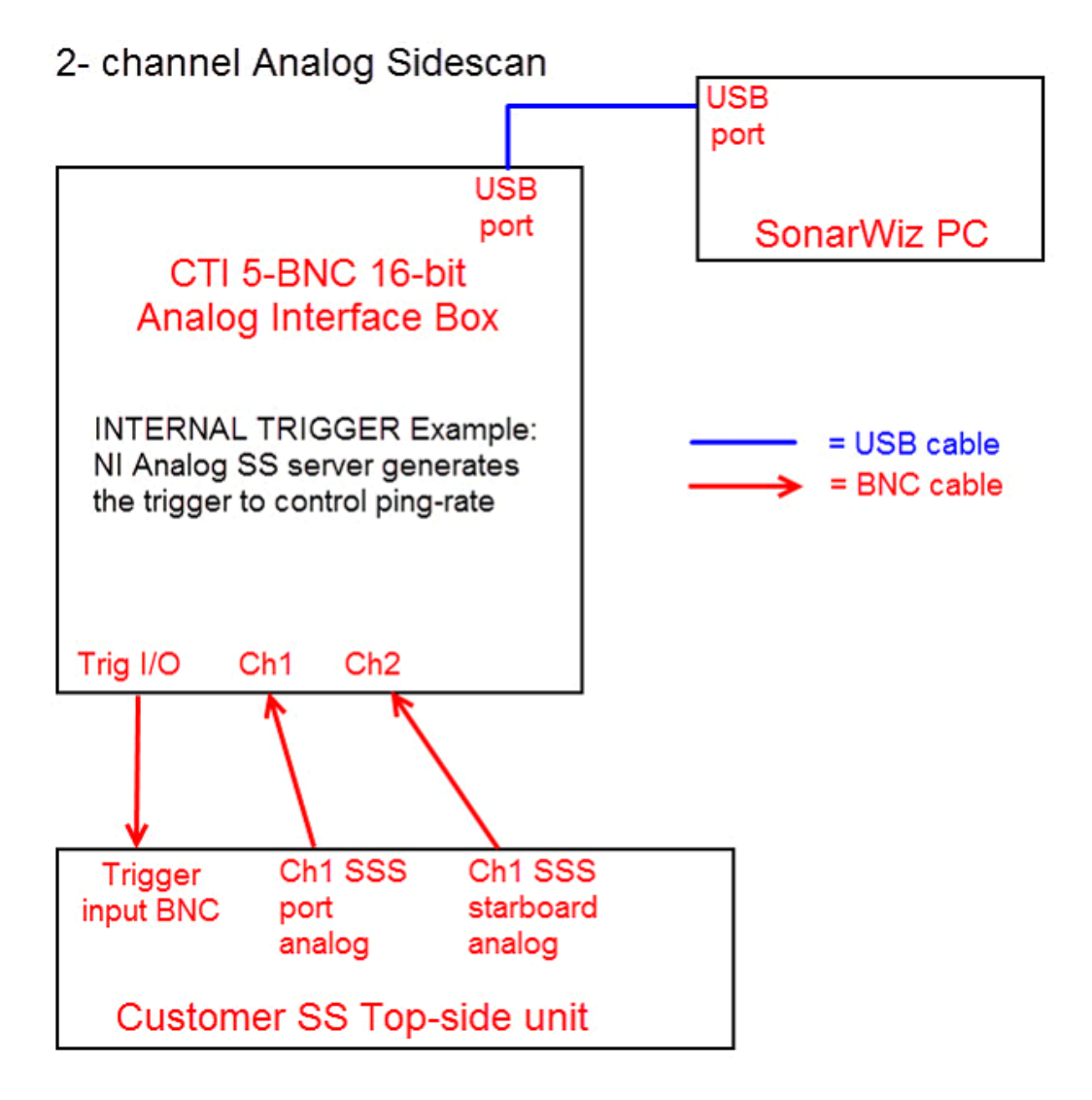

In the second example, a single towfish might generate 4 channels of data - e.g. low-frequency and high-frequency, each having a starboard and port channel, for a total of 4 channels. Here's how to configure that using the analog interface box.

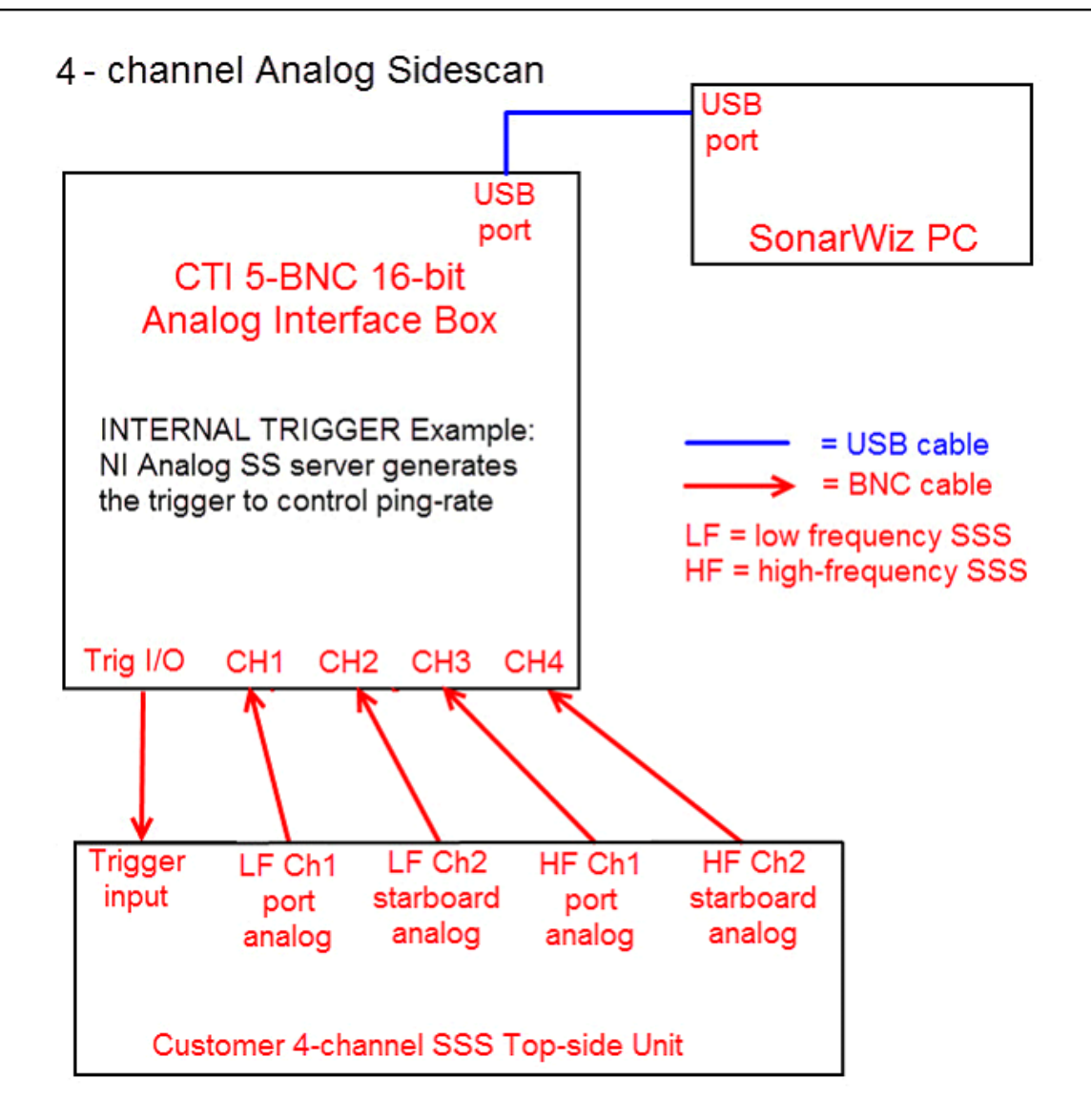

# Single 5-BNC box Use in SB Data Collection

This section describes an example configuration for collection for sub-bottom (SB) sonar data from an analog interface. The diagram below shows how one might collect SB data with an analog interface, using a single 5-BNC box to sample 1 or 2 channels of input analog data.

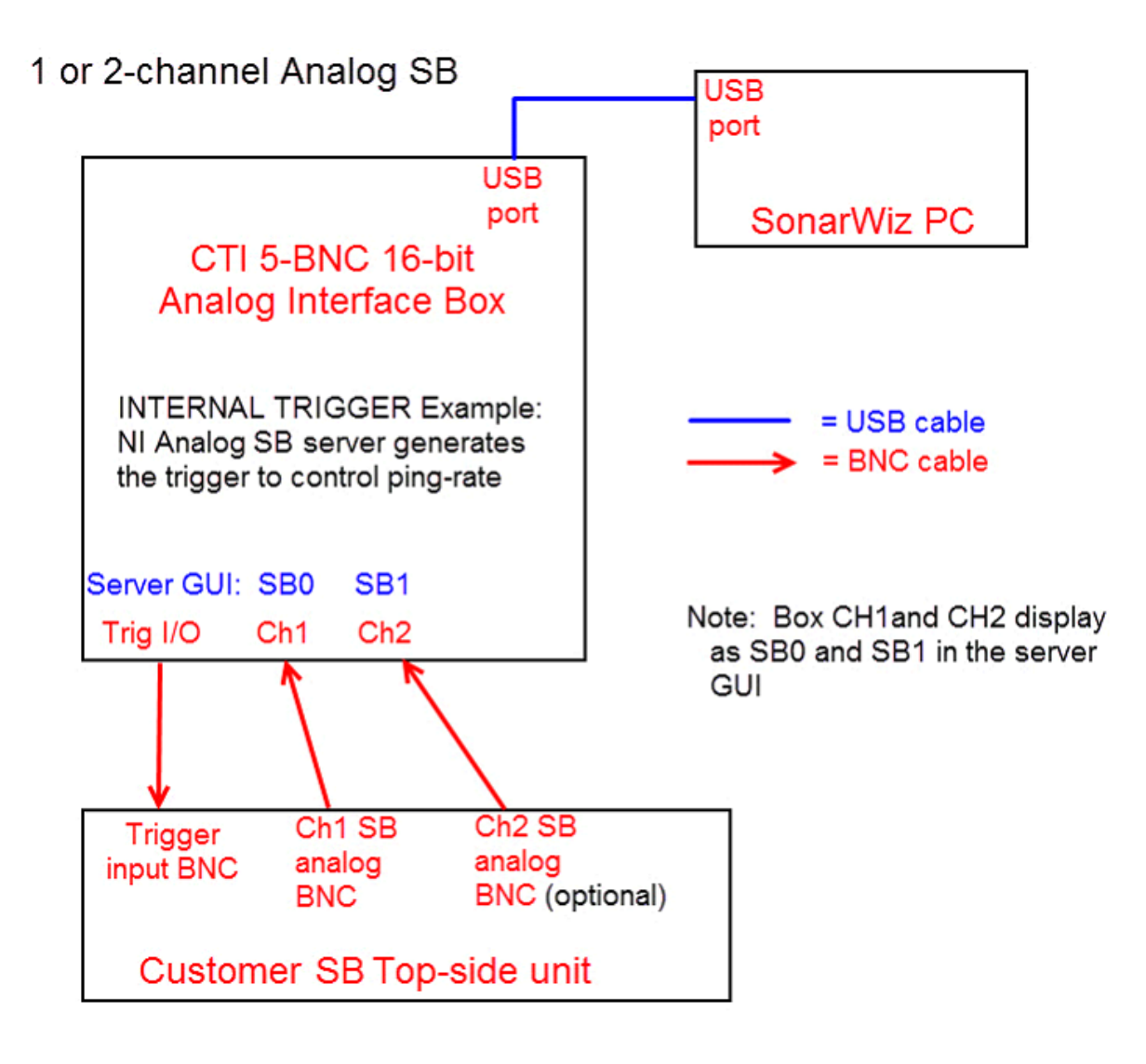

This would be the simplest equipment scenario for analog recording, with one or two BNC cables connecting the CTI 5-BNC box to the analog outputs of the top-side sonar unit, and a single trigger output BNC connected to trigger-in on the top-side unit.

### Same-Ping-Rate SSS / SB Data Dual-Collection Configuration

The diagram below shows how one might collect SSS and SB data simultaneously with an single analog interface, using a Key Divide Delay (KDD) box to separate the triggers in time. There are a few things to note about this:

- 1. The configuration is cost-efficient, as it uses only 1 CTI 5-BNC box
- 2. The triggers could be separated in time allowing for distinct SSS & SB returns
- 3. The configuration assumes a same ping-rate or divisible ping-rate ratio for SSS and SB data

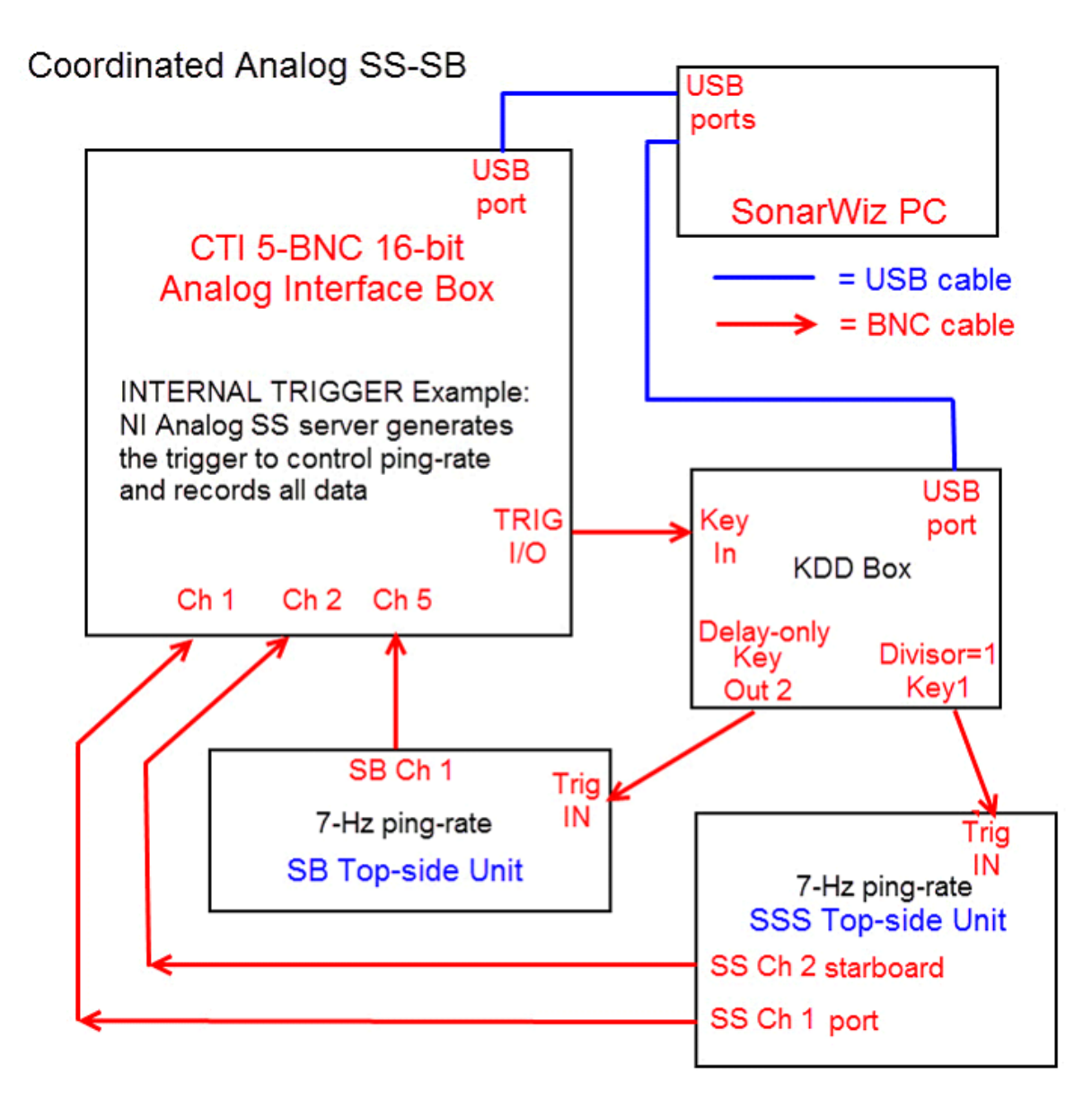

The NI Analog SS server can manage this dual-mode recording with a single CTI 5-BNC box One problem with this is that SB sonar typically runs slower than SSS, as the SB "boomer" capacitors have to charge. SB max ping-rate is sometimes 8 Hz for a 125 msec period, though 3-4 Hz are more typical. On the other hand, SSS recording usually uses ping-rates in the range of 10-15 Hz. You would sacrifice SSS recording quality in this configuration, if you used the slower ping-rate for both SSS and SB survey. To record both with the same server like this, the ping-rate divisor needs to be 1 (one) in the KDD, but you can add a delay offset the SB pings in time.

### Independent Ping-Rate SSS / SB Analog Dual-Collection Configuration

This configuration uses two 5-BNC boxes as a means of simultaneous SSS and SB analog recording.

The advantages are:

1. SSS ping-rate can be 10-15 Hz for perfect XTF file recording, driven by the NIAnalogSSServer

2. SB ping-rate is independently triggered by the NIAnalogSBP12-16Server and data is simultaneously saved in a SEGY file.

3. No KDD box is used so there is no coordination between the SSS and SB pings or ping-rates.

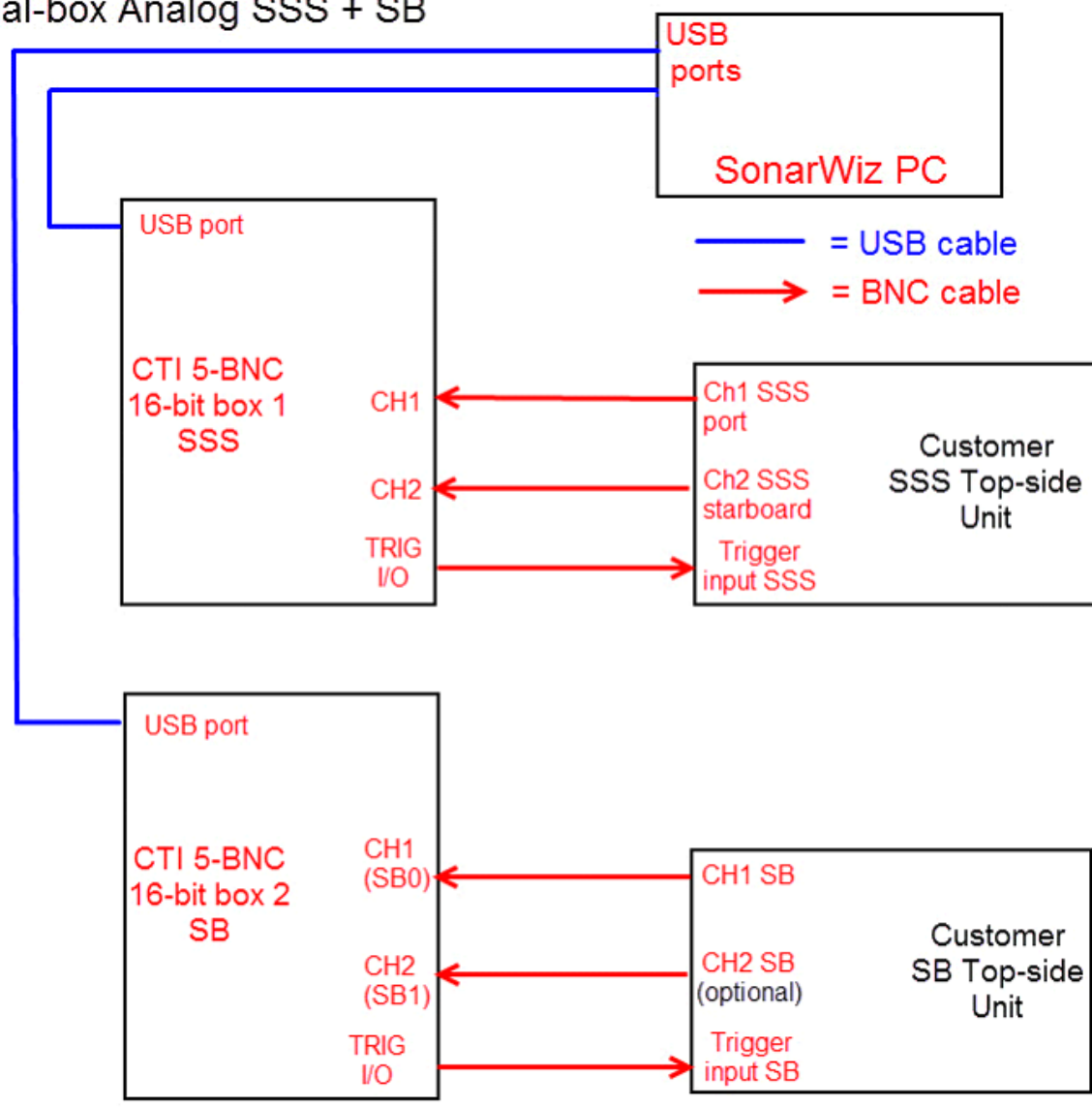

#### NOTE: Each server generates INTERNAL TRIGGER to drive ping-rates in this example

Dual-box Analog SSS + SB

Setting up this dual-recording scenario is easy, as you simply plug each USB cable from the 2 CTI 5-BNC boxes into separate USB ports on the PC, and they get auto-discovered by Windows.

In the NI analog servers, of which you are allowed to run one sidescan, and one sub-bottom at the same time, you simply select DEVICE to be different on the two servers. You will see the serial number presented as the identifier of the device, and the serial number of the NI USB-6210 card is marked in tape on the bottom of the CTI 5-BNC box, and also labeled on the card itself inside the box, should you need to correlate which box is which:

| Sampling Frequency (I                          | Hz): 20000           | ) | 16 bit A/D                     |                         |
|------------------------------------------------|----------------------|---|--------------------------------|-------------------------|
| Record Len (m): 37.50<br>Record Len (ms): 50.0 | ecord Len (m): 37.50 |   | USB-6210 SN:1d73ac9            | Dual Channel SBP (2 CH) |
| Samples: 1000                                  | `                    |   | Dev2-USB-6210-1D73AC9 -        | Sampling Freq A         |
| Channels: 2                                    |                      | 1 | Dev2-USB-6210-1D73AC9          | 20.0 kHz/Chan 🔻 +/      |
| Trigger Interval                               | 33 (ms)              | 2 | Dev4-USB-6210-1BF9764          | Sound Vel (m/s) 1500.0  |
| Record Len (ms)                                | 50.00                | Г | Sync w/Trigger                 |                         |
| Recording Delay (ms)                           | 0.00                 |   | Enable Hardware Trigger Divide | r/Delay                 |
| Trigger Source                                 | C EXT                |   | INT                            | -                       |

In each of the **NIAnalogSSServer** and **NIAnalogSBP12-16Server**, select only one (and different ones) of the available devices. e.g. use Dev4 as sidescan, and Dev13 as sub-bottom. Then they can run

concurrently, like so:

| mpling Fre                                                                                                    | equency (Hz): 1000 | 0                     | 16 bit A/D     |         |                     | Data Acquisitio | n Mode        |                     | DAQ Board Status                       |
|----------------------------------------------------------------------------------------------------|--------------------|-----------------------|----------------|---------|---------------------|-----------------|---------------|---------------------|----------------------------------------|
| cord Len (                                                                                                    | ms): 100.00        | US                    | B-6210 SN:1d73 | ac9 Sir | ngle Freq SSS (2 CH | 1)              | -             | <u> </u>            | SonarWiz Connection                    |
| mples: 100                                                                                                    | 00                 | Dev2-L                | ISB-6210-1D73A | .C9 👻   | Sampling Freq       | A/D∨Range       | Coupling      | Ground Ref          |                                        |
| anneis. 2                                                                                                    |                    |                       | Neudate Marda  | 10      | .0 kHz/Chan 💌       | */- 5V <b>•</b> | DC 💌          | RSE 💌               | Send Data as                           |
| Sonar Rar                                                                                                    | ige (m) 75 (m)     | ▼ 1.1                 | Simulate Mode  | S       | ound Vel (m/s) 15   | 00.00           |               |                     | C 8 Bit @ 16 Bit                       |
| Trigger S                                                                                                    | iource O EXT       | INT<br>trigger hardwa | are control.   |         |                     | Range<br>75     | Time Period   |                     |                                        |
| Ping                                                                                                    | Samples            | Minimum               | Average        | Maximum | Triggers            | Trigger Rate    | Trigger Int/I | Channel             |                                        |
| 1235                                                                                                    | 1010               | -221.0                | 85.9           | 29621.0 | 1235                | 9.90 Hz         | 101.000 ms    | LF Port 💌           |                                        |
|                                                                                                    |                    |                       |                |         |                     |                 | BNG           | C Signal Connection | ns                                     |
|                                                                                                    |                    |                       |                |         |                     |                 | BNC           | TRG> TRIG           |                                        |
|                                                                                                    |                    |                       |                |         |                     |                 | BNC           | CH1> PORT           |                                        |
|                                                                                                    |                    |                       |                |         |                     |                 | BNC           | CH2> STBD           |                                        |
| Enable b                                                                                                    | Ianua Part         |                       | Heave: OFF     | 1       |                     |                 |               |                     |                                        |
| And the second second |                    |                       |                |         | - Telemetry Format  |                 |               |                     |                                        |
| Endorer                                                                                                    | elemetry Port      | 1                     | elemetry: OFF  |         | Williamson          | C GeoAcoustics  | @ Do          | wnsampling Off      | 0.0                                    |
| Enable T                                                                                                    |                    |                       | Ditch          | Denth   | Heave (cm)          | Temp (C)        | C Do          | wnsample to 1024    | <ul> <li>Downsample to 3072</li> </ul> |
| Enable T<br>Altitude                                                                                                    | Heading            | Roll                  | Fillen         | Doba    | 1                   | 1.17            | C Dr          | wnsample to 2048    | C Downsample to 4096                   |

When the second server starts, it may default to the first device and appear to fail at first until you select the different device:

#### Independent Ping-Rate SSS / SB Analog Dual-Collection Configuration

| ampling Fre                                                   | equency (Hz): 20000                                          | 16                                               | bit A/D                                                                                                    |                      | Data Acq                                               | uisition Mod | le         |                                                | DAQ Board Status     |
|---------------------------------------------------------------|--------------------------------------------------------------|--------------------------------------------------|----------------------------------------------------------------------------------------------------|----------------------|--------------------------------------------------------|--------------|------------|------------------------------------------------|----------------------|
| ecord Len                                                     | (m): 25.00<br>(ms): 33.33                                    | USB-6210                                         | SN:1d73ac9                                                                                                    | Dual Channel SE      | IP (2 CH)                                              |              |            | -                                              | SonarWiz Connection  |
| amples: 66                                                    | 6                                                            | Dev2-USB-62                                      | 10-1D73AC9 -                                                                                                    | Sampling Fre         | q A/DVRa                                               | nge C        | oupling    | Ground Ref                                     |                      |
| hannels: 2                                                    |                                                              |                                                  |                                                                                                    | 20.0 kHz/Chan        | ▼ +/-5V                                                | ▼ DC         | -          | RSE 💌                                          |                      |
| Trigger Ir                                                    | nterval 33 (ms)                                              | Simulat                                          | te Mode                                                                                                    | Sound Vel (m/s       | 1500.00                                                | DC Offs      | et 0       |                                                |                      |
| Record Le                                                     | en (ms) 33.33                                                | Sync w/Trigge                                    | er                                                                                                    |                      |                                                        |              |            |                                                |                      |
| Recording D                                                   | elay (ms) 0.00                                               | Enable Hardw                                     | are Trigger Divider                                                                                                    | /Delay               |                                                        | Divide       | Delay: OFF |                                                |                      |
| Trigger S                                                     | Source C EXT                                                 | INT                                              |                                                                                                    |                      | -                                                      |              |            |                                                |                      |
|                                                               |                                                              |                                                  |                                                                                                    |                      |                                                        |              |            |                                                |                      |
| Wide Trig                                                     | ger Support (may prev                                        | ent trigger rates les                            | s than 100Hz)                                                                                                    |                      | Rar                                                    | nge Tin      | ne Period  |                                                |                      |
| Do not rec                                                    | ord delay j inverti                                          | igger nardware con                               | itrol.                                                                                                    |                      |                                                        |              |            |                                                |                      |
| Ping                                                          | Samples N                                                    | linimum Avi                                      | erage Maxir                                                                                                    | num Trigge           | rs Trigger F                                           | Rate Tri     | gger Int∕l | Channel                                        |                      |
| Ping                                                          | Count M                                                      | linimum Ave                                      | erage Maxir                                                                                                    | num Trigge           | rs Trigger P                                           | Rate Tri     | gger Intvi | SB0 🔻                                          |                      |
|                                                               |                                                              |                                                  |                                                                                                    |                      |                                                        |              | BNC        | Signal Connection                              | IS                   |
|                                                               |                                                              |                                                  |                                                                                                    |                      |                                                        |              | PNIC T     |                                                |                      |
|                                                               |                                                              |                                                  |                                                                                                    |                      |                                                        | -            | BNC C      | H1> SBP0                                       |                      |
|                                                               |                                                              |                                                  |                                                                                                    |                      |                                                        |              |            |                                                |                      |
|                                                               |                                                              |                                                  |                                                                                                    |                      |                                                        |              | BNC CH     | H2> SBP1                                       |                      |
|                                                               |                                                              |                                                  |                                                                                                    |                      |                                                        |              | BNC CI     | H2> SBP1                                       |                      |
|                                                               |                                                              |                                                  |                                                                                                    |                      |                                                        |              | BNC CI     | H2> SBP1                                       |                      |
| 2020-10-10                                                    | 13-36-53-0700. The sp                                        | acified resource is n                            | eserved The opera                                                                                                    | ation could not be c | moleted as spe                                         | rified Task  | BNC CH     | H2> SBP1                                       |                      |
| 2020-10-10T<br>Name: AITa                                     | 13:36:53-0700: The sp<br>skStatus Code: -50103               | ecified resource is r                            | eserved. The operation                                                                                                    | ation could not be c | ompleted as spe                                        | cified.Task  | BNC C      | H2> SBP1                                       |                      |
| 2020-10-10T<br>Name: AlTa                                     | 13:36:53-0700: The sp<br>skStatus Code: -50103               | acified resource is r                            | eserved. The operation                                                                                                    | ation could not be c | ompleted as spe                                        | cified.Task  | BNC C      | H2> SBP1                                       |                      |
| 2020-10-10T<br>Name: AlTa<br>Enable H                         | 13:36:53-0700: The sp<br>skStatus Code: -50103<br>feave Port | scified resource is n<br>Heave                   | eserved. The operative of the operative of the operative | ation could not be c | ompleted as spe                                        | cified.Task  | BNC CI     | H2> SBP1                                       |                      |
| 2020-10-10T<br>Name: AlTa<br>Enable F<br>Enable T             | 13:36:53-0700: The sp<br>skStatus Code: -50103<br>Heave Port | ecified resource is r<br>Heave                   | eserved. The operation of the operation of the operation | ation could not be c | ompleted as spe<br>ormat                               | cified.Task  | BNC CI     | H2> SBP1                                       |                      |
| 2020-10-10T<br>Name: AlTa<br>Enable F<br>Enable T<br>Altitude | 13.36-53-0700: The sp<br>skStatus Code: -50103<br>Heave Port | ecified resource is r<br>Heave<br>Teleme<br>Roll | eserved. The operative of the operative of the operative | ation could not be c | ompleted as sper<br>ormat<br>on C GeoAcc<br>m) Temp (C | cified.Task  | BNC Cl     | H2> SBP1<br>Insampling Off<br>Insample to 1024 | C Downsample to 3072 |

Choose a free device and the server will restart and can then run in parallel on the same PC where the Analog SS server is currently running.

### Independent Ping-Rate SSS / SB Analog Dual-Collection Configuration

| ampling Fre                      | quency (Hz): 20000                    |              | 16 bit A/D     |              |                                | Data Acquisiti              | on Mode                               |                                     | DAQ Board Status     |
|----------------------------------|---------------------------------------|--------------|----------------|--------------|--------------------------------|-----------------------------|---------------------------------------|-------------------------------------|----------------------|
| ecord Len (<br>ecord Len (       | m): 25.00<br>ms): 33.33               | USB          | 3-6210 SN:1d73 | ac9          | Dual Channel SBP (2            | CH)                         |                                       | •                                   | SonarWiz Connection  |
| amples: 66                       | 5                                     | Dev4-U       | SB-6210-1BF    | 764-         | Sampling Freq                  | A/D V Range                 | Coupling                              | Ground Ref                          |                      |
| Trigger Ir                       | iterval 200 (ms)                      | , ∟ si       | imulate Mode   |              | 20.0 kHz/Chan  Sound Vel (m/s) | ] +/- 5∨ _ ▼<br>500.00 [[   | DC 🗾                                  | RSE                                 |                      |
| Record Le                        | en (ms)  33.33                        | Syncw/T      | rigger         |              |                                |                             |                                       | 1                                   |                      |
| Recording D                      | elay (ms) 0.00                        | Enable H     | lardware Trigg | er Divider/D | Delay                          |                             | Divide/Delay: OF                      | F                                   |                      |
| Do not rec<br>Ping               | ord delay 🦵 Invert trig<br>Samples Mi | iger hardwar | e control.     | Maxim        | um Triggers                    | Range<br>25<br>Trigger Rate | Time Period<br>0.033<br>Trigger Intvl | Channel                             |                      |
| 404 4020 -221.0                  |                                       | 221.0        | 682.9          | 29711        | .0 404                         | 4.98 Hz                     | 201.000 ms                            | SB0 -                               |                      |
| -                                |                                       |              |                |              |                                |                             | BNO                                   | C Signal Connection:                | S                    |
|                                  |                                       |              |                |              |                                |                             | BNC                                   | TRG> TRIG<br>CH1> SBP0<br>CH2> SBP1 |                      |
|                                  |                                       | ł            | Heave: OFF     |              |                                |                             |                                       |                                     |                      |
| - Enable ⊢                       | leave Port                            |              |                |              | I relemetry Forma              | a Coolooustic               | . @ Do                                | winsampling Off                     |                      |
| Enable F                         | elemetry Port                         | Te           | elemetry: OFF  |              | Williamson                     | ( GEUMLUUSUL                |                                       | swiisdinping on                     |                      |
| Enable H<br>Enable T<br>Altitude | leave Port                            | Te<br>Roll   | elemetry: OFF  | Dept         | h Heave (cm)                   | Temp (C)                    |                                       | winsample to 1024                   | C Downsample to 3072 |

### Synchronized Dual-Interface SS / SB / KDD recording Set-up

Here's an example of how to rig a pair of CTI 5-BNC boxes and a KDD box, synchronizing them. The principle would be to trigger sidescan internally, generating the master trigger signal.

The KDD box would receive this, divide (e.g. 1:4), so SS triggers at 10 hz, SB triggers at 2.5 hz. Also, a DELAY is added of your choice, in KDD, so that the trigger OUTPUT from KDD feeds the CTI 5-BNC box for the SB data, and offsets the start of a trigger some msec AFTER the SS trigger, to prevent ping-return interference. You can work exact values that work for you empirically, at the depths you are surveying. Here's the example diagrammed: Synchronized Dual-Box Analog SS-SB recording

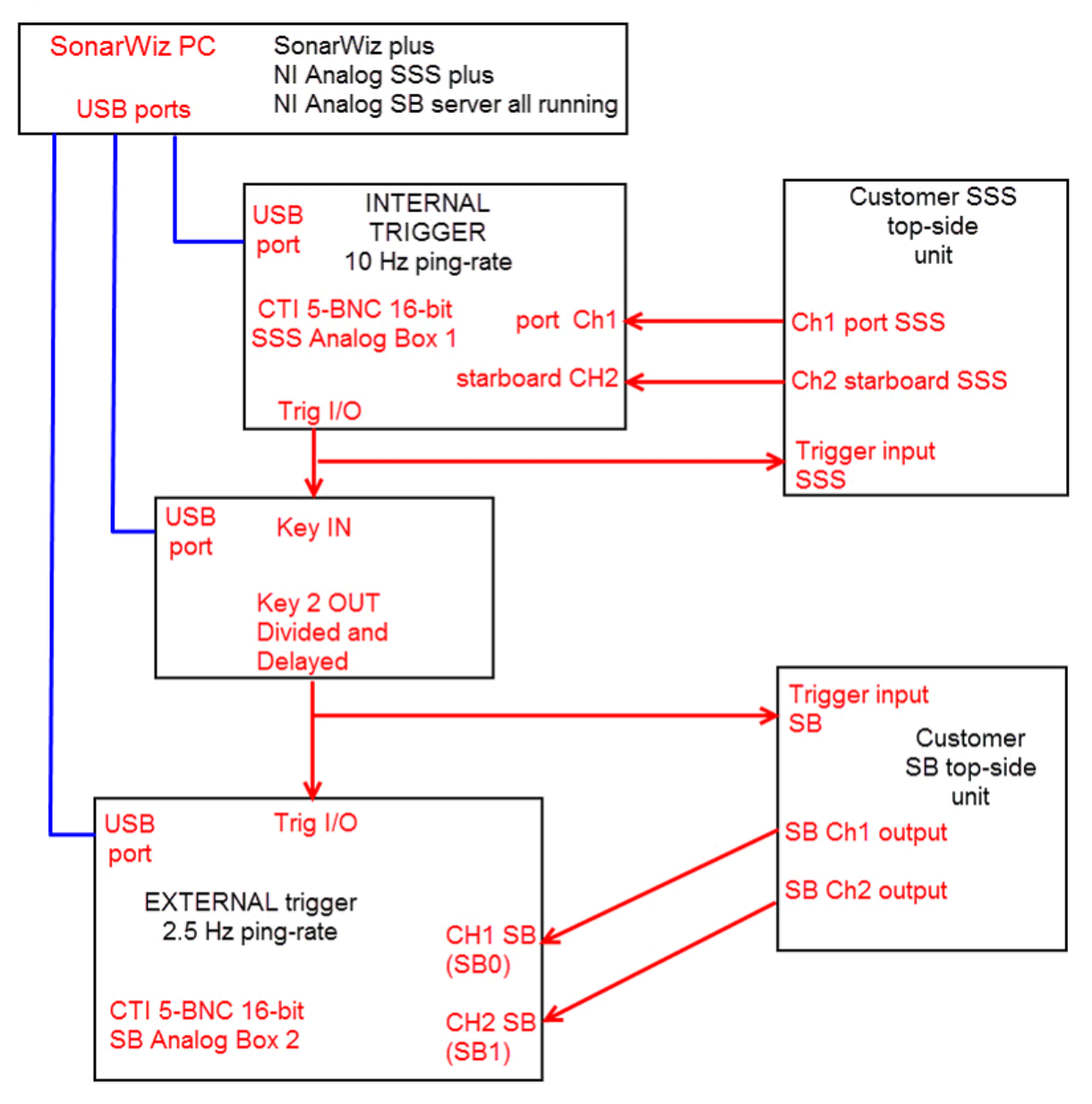

NOTE: Example dual-box scenario with Box1 set for INTERNAL trigger, driving the synchronized ping-rates. Box2 receives a divided, delayed trigger and is set for EXTERNAL trigger.

# **Trigger Interval**

#### Internal Trigger – Output Signal Characteristics

Setting to INTERNAL trigger generates an output trigger, which appears as a 0v to +5V square wave pulse 1msec wide on the TRIG I/O output BNC connector of the CTI 5-BNC box connected to your SonarWiz PC. 100 msec here means a 10hz "ping" rate.

**CTI Trigger Output Function** 

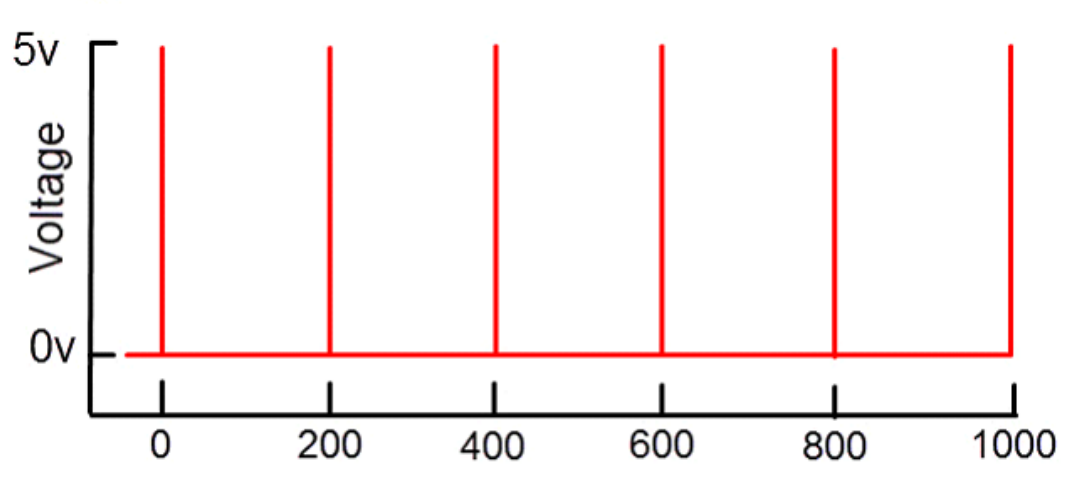

Trigger is a positive-going pulse of 1-2 msec duration, transition 0 to 5v then returns to 0v for 198-199 msec, in this 5 Hz example.

Trigger intervals and ping rates tested at CTI include these:

| Internal Trigger<br>Interval (ms) | Empirical Ping Rate (Hz) |
|-----------------------------------|--------------------------|
| 2000.00                           | 0.5                      |
| 1000.00                           | 1                        |
| 500.00                            | 2                        |
| 333.33                            | 3                        |
| 250.00                            | 4                        |
| 200.00                            | 5                        |
| 166.66                            | 6                        |
| 142.85                            | 7                        |
| 125.00                            | 8                        |
| 111.11                            | 9                        |
| 100.00                            | 10                       |

If you are unable to achieve these ping rates with equipment connected, chances are that your external load and capacitance is pulling down the TRIG I/O (16-bit box) or Aout0 line (24-bit box), which you will have Tee-ed to Ain0 and the external equipment. Try using an opto-isolator between your external equipment, and the CTI 5BNC output trigger signal, or using an external trigger instead, or try a slower ping rate, or use a CTI KBB (key buffer box) to create a stronger, buffered trigger output - described in more detail below).

You should keep in mind you want pings every so often to get a good picture of the sea floor. Going faster in your boat, you may lose resolution unless your ping rate is high enough to keep up. Going slowly at 2.5-3.5 knots may be fine and maybe a 4-5 hs ping rate is best, especially if you have boomer/sp[arker or unit with condensers that take time to charge and you don't want to overdrive them

#### External Trigger – Input Requirements

Setting to EXTERNAL trigger means you will send in a trigger pulse. This section describes the waveform, duration, and amplitude of the signal you should send in.

#### <u>16-bit model</u>

Normally the input would expect a TTL signal - 0V = 0 and 5V = 1, ideally exactly like the CTI output trigger function described above. The change over voltage is typically around 2 to 3 V, so an approx 5V input signal amplitude for the positive-going trigger pulse is recommended. For duration, the input trigger is detected with an internal Schmitt trigger circuit, then stretched before sending it on to the NI USB-6210 card, so a pulse duration as small as 1 usec is fine, and a 1-2 msec duration square-wave pulse is optimal. The rising edge of this input signal triggers the trigger-detection circuitry.

The hazard of sending in a longer-duration pulse, like a square-wave, is that double-triggering or skipped pings can happen. If you need to use an unusual trigger pulse shape like that, please consider purchasing the CTI KBB box to transform your square-wave input into a conforming pulse-train of trigger pulses.

#### 24-bit model

The NIAnalogSBP24Server is expecting a 1-2 millisecond wide, positive-going square-wave pulse to be applied to the BNC connector labeled AI 0 on the front panel of the USB-4431 device.

When set for INTERNAL trigger, the 24-bit box AO0 sends a 1-msec TTL-compatible pulse out at the designated ping-rate, and this needs to be sent 2 places:

(1) input 1 - back into the AI0 BNC connection, and

(2) input 2 - to the customer sonar top-side unit TRIGGER INPUT BNC connection.

Due to fan-out, this weak output pulse is usually not strong enough to power both inputs, and we strongly recommend using a KBB box in series with the AO0 output signal, like so:

24-bit Internal Trigger Configuration with KBB Box

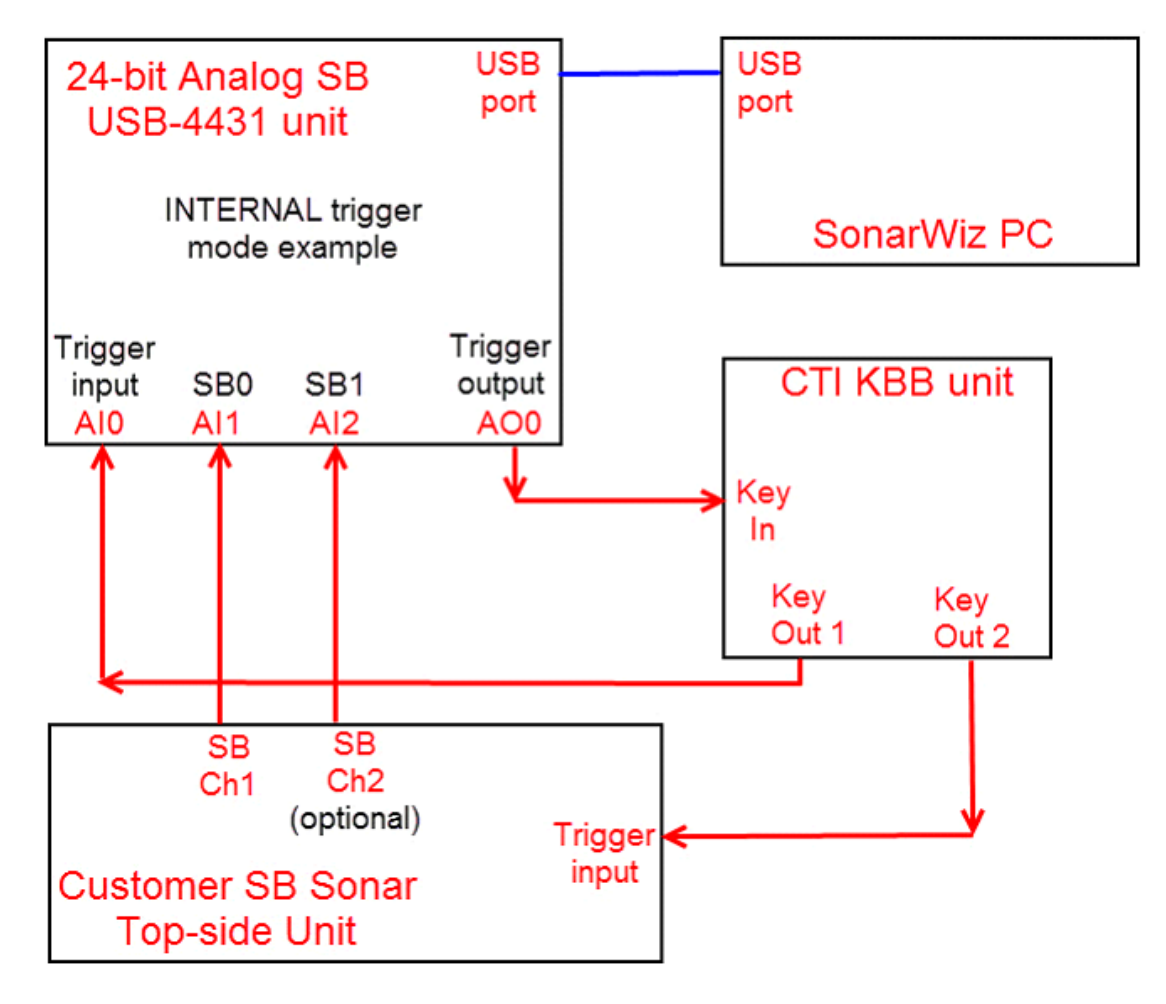

When using the 24-bix box set for EXTERNAL trigger, if you use a positive-going TTL-compatible 1-2 msec pulse for the incoming trigger, it should work fine. If your trigger pulse is not conforming to those requirements, please consider purchase of the CTI KBB box, to create a conforming incoming pulse-train of trigger pulses from your external trigger source. This will ensure that the USB-4431 input trigger works best. Here is an example of that configuration:

24-bit External Trigger Configuration with KBB Box

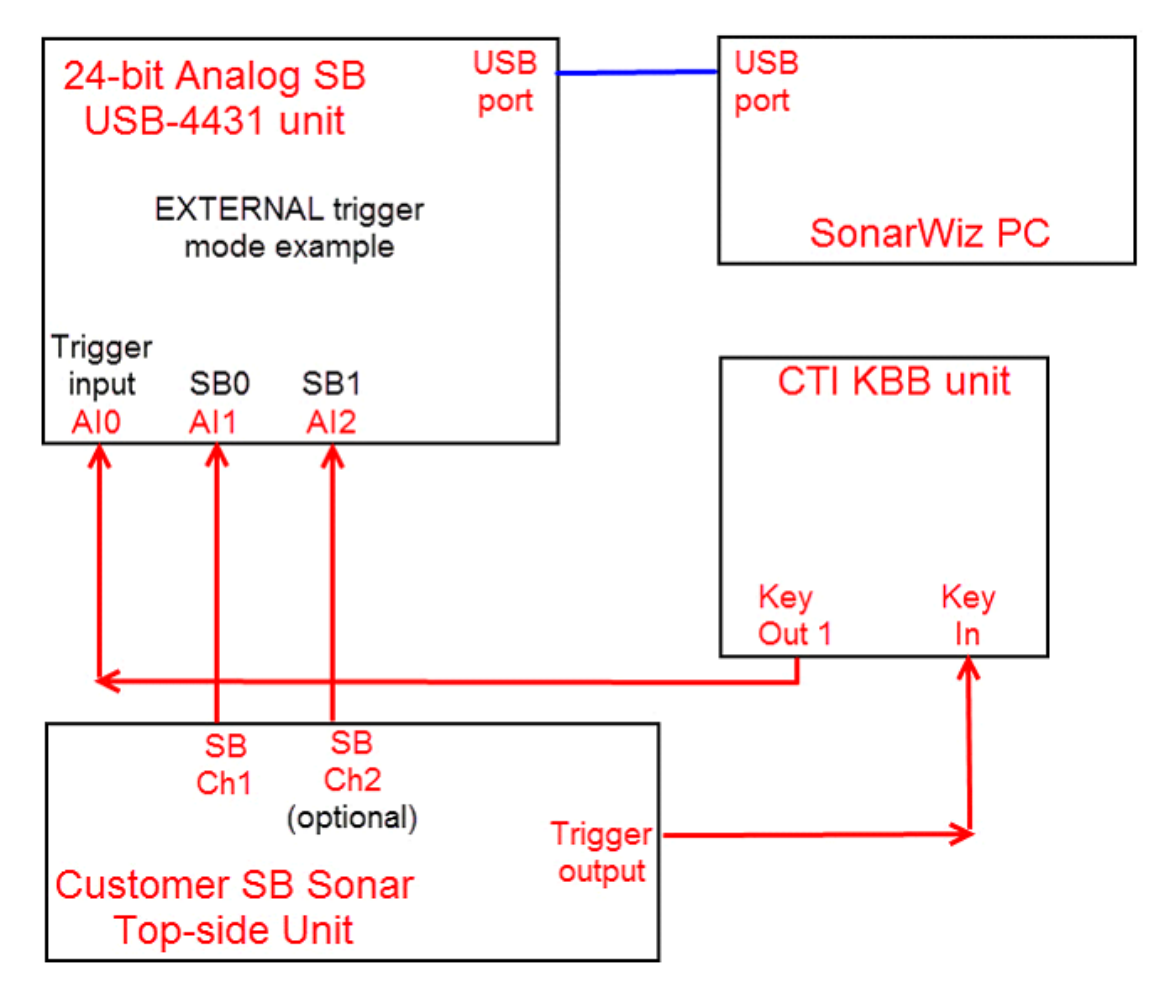

Synchronizing a dual-trigger – dual CTI-5BNC Box plus KDD box

The general principle here is to get good empirical results such that the SS and SB triggers and ping returns do not interfere with each other. The CTI 5-BNC box 1 could be set for internal trigger, and serve to feed the KDD box master trigger input. Then the divided, delayed output (DELAY connector on KDD) could fee the INPUT trigger, and have CTI 5-BNC box 2 set for EXTERNAL trigger, so it is timed by the trigger signal from KDD, delayed some msec after the SS trigger. Doing this may not work optimally for all recording depths, but if you can trigger SS and record, then trigger SB and record, within the main trigger interval, you're good.

### Key Divide and Delay (KDD)

The main function of the CTI KDD (Key Divide Delay) box is to manage a multiple-sonar scenario by synchronizing the two ping-rates. The KDD creates 2-ping-rates ratio, like 5:1 or 4:1 such that the SSS ping rate of say 10 Hz id DIVIDED 4:1 so that the SB ping-rate is 2.5 Hz. The KDD can also stand as an independent source for external trigger, if you need that to drive sonar equipment plus the SonarWiz server, and choose not to use internal trigger.

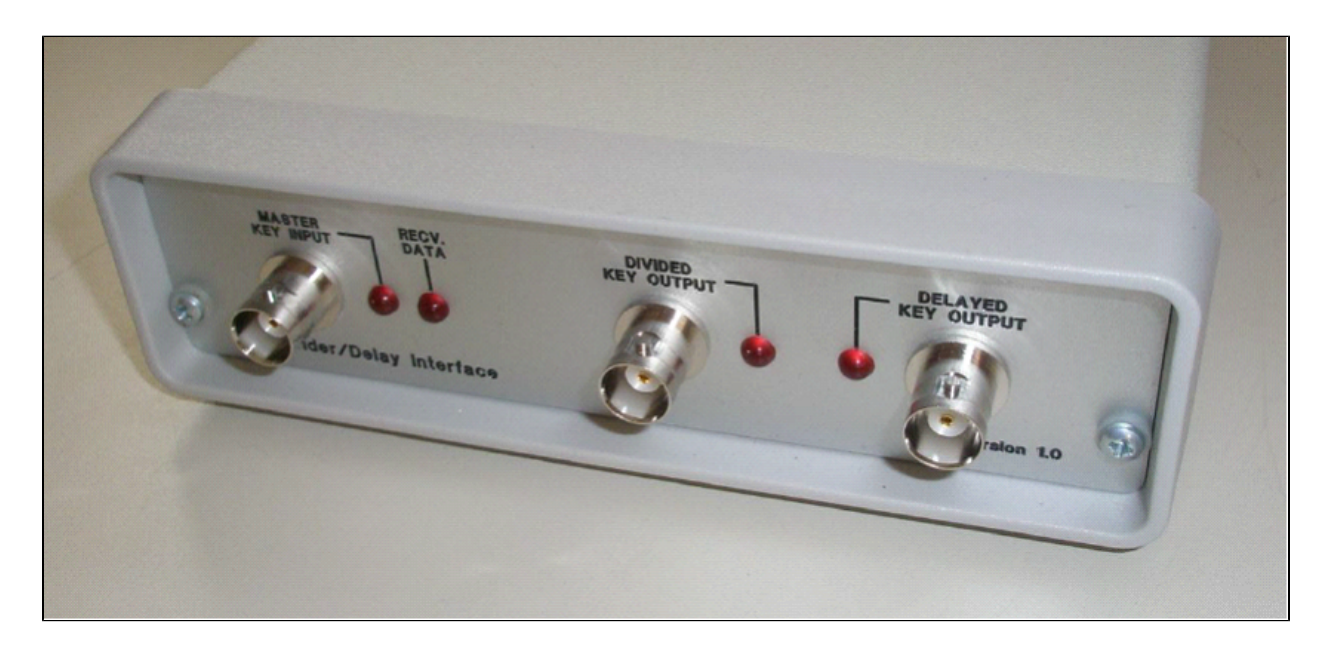

A secondary significant feature of your KDD controls is to add a DELAY in addition to the divided ping-rate, e.g. 50 msec or 100 msec. Adding a delay allows you to off-set the SSS and SB pings by some amount of time to reduce interference between the SSS and SB pings and returns. Here's a graphic example of a 4:1 division plus 50 msec delay:

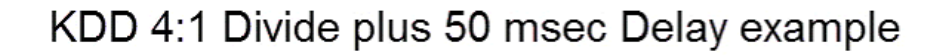

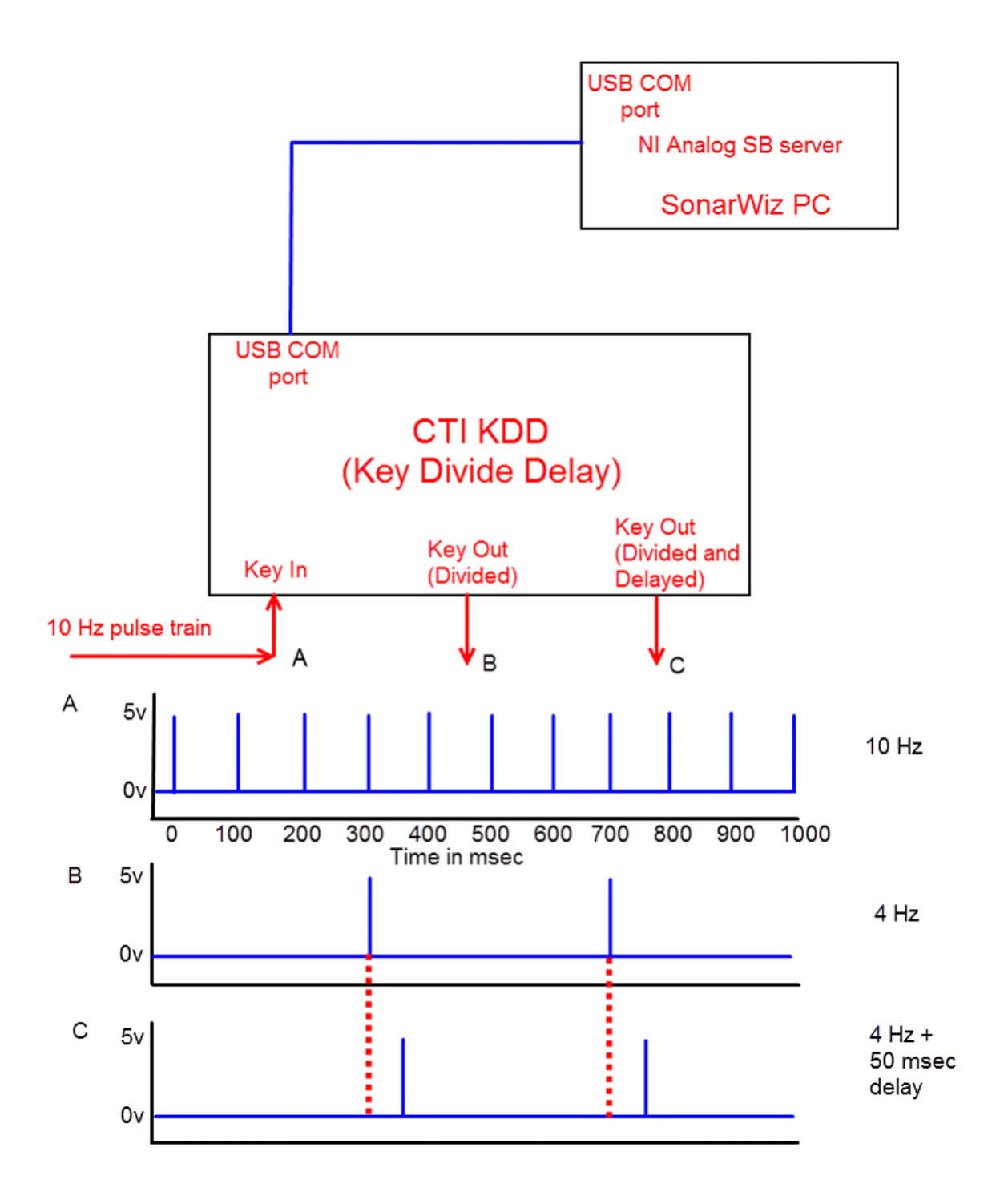

The KDD box, once connected, is controlled via a graphic user interface (GUI), from the NI Analog SB server, using a check-box:

| ampling Fre                | quency (H                | z): 20000   | -                              | 16 bit A/D                        |                |                    | Data Acquisitio      | n Mode                                    |                       | DAQ Board Status                                                                                                    |
|----------------------------|--------------------------|-------------|--------------------------------|-----------------------------------|----------------|--------------------|----------------------|-------------------------------------------|-----------------------|----------------------------------------------------------------------------------------------------|
| ecord Len (<br>ecord Len ( | m): 25.00<br>ms): 33.33  |             | US                             | B-6210 SN:1d73                    | ac9 D          | ual Channel SBP (2 | CH)                  |                                           | -                     | SonarWiz Connection                                                                                                    |
| amples: 666<br>hannels: 2  | 5                        |             | Dev2-U                         | ISB-6210-1D73A                    | .C9 💌 20       | Sampling Freq      | A/D∨Range<br>+/-5∨ ▼ | Coupling Gi                               | round Ref             | Constitution of the section of constrol of                                                                                                    |
| Trigger In                 | terval                   | 33 (ms)     | • •                            | Simulate Mode                     | Is             | Sound Vel (m/s) 15 | 500.00 D             | C Offset                                  |                       |                                                                                                    |
| Record Le                  | n (ms)                   | 33.33       | Sync w                         | Trigger                           |                |                    |                      |                                           |                       |                                                                                                    |
| Recording D                | elay (ms)                | 0.00        | 🔽 Enable                       | Hardware Trigg                    | er Divider/Del | ay                 | Divi                 | de:10 Delay:0 COM1                        |                       |                                                                                                    |
| Wide Trigg<br>Do not rec   | ger Support<br>ord delay | (may prev   | ent trigger ra<br>igger hardwo | tes less than 100<br>pre control. | IHz)           |                    | Range<br>25          | Time Period                               | Divide D              | elay Trigger Setup                                                                                                    |
| Ping                       | Sample                   | es N        | linimum                        | Average                           | Maximum        | Triggers           | Trigger Rate         | Trigger Intvl                             | COM1                  |                                                                                                    |
| 2020-10-12T:               | 22:44:42-07(             | )0: Sending | g KDD: \$ 001                  | 0,00000                           |                |                    |                      | BNC Sign<br>BNC TRG<br>BNC CH1<br>BNC CH2 | Mastr<br>E E<br>C Ini | 50 ms<br>er Key Input Source<br>kternal (Master Key Input BNC)<br>ternal (1 kHz clock)<br>set Firmware                                                                                                    |
| Enable H                   | leave Port               |             |                                | Heave: OFF                        |                | T-1                |                      |                                           |                       | OK Cancel                                                                                                    |
| Enable T                   | elemetry Po              | ort         | Т                              | elemetry: OFF                     |                | Williamson         | C GeoAcoustics       | Oownsa                                    | ampling Off           |                                                                                                    |
|                            |                          | ing         | Roll                           | Pitch                             | Depth          | Heave (cm)         | Temp (C)             | C Downse                                  | mple to 102-          | 4 C Downsample to 3072                                                                                                    |
| Altitude                   | Head                     | -           |                                |                                   |                |                    |                      | [Ph/MCs                                   |                       | n in the second second s |

When you have checked that check-box, then you can click on the button with the DIVIDE / DELAY values on it, and it opens the dialog shown above in the right side of the graphic. Here is that dialog in more detail, which is used to control the KDD box settings:

| CON                                                          | M Port                            |
|--------------------------------------------------------------|-----------------------------------|
| COM1                                                         |                                   |
| Divide Trigger by:                                           | DelayTrigger by:                  |
| Master Key Input So<br>External (Master<br>Internal (1kHz cl | ource<br>r Key Input BNC)<br>ock) |
| Beset Firmware                                               |                                   |
# Using the KDD Dialog - External Trigger Source Examples

The COM port selected needs to be available for use on the SonarWiz PC. It is managed by the NI Analog SB server after being selected, and the selected COM port displays in the KDD control button label, along with the current DIVIDE and DELAY settings:

| PNIAnalogSBPServer 7.06.007    |                                   | Beers, Son Beers 11. Sectors James, Joint     |  |  |  |  |  |
|--------------------------------|-----------------------------------|-----------------------------------------------|--|--|--|--|--|
| Sampling Frequency (Hz): 20000 | 16 bit A/D                        | Data Acquisition Mode                         |  |  |  |  |  |
| Record Len (m): 25.00          | USB-6210 SN:1d73ac9               | Dual Channel SBP (2 CH)                       |  |  |  |  |  |
| Samples: 666                   | Dev/2-LISB-6210-1D734C9           | Sampling Freq A/D V Range Coupling Ground Ref |  |  |  |  |  |
| Channels: 2                    |                                   | 20.0 kHz/Chan 💌 +/- 5V 💌 DC 💌 RSE 💌           |  |  |  |  |  |
| Triager Interval 33 (ms)       | Simulate Mode                     | Sound Vel (m/s) 1500.00 DC Offset 0           |  |  |  |  |  |
| Record Len (ms) 33.33          | Sync w/Trigger                    |                                               |  |  |  |  |  |
| Recording Delay (ms) 0.00      | 🔽 Enable Hardware Trigger Divider | /Delay Divide:10 Delay:0 COM1                 |  |  |  |  |  |
| Trigger Source @ EXT           | C INT                             |                                               |  |  |  |  |  |

The DIVIDE number is a counter to define how many input pulses (triggers) are needed to create a single output pulse (trigger). For example, with a 10 Hz input trigger rate, and a DIVIDE setting of 4, 4 triggers are counted then a single output trigger is set on the DIVIDE output BNC. At 100 msec per input trigger, that means a  $10/4 \times 100 \text{ msec} = 2.5 \text{ Hz}$  (400 msec per trigger) output trigger rate.

The DIVIDE key out BNC provides this divided trigger rate output with no delay.

The second Key out option is the Divided/Delayed Key out, where you can add a delay if needed, to help de-synchronize SSS and SB triggers, and reduce interference. So adding a DELAY value of 50 (units are msec) lets you provide a delayed, divided KEY OUT trigger pulse-train on the second BNC output, which will be 2.5 Hz and an added delay of 50 msec.

#### Using the KDD as a trigger source itself

The **External / Internal** radio button on the KDD control dialog allows you to select division from either an external trigger set in on the KEY in BNC (select **EXTERNAL** for this), or you can use the KDD as an trigger source itself, by selecting **Internal** as the radio-button choice.

| Divide Delay Trigger S                     | Setup X                            |
|--------------------------------------------|------------------------------------|
| CON                                        | / Port                             |
| COM1                                       | •                                  |
| Divide Trigger by:                         | DelayTrigger by:<br>50 ms<br>burce |
| <ul> <li>Internal (1kHz closed)</li> </ul> | ock)                               |
| Reset Firmware                             |                                    |
| ОК                                         | Cancel                             |

When you have selected Internal, your DIVIDE choice is used to divide into a 1000 msec internal oscillator. For example, **Internal** selected and DIVIDE=4 means your triggers would be 1000 / 4 = 250 msec apart for a 4 Hz rate.

Finally, you can RESET the KDD unit at any time and wait a few seconds and start again, setting up your trigger-control paradigm.

When you have set up the settings you need, click on the OK button to complete the operation and resume the survey work.

# Key Buffer Box (KBB)

The CTI Key Buffer Box (KBB) is a small stand-alone unit which is used to condition an incoming pulse or square-wave and create a buffer set of two output server-ready trigger pulse trains. This has a few advantages. With the 24-bit CTI analog interface box, the USB-4431 sends out a single, fairly weak trigger pulse on A0O, but it needs to be received 2 places - (1) the USB-4431 Al0 BNC, and (2) the customer sonar top-side unit trigger input BNC. Our solution was to use the KBB to provide a strong, buffered trigger-pulse in two places at once, reliably.

A second solution became available too though: turning a non-conformant external trigger (e.g. square-wave), into a conformant 1-2 msec duration trigger pulse. So the KBB helps in that case too, where customer-premise trigger sources are square-wave or extended-duration, rather than 1-2 msec pulses. The second issue can happen with the 16-bit CTI analog interface boxes too - where a non-conformant external trigger source can cause double-ping and missed ping errors, but is easily corrected by putting a KBB in series with the external trigger source.

# KBB used with 24-bit 4431 and INTERNAL TRIGGER

Here's a view of the KBB (yellow box) and its power-supply transformer unit:

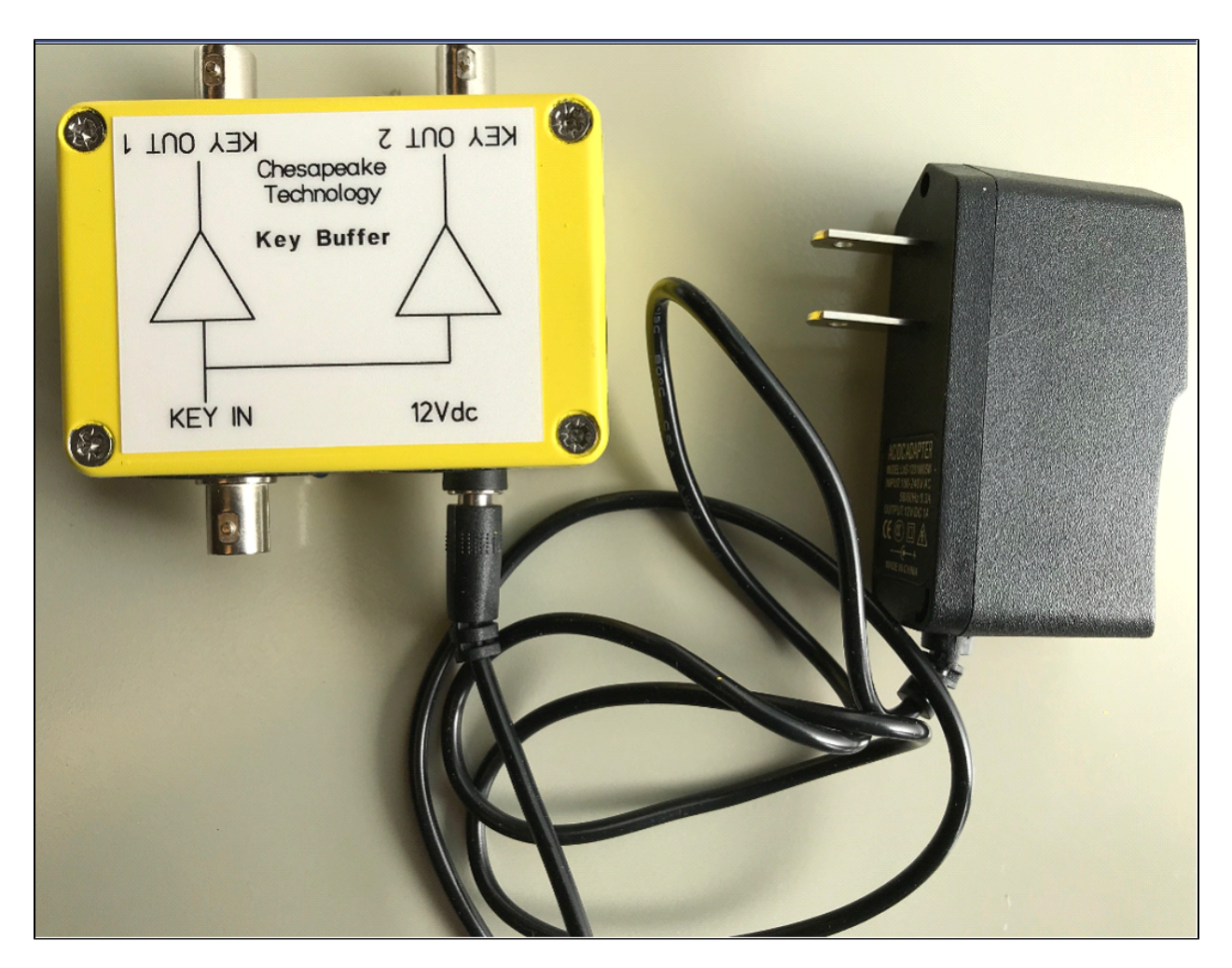

The photo below shows the KBB in the context of an internal trigger situation, transforming the singular 4431 AO0 internal trigger output into a pair (Key Out 1, Key Out 2) of powerful trigger-pulse outputs, one for the 4431 itself, and one for the customer top-side unit trigger input:

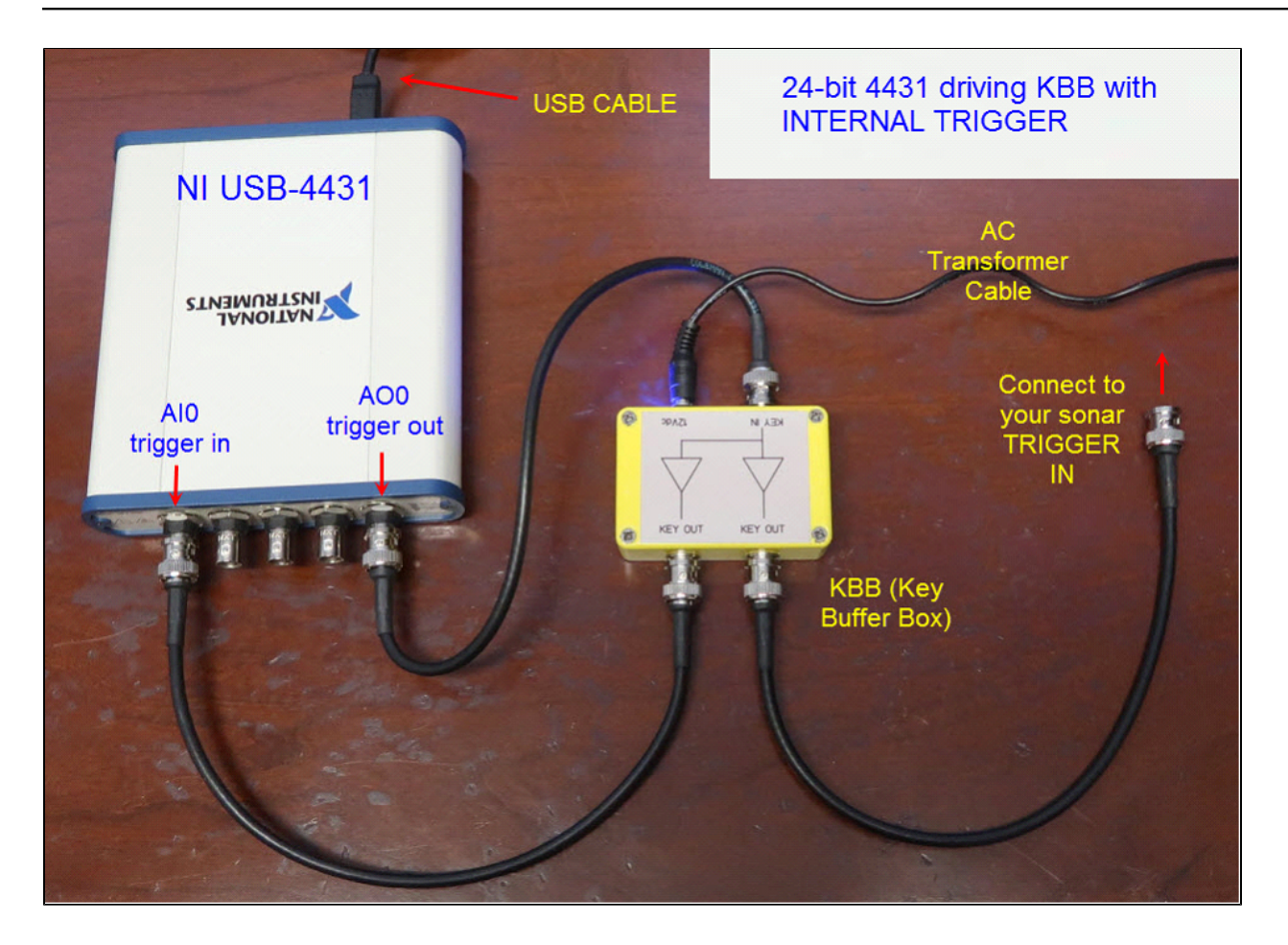

When used like this, the KBB overcomes the weakened output "fan-out" problem with the 4431 AO0 output, as the KBB dual-outputs are both strong.

# KBB Used with a non-conformant EXTERNAL TRIGGER

The required input positive trigger pulses for 16-bit of 24-bit CTI analog interface boxes is a TTL-compatible (0v to 5v transition) positive-going trigger-pulse only 1-2 msec in duration, but some sonar top-side units accept, or require, a longer-duration positive phase. The KBB helps in this situation by accepting the non-conformant external trigger output, but generating a conformant trigger pulse fro the CTI equipment. So the same source can provide trigger to 2 sets of requirements - (1) the customer equipment, and (2) the CTI equipment, in the case where they are different requirements. Here's a graphic example:

# KBB - Square-wave External Trigger Example

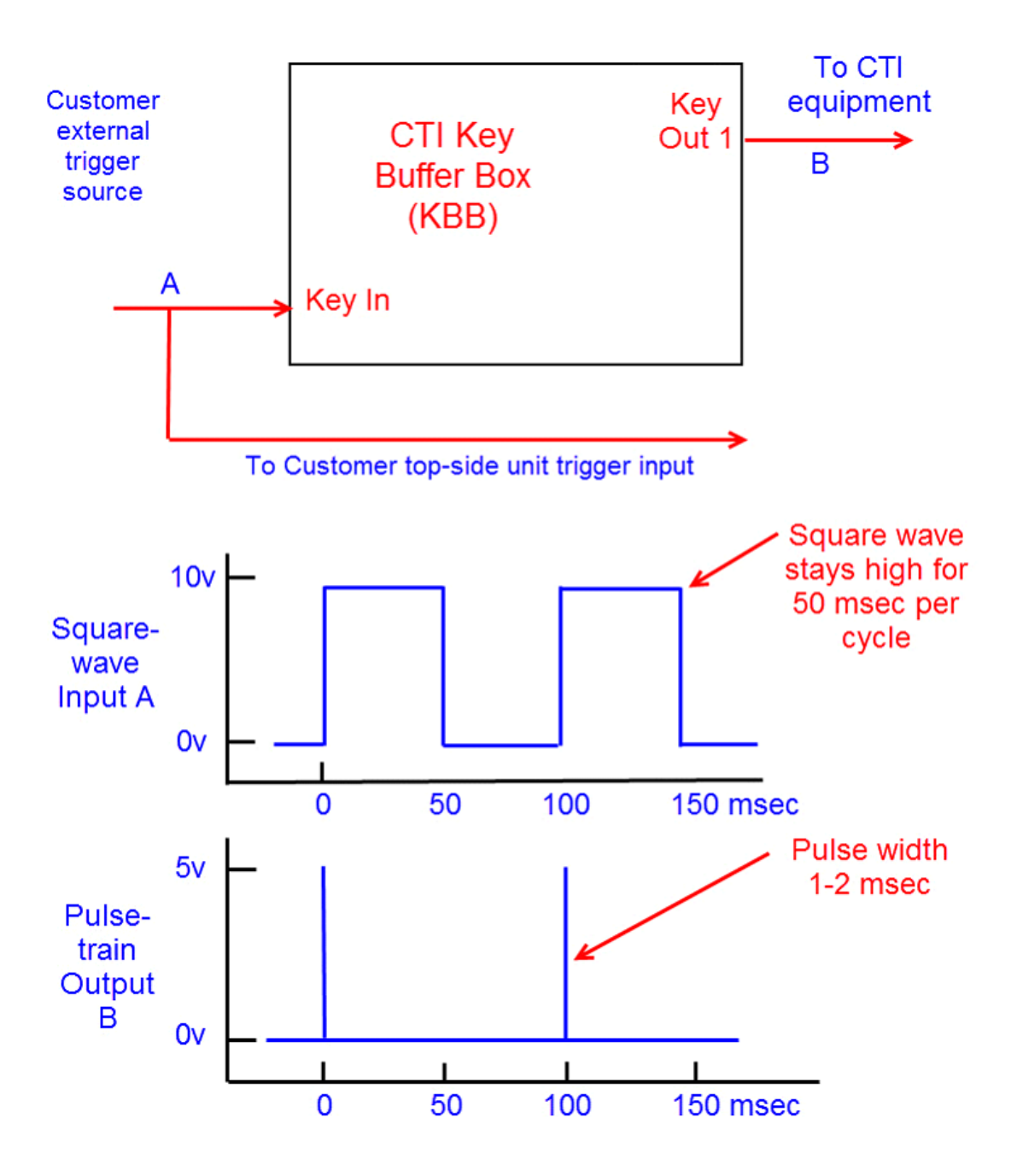

The KBB cleans up a non-pulse, perhaps excessive-voltage trigger pulse, into a TTL-compatible output pulse-train.

# **Ground Reference**

The National Instruments USB-62XX User Manual presents electronic configuration diagrams of the 2 "grounding mode" options which are available as choices in the NI Analog SB Server GUI, as shown below:

| AI Ground-Reference<br>Setting*                                        | Floating Signal Sources<br>(Not Connected to<br>Building Ground)<br>Examples:<br>• Ungrounded thermocouples<br>• Signal conditioning with<br>isolated outputs<br>• Battery devices | Ground-Referenced<br>Signal Sources <sup>†</sup><br>Example:<br>• Plug-in instruments with<br>non-isolated outputs                                                                                                    |
|------------------------------------------------------------------------|----------------------------------------------------------------------------------------------------|----------------------------------------------------------------------------------------------------|
| Differential (DIFF)                                                    | Signal Source DAQ Device                                                                                                    | Signal Source DAQ Device                                                                                                    |
| Non-Referenced<br>Single-Ended (NRSE)                                  | Signal Source DAQ Device                                                                                                    | Signal Source DAQ Device                                                                                                    |
| Referenced Single-Ended<br>(RSE)<br>* Refer to the Analog Input Ground | Signal Source DAQ Device                                                                                                    | NOT RECOMMENDED for the<br>USB-6210/6211/6212<br>Signal Source DAQ Device<br>$AI \rightarrow V_B$ and $AI$ and $AI$ and |

| Table 4-2. | USB-6210/6211/ | 6212 Analog | Input Configuration |
|------------|----------------|-------------|---------------------|
|------------|----------------|-------------|---------------------|

software considerations.

In the server GUIs, these choices are available in the Ground Ref drop-down:

#### Ground Reference

| SServer 7.02.0                                                                                                    | 04                                                                                                    |                                                                                                    |                                                                                                    | – 🗆 X                                                                        |
|----------------------------------------------------------------------------------------------------|----------------------------------------------------------------------------------------------------|----------------------------------------------------------------------------------------------------|----------------------------------------------------------------------------------------------------|------------------------------------------------------------------------------|
| Sampling Frequency (Hz): 100<br>Record Len (m): 25.00<br>Record Len (ms): 33.33<br>Samples: 333<br>Channels: 2<br>Sonar Range (m) 25 (m)<br>Trigger Source Control                                                                                                    | 00 NI Device<br>Amm/w?wÈm SN:0 S<br>Simulate Mode<br>Sync w/Trigger Sync:<br>led by internal slide switch                                                                                                    | Data Acquisition Mode<br>Single Freq SSS (2 CH)<br>Sampling Freq A/D ∨ Range Cou<br>10.0 kHz/Chan ▼ +/-5V ▼ DC<br>Sound Vel (m/s) 1500.00 | oling Ground Ref<br>▼ NRSE ▼<br>DIFF<br>NRSE<br>RSE                                                                           | DAQ Board Status<br>SonarWiz Connection<br>Send Data as<br>C 8 Bit<br>16 Bit |
| ✓ Do not record delay         Ping       Samples         Ping       Count         ✓       ✓         ✓       ✓         ✓       ✓         ✓       ✓         ✓       ✓         ✓       ✓         ✓       ✓         ✓       ✓         ✓       ✓         ✓       ✓         ✓       ✓         ✓       ✓         ✓       ✓         ✓       ✓         ✓       ✓         ✓       ✓         ✓       ✓         ✓       ✓         ✓       ✓         ✓       ✓         ✓       ✓         ✓       ✓         ✓       ✓         ✓       ✓         ✓       ✓         ✓       ✓         ✓       ✓         ✓       ✓         ✓       ✓         ✓       ✓         ✓       ✓         ✓       ✓         ✓       ✓         ✓       ✓         ✓       ✓ | Minimum Average Maximur<br>Minimum Average Maximur<br>Average Maximur<br>Average Maximur<br>Minimum Average Maximur<br>Minimum Average Maximur<br>Maximur<br>Maxim<br>Maximur<br>Maximur | Range Time I                                                                                                    | Period<br>rr Intvl Channel<br>rr Intvl LF Port ▼<br>BNC Signal Connections<br>BNC TRG> TRIG<br>BNC CH1> PORT<br>BNC CH2> STBD |                                                                              |
| Enable Heave Port Enable Telemetry Port Altitude Heading 0.0 0.0                                                                                                    | Heave: COM2:9600,N,8,2           Telemetry: COM1:9600,N,8,2           Roll         Pitch           0.0         0.0                                                                                                    | Telemetry Format<br>Villiamson C GeoAcoustics<br>Heave (cm) Temp (C)<br>0.00 0.0                                                          | Downsampling Off     Downsample to 1024     Downsample to 2048     Quit                                                       | C Downsample to 3072<br>Downsample to 4096                                   |

## **BNC Impedance Recommendations**

In order to minimize cross-talk in multi-channel recording situations, use Low Impedance sources (National Instruments information PDF file, NI manual 370503k.pdf pp. 2-10).

To ensure fast settling times, your signal sources should have an impedances of <1 k(Ohm). The settling time specifications for your (USB-6210 A/D card) device assume a 1 k(Ohm)#source. Large source impedances increase the settling time of the PGIA (processing chip), and so decrease the accuracy at fast scanning rates. Settling times increase when scanning highimpedance signals due to a phenomenon called charge injection. Multiplexers contain switches, which are usually made of switched capacitors.

When one of the channels, for example channel 0, is selected in a multiplexer, those capacitors accumulate charge. When the next channel, for example channel 1, is selected, the accumulated charge leaks backward through that channel. If the output impedance of the source connected to channel 1 is high enough, the resulting reading of channel 1 can partially reflect the voltage on channel 0. This is referred to as ghosting, or crosstalk

# Testing

This section contains tips about testing your Chesapeake Technology, Inc (CTI) analog interface box, to verify that the hardware is working right. The be sure the software for these units is all set up and installed properly, please refer to <u>Software Installation</u> first.

CTI runs 3 test protocols on the 16-bit and 24-bit analog interface boxes before they are shipped to customers. Our testing procedure is outlined here so that you can repeat the process yourself while testing and troubleshooting your hardware in the field:

- Measurement and Automation tests
- Channel and trigger tests
- SonarWiz Views of the Input Signals

## **Measurement and Automation tests**

The Measurement and Automation tests utilize the NI Measurement & Automation (NI-MAX) software package available when installing the <u>NI-DAQmx Runtime installation</u>. You may need to re-run the package manager to install *NI Measurement & Automation Explorer* if you performed a minimum installation previously.

These tests verify the integrity of the NI board in the 5-BNC box and do not involve any CTI source code.

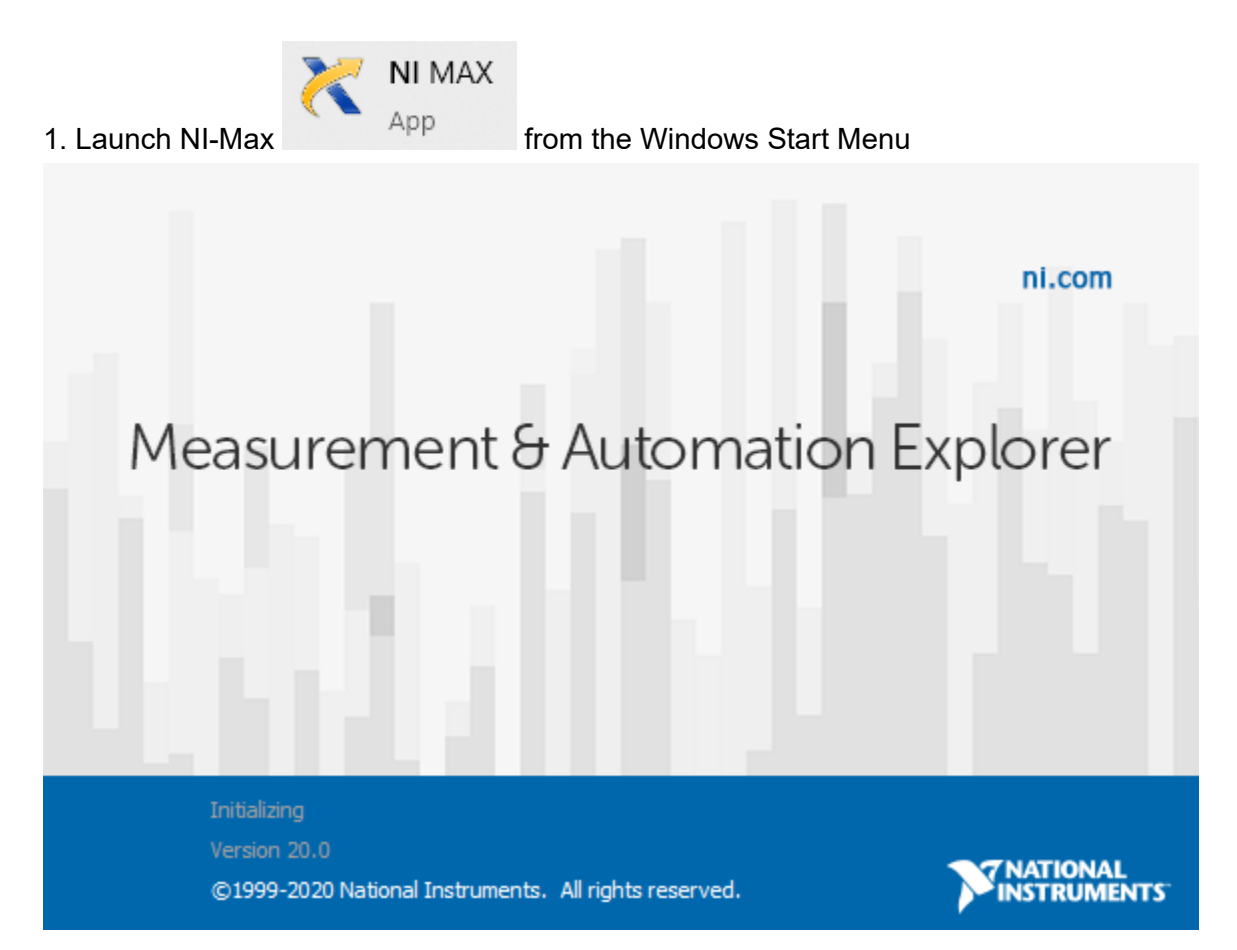

2. Open the Devices and Interfaces branch and locate the active branch for your device

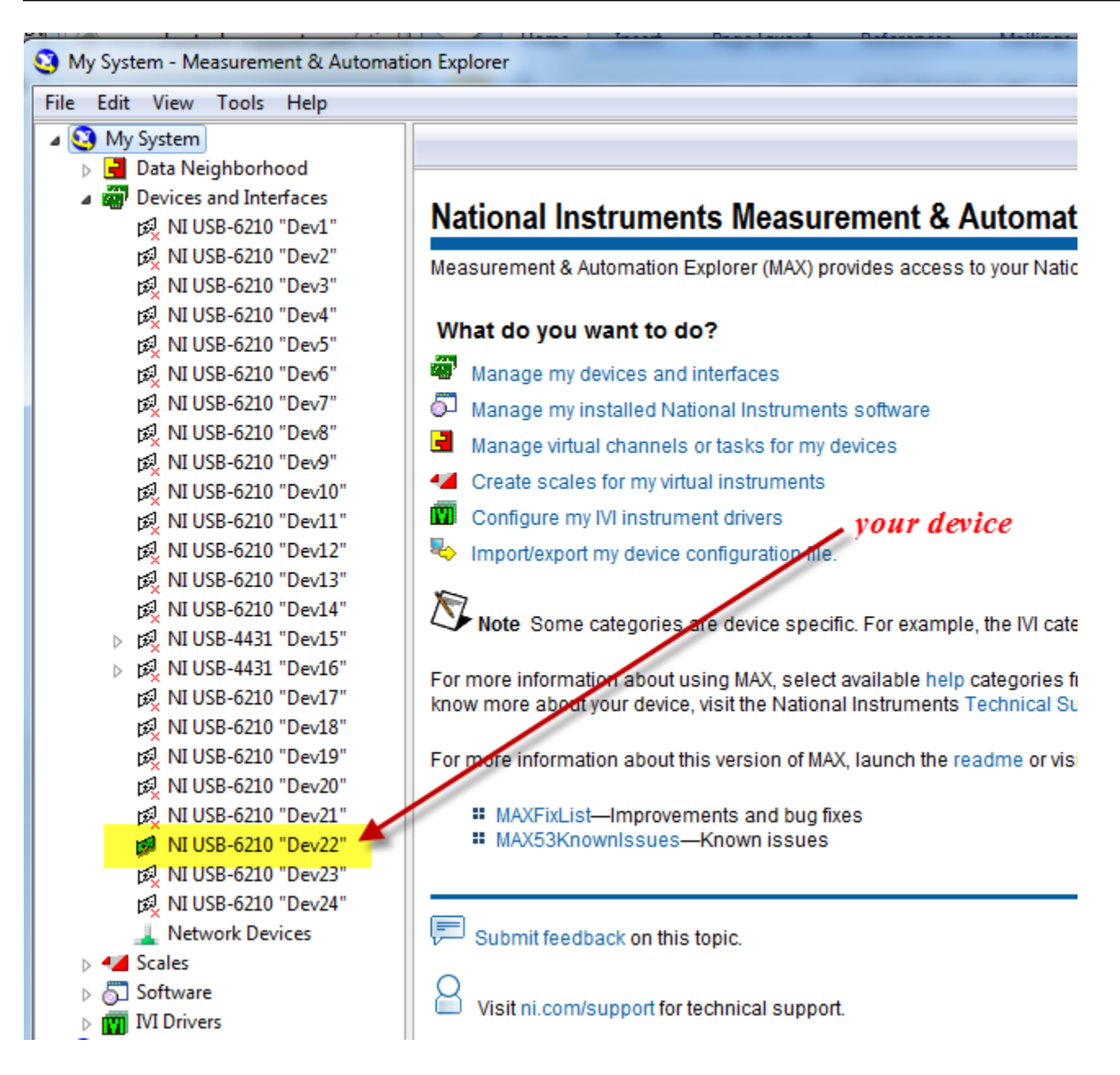

3. Select the device and Click the SELF-TEST button.

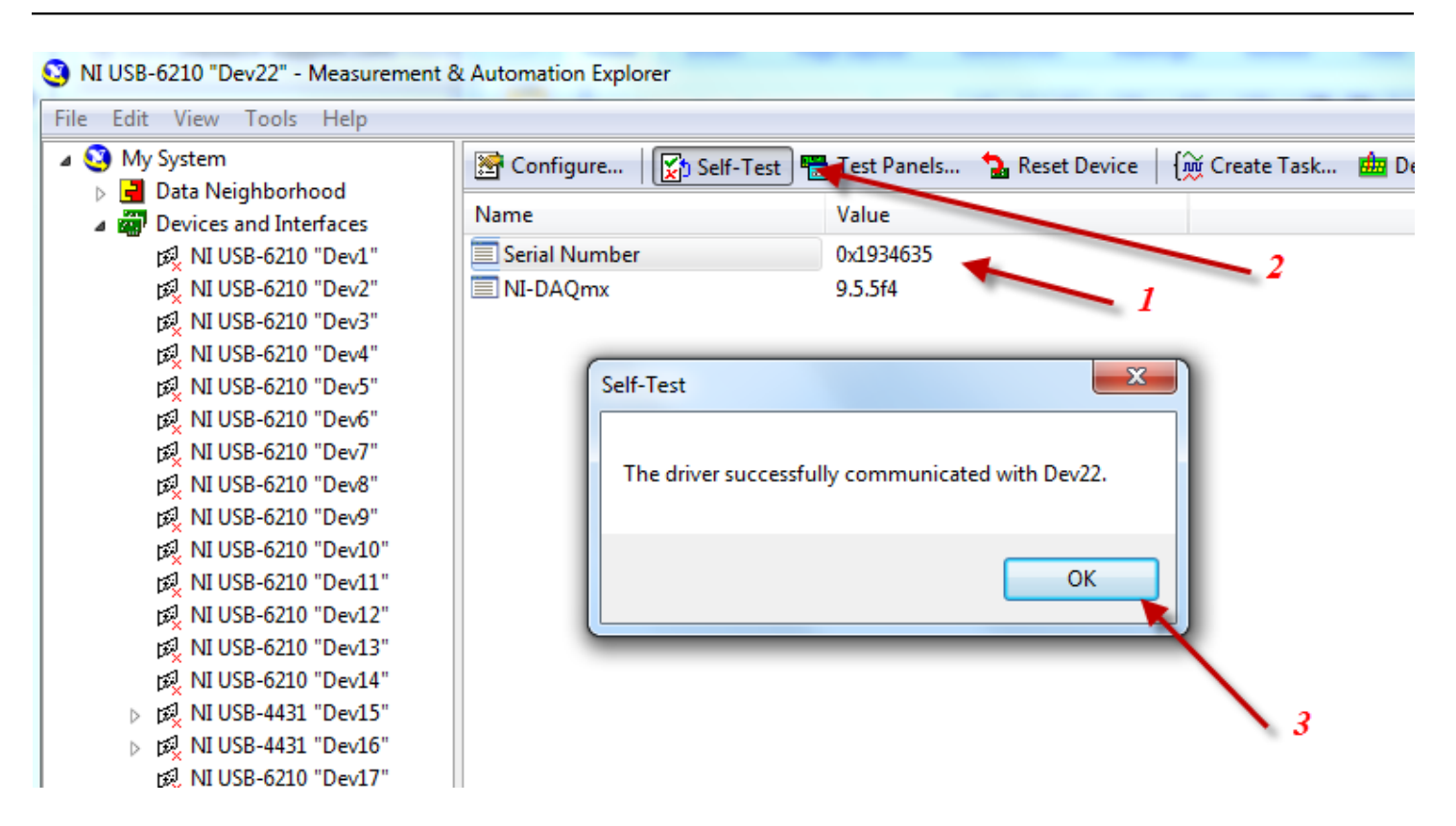

4. Select the device and click the Reset Device button

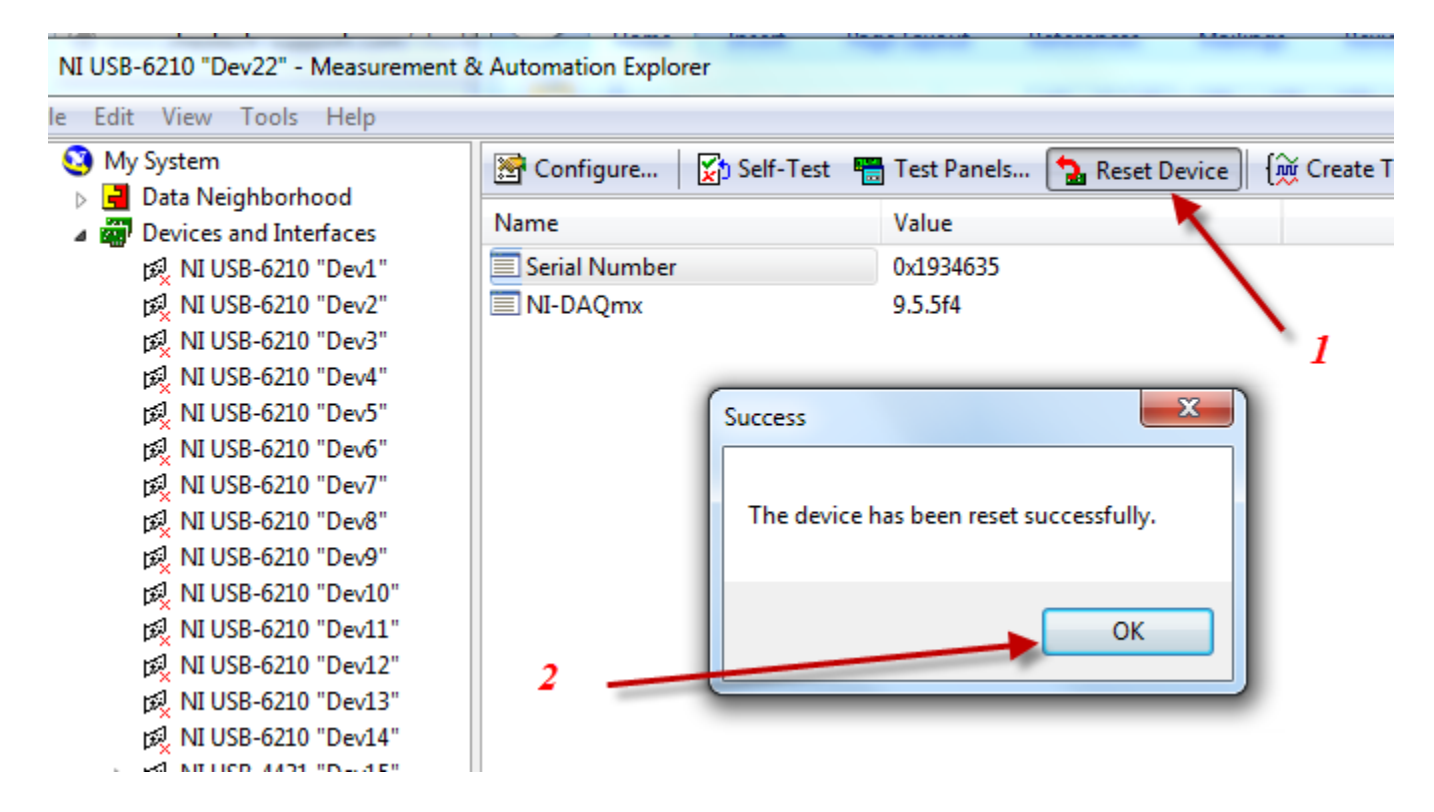

5. After these have successfully completed, we recommend testing the individual channels Al1 through Al5, sending in a +/- 5V signal and verify good signal quality on each of channels ai1, ai2, ai3, ai4, and ai5, one at a time.

Click on the visible TEST PANELS button, to pen the Test Panels dialog :

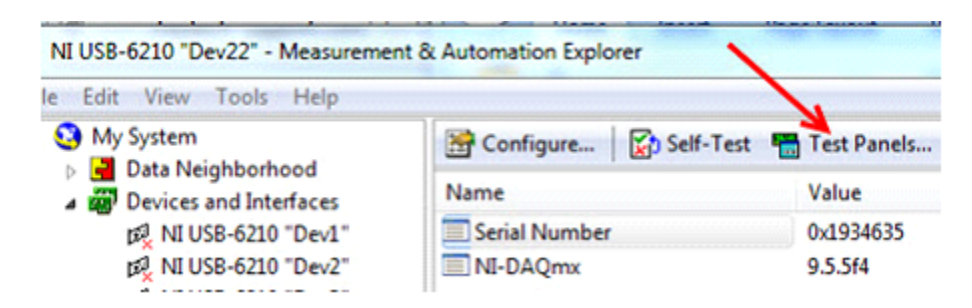

Then select the "channel" to first test - e.g. on a 16-bit device. CH1 corresponds to ai1:

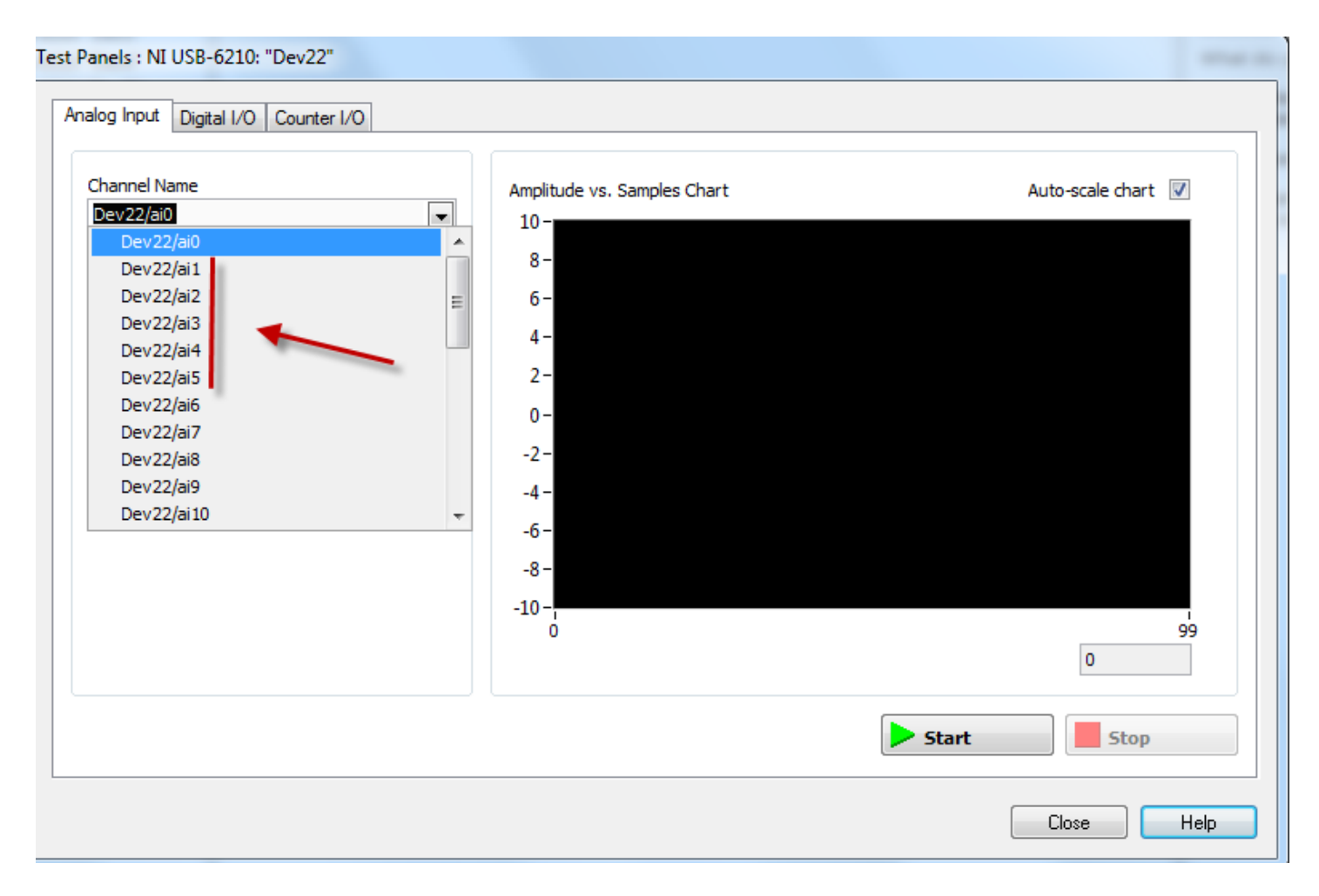

On a 24-bit device, you'll test ai0 - ai3 (4 channels) and the front-panel name silk-screened onto the 4431 box matches the channel name in Test Panels.

Select the input channel to test (ai1 through ai5 for the 16-bit boxes, or ai0 - ai3 for 24-bit boxes), then select CONTINUOUS mode:

| st Panels : NI USB-6210: '                                                            | 'Dev22"         |                                                          |
|---------------------------------------------------------------------------------------|-----------------|----------------------------------------------------------|
| Analog Input Digital I/O                                                              | Counter I/O     |                                                          |
| Channel Name<br>Dev22/ai0<br>Mode<br>On Demand<br>✓ On Demand<br>Finite<br>Continuous |                 | Amplitude vs. Samples Chart<br>10 -<br>8 -<br>6 -<br>4 - |
| Max Input Limit                                                                       | Min Input Limit | 2-                                                       |
| 10                                                                                    | -10             | 0 -                                                      |
| Rate (Hz)                                                                             | Samples To Read | -2-                                                      |
| 1000                                                                                  | 1000            | -4 -                                                     |
|                                                                                       |                 | -6 -<br>-8 -                                             |

For the individual 16-bit channel tests, we use CONTINUOUS mode, RSE input coupling, a 1Khz sampling rate, and display 1s of 5v p-p data. We vary the input signal frequency and watch the live view of the data to be sure it has good quality, and comes in at full 5v p-p amplitude (or whatever full amplitude you are sending in).

| Test Panels : NI USB-6210: "Dev22"                                                                                                    |                                                                                        |
|----------------------------------------------------------------------------------------------------|----------------------------------------------------------------------------------------|
| Analog Input Digital I/O Counter I/O                                                                                                    |                                                                                        |
| Channel Name<br>Dev22/ai0<br>Mode<br>Continuous<br>Input Configuration<br>Differential<br>RSE<br>NRSE<br>Pseudodifferential<br>1000<br>1000 | Amplitude vs. Samples Chart<br>10 -<br>8 -<br>6 -<br>4 -<br>2 -<br>0 -<br>-2 -<br>-4 - |
|                                                                                                    | -6-<br>-8-<br>-10-                                                                     |

For the 4431 unit tests, the only "input configuration" option is "pseudodifferential", so you should choose that:

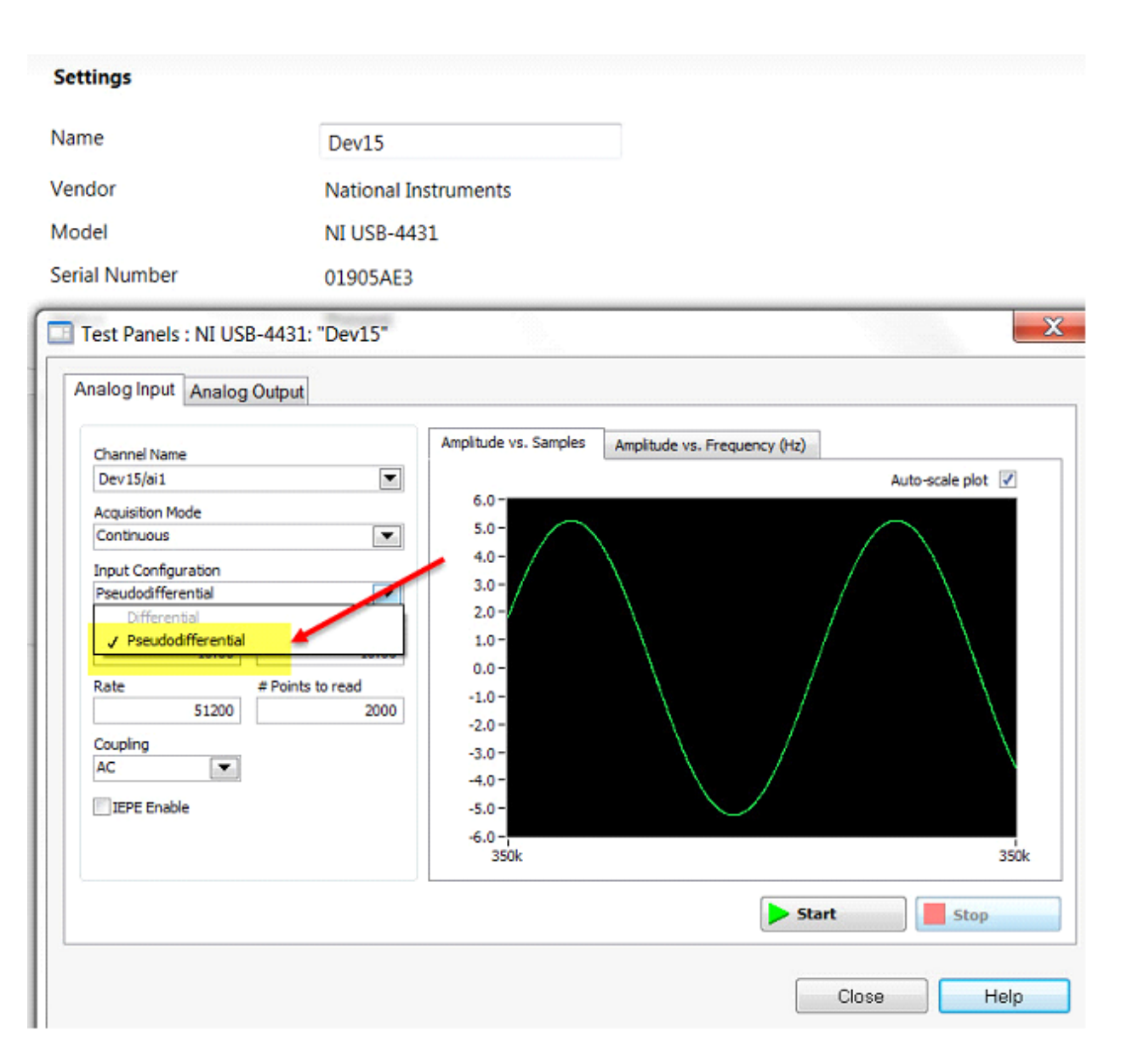

Verify the signal is properly received:

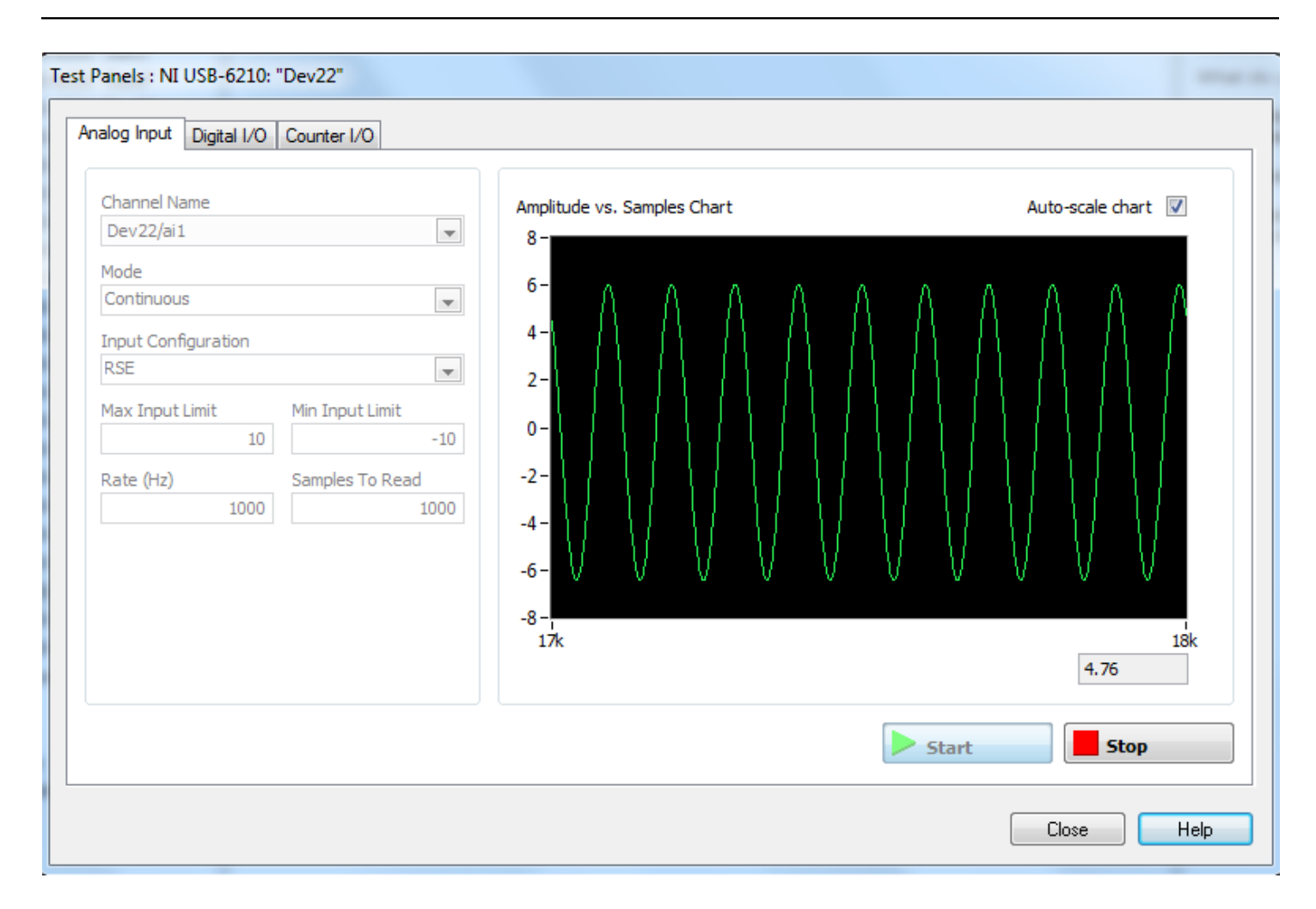

Repeat this test for each channel ai1 through ai5 for a 16-bit box, or ai0 - ai3 for a 24-bit box.

Then close the Measurement and Automation software, to release the device, so that it can be used by SonarWiz and the NI server.

# **Channel and Trigger Tests**

There are 4 types of test we run on the CTI 5-BNC analog interface box, using SonarWiz 7 and the **NIAnalogSBP12-16Server** server. These test verify that the 5-BNC box is receiving command and control from both the CTI Server application and an external trigger.

1. Verify GREEN LED blinking on the front-panel of the 16-bit CTI 5-BNC analog interface box (slow blink) after Windows detects the plug-in on the USB port

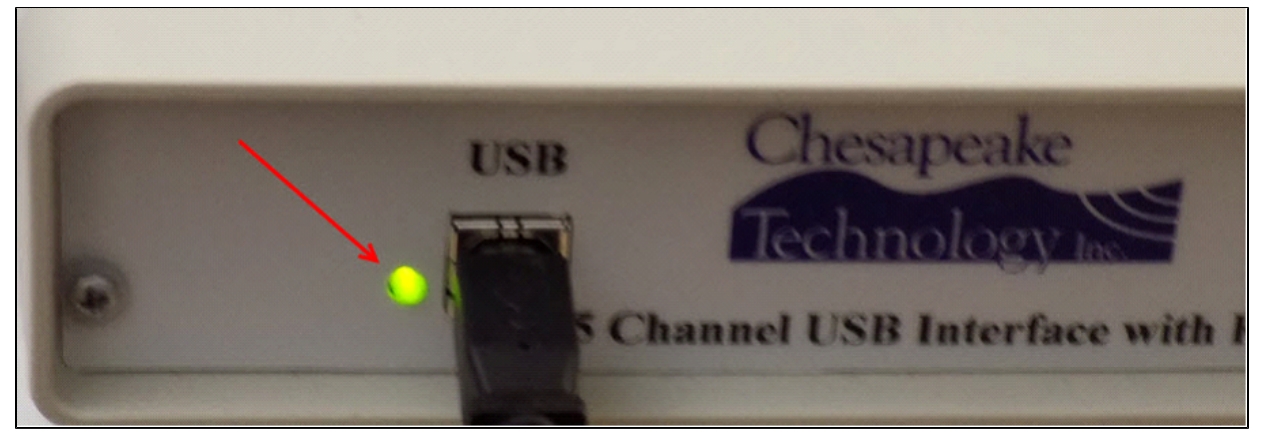

2. Verify trigger **INT mode** and front-panel EXT KEY MODE red-light is **OFF** on the box - e.g. Set 5 Hz internal trigger rate (200 msec interval)

- Setting INT trigger mode on the NI Analog SB GUI is by using this radio-button:

| Sampling Fr                                                             | equency (Hz                                                           | ): 20000                                             |                                                                                                    | 16 bit A/D                                                                    | Data Acquisition Mode           |               |                         |      |                    |                   |            |                                   |
|-------------------------------------------------------------------------|-----------------------------------------------------------------------|------------------------------------------------------|----------------------------------------------------------------------------------------------------|-------------------------------------------------------------------------------|---------------------------------|---------------|-------------------------|------|--------------------|-------------------|------------|-----------------------------------|
| Record Len                                                              | (m): 37.50                                                            |                                                      | U                                                                                                    | USB-6210 SN:1d73ac9                                                           |                                 |               | Dual Channel SBP (2 CH) |      |                    |                   |            |                                   |
| Samples: 10                                                             | (ins): 50.00<br>)00                                                   |                                                      | Deu/2-LISB-6210-1D734C9                                                                                                    |                                                                               |                                 | Sampling Freq |                         |      | A/D∨Range Coupling |                   |            | ling                              |
| Channels: 2                                                             |                                                                       |                                                      | IDev2-                                                                                                    | 036-6210-1073A                                                                | .03 🛨                           | 20.0 kH       | z/Chan                  | •    | +/-5V              | -                 | DC         | -                                 |
| Trigger I                                                               | Interval 3                                                            | 200 (ms)                                             | -                                                                                                    | Simulate Mode                                                                 |                                 | Sound         | Vel (m/s)               | 150  | 0.00               |                   | C Offeet   | 0                                 |
|                                                                         |                                                                       |                                                      | and the second second se                                                                                                    |                                                                               |                                 | - IOUUIU      | Y GI (110 G)            | 1.00 | v. v v             |                   |            |                                   |
| Record L                                                                | .en (ms)                                                              | 50.00                                                | Sync w                                                                                                    | w/Trigger                                                                     |                                 | Jooding       | v or (irit o)           | 1.00 |                    |                   | 0 011361   | 1-                                |
| Record L<br>Recording [                                                 | .en (ms)                                                              | 50.00                                                | Syncw                                                                                                    | w/Trigger<br>e Hardware Trigg                                                 | ıer Divider/[                   | Delay         | vor (1103)              | 1.00 |                    | D                 | livide/De  | lay: (                            |
| Record L<br>Recording D<br>Trigger S                                    | en (ms)<br>Delay (ms)<br>Source                                       | 50.00<br>0.00<br>C EXT                               | Syncw<br>Enable                                                                                                    | w/Trigger<br>e Hardware Trigg                                                 | jer Divider/[                   | Delay         | Y OI (III(0)            | 1    |                    | D                 | livide/Del | lay: (                            |
| Record L<br>Recording D<br>Trigger S<br>Wide Trig                       | Len (ms)<br>Delay (ms)<br>Source<br>(gger Support (                   | 50.00<br>0.00<br>C EXT                               | Syncv                                                                                                    | w/Trigger<br>e Hardware Trigg<br>of less than 100                             | jer Divider/[<br>〕Hz)           | Delay         | vor(into)               | 1    | Ra                 | D                 | livide/Del | lay: C                            |
| Record L<br>Recording D<br>Trigger S<br>Wide Trig<br>Do not rec         | Len (ms)<br>Delay (ms)<br>Source<br>(<br>gger Support (<br>cord delay | 50.00<br>0.00<br>C EXT<br>(may preve<br>T Invert tri | Sync v Sync v S | w/Trigger<br>e Hardware Trigg<br>ateless than 100<br>vare control.            | ger Divider/[<br>〕Hz)           | Delay         | vo.(110)                | 1    | Ra                 | nge               | ivide/De   | lay: 0<br>Perior                  |
| Record L<br>Recording D<br>Trigger S<br>Wide Trig<br>Do not rec<br>Ping | en (ms)<br>Delay (ms)<br>Source<br>(<br>gger Support<br>cord delay    | 50.00<br>D.00<br>C EXT<br>may preve<br>I Invertifi   | Sync v<br>Enable<br>INT<br>ent trigger r<br>gger hardw                                                                                                    | w/Trigger<br>e Hardware Trigg<br>of less than 100<br>vare control.<br>Average | jer Divider/[<br>)Hz)<br>Maximi | Delay         | Triggers                |      | Ra<br>3<br>Trigger | nge<br>38<br>Rate | Time F     | lay: C<br>Period<br>50<br>er Intv |

- Verify that the ping-count is incrementing in the GUI left-side display field (count shown as 459 in the graphic above). This should auto-increment in INT trigger mode, with no BNC cable attached to the TRIG I/O connector on the box.

- Use a function generator to send in a +/- 5V amplitude sine wave and verify that this data displays. Example settings for the GUI and example sine-wave data view are shown below. Input in this case is an 80 Hz sine-wave:

| ampling Free                 | quency (Hz): 1000       | )                 | 16 bit A/D      |               |                     | Data Acquisit                                                                                                    | ion Mode         |                        | DAQ Board Status     |
|------------------------------|-------------------------|-------------------|-----------------|---------------|---------------------|----------------------------------------------------------------------------------------------------|------------------|------------------------|----------------------|
| ecord Len (r<br>ecord Len (r | n): 37.50<br>ns): 50.00 | USB               | -6210 SN:1d73   | ac9 (         | Dual Channel SBP (2 | 2 CH)                                                                                                    |                  | <b>•</b>               | SonarWiz Connection  |
| amples: 500<br>hannels: 2    |                         | Dev2-US           | B-6210-1D73A    | .C9 💌         | Sampling Freq       | A/D V Range                                                                                                    | Coupling         | Ground Ref             |                      |
| Trigger Int                  | erval 200 (ms)          | Ţ ⊑ si            | mulate Mode     |               | 10.0 kHz/Chan       | ·  +/-5∨ _                                                                                                    |                  | RSE                    |                      |
| Becord Ler                   | n (ms) 50.00            | Svncw/T           | riager          |               | Sound Vel (m/s)     | 500.00                                                                                                    | DC Offset JU     |                        |                      |
| Recording De                 | lay (ms) 0.00           | Enable H          | lardware Trigg  | er Divider/De | elay                |                                                                                                    | Divide/Delay: OF | F                      |                      |
| Trigger So                   | ource C EXT             | INT               |                 |               |                     |                                                                                                    |                  |                        |                      |
| Wide Triag                   | or Support (may pre     | vont triagor rata | a loss than 100 |               |                     |                                                                                                    |                  |                        |                      |
| Do not reco                  | rd delay 🔲 Invert       | trigger hardwan   | e control.      | 1 12)         |                     | Range                                                                                                    | Time Period      |                        |                      |
| Ping                         | Samplas                 | Minimum           | Average         | Maximur       | Triggers            | Trigger Bate                                                                                                    | Trigger Int.d    | Channel                |                      |
| 1495                         | 2010                    | 22769.0           | 1764.5          | 20192 (       | 1405                |                                                                                                    | 201.000 ms       |                        |                      |
|                              |                         |                   |                 |               |                     |                                                                                                    | BN               | Signal Connection      |                      |
| _                            |                         | $\land$           |                 |               |                     |                                                                                                    |                  | - Signal Connection    |                      |
| /                            | $\rightarrow$           |                   |                 |               | $\rightarrow$ $/$   |                                                                                                    | BNC              | TRG> TRIG<br>CH1> SBP0 |                      |
|                              |                         |                   | $\land \land$   |               |                     |                                                                                                    | BNC              | CH2> SBP1              |                      |
|                              |                         |                   |                 |               |                     |                                                                                                    |                  |                        |                      |
|                              |                         |                   |                 |               |                     |                                                                                                    |                  |                        |                      |
|                              |                         |                   |                 |               |                     |                                                                                                    |                  |                        |                      |
|                              |                         |                   |                 |               |                     |                                                                                                    |                  |                        |                      |
|                              | David                   | J                 | leave: OFF      |               |                     |                                                                                                    |                  |                        |                      |
| Enable He                    | eave Port               |                   |                 |               | Telemetry Form      | C GeoAcousti                                                                                                    | es le De         | ownsampling Off        |                      |
| Enable He                    | elemetry Port           | Те                | lemetry: OFF    |               | I to vvillamson     | A State of the second second sec |                  |                        |                      |
| Enable He                    | elemetry Port           | Te                | lemetry: OFF    | Depth         | Heave (cm)          | Temp (C)                                                                                                    | C Do             | ownsample to 1024      | C Downsample to 3072 |

- Here's an example of the EXT TRIG MODE LED being OFF

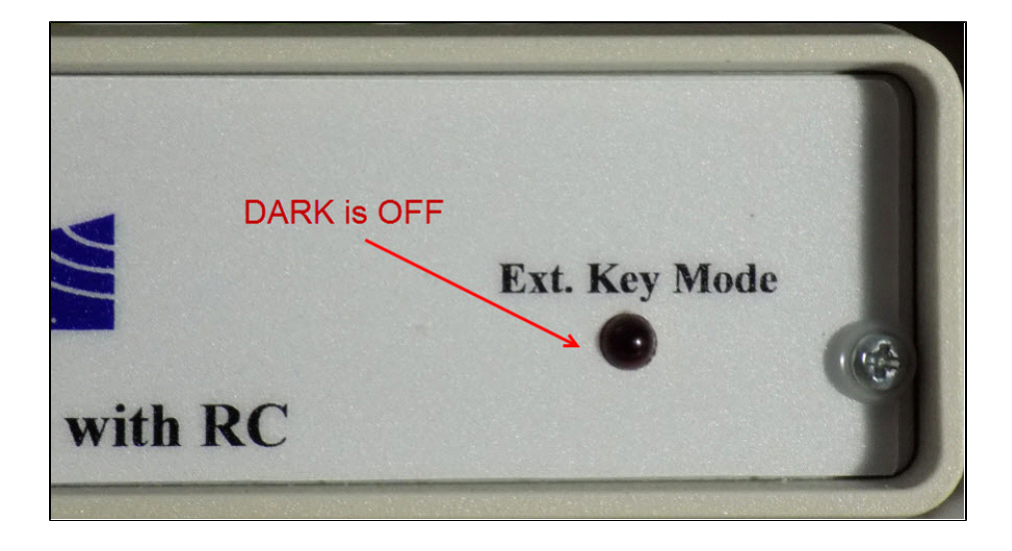

3. **EXT trigger** mode test: Use input SQUARE wave fed through a CTI KBB approx 5v p-p, or a pulse-generator, if you have one, to generate a 5 Hz (approx) input trigger on TRIG I/O (16-bit box), and see that triggering "ping" count follows trigger pulses - same rate - and the RED EXT KEY MODE trigger-mode indicator LED is ON on the 16-bit box

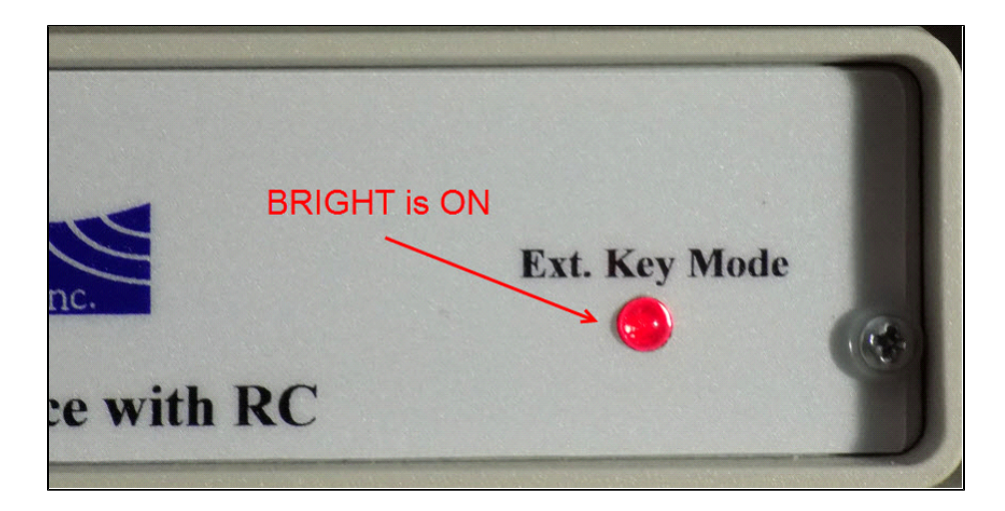

Here's an example set of NI Analog SB server GUI settings to use in a test scenario like this:

| NIAnalogS                                                                     | PServer 7.06.00                             | 7                                                  | 590m                                                                         | fine Bears                           | C. Gent Mars                                                      |                                                                                       | Jos                                  | and the second                                      | -                    |                                      |
|-------------------------------------------------------------------------------|---------------------------------------------|----------------------------------------------------|------------------------------------------------------------------------------|--------------------------------------|-------------------------------------------------------------------|---------------------------------------------------------------------------------------|--------------------------------------|-----------------------------------------------------|----------------------|--------------------------------------|
| Campling Free<br>Record Len (<br>Record Len (<br>Champles: 500<br>Channels: 2 | quency (Hz): 100<br>m): 37.50<br>ms): 50.00 | D00<br>US<br>Dev2-U                                | 16 bit A/D<br>3B-6210 SN:1d73<br>JSB-6210-1D73A<br>Simulate Mode<br>/Trigger | ac9 Dua<br>C9 V S<br>10.0 Sou<br>Sou | I Chonnel SBP (2<br>Sampling Freq<br>kHz/Chan<br>und Vel (m/s) 15 | Data Acquisitio           CH)           A/D ∨ Range           +/- 5∨           500.00 | n Mode<br>Coupling<br>DC<br>C Offset | Groun<br>RSE                                        | ▼<br>d Ref<br>▼      | DAQ Board Status SonarWiz Connection |
| Trigger S<br>Wide Trigg<br>Do not rect<br>Ping                                | er Support (may<br>ord delay Inv<br>Samples | T C INT<br>prevent trigger re<br>ert trigger hardw | tes less than 100<br>are control.                                            | Hz)                                  | Triggers                                                          | Ronge<br>38<br>Trigger Rate                                                           | Time Perio                           |                                                     | nnel                 |                                      |
|                                                                               |                                             |                                                    |                                                                              |                                      |                                                                   |                                                                                       | BN<br>BN<br>BN                       | INC Signal C<br>IC TRG> 1<br>IC CH1> S<br>IC CH2> S | IRIG<br>BP0<br>BP1   |                                      |
| Enable H                                                                      | eave Port                                   |                                                    | Heave: OFF                                                                   |                                      | Telemetry Forma                                                   | t                                                                                     |                                      |                                                     |                      |                                      |
| Enable T                                                                      | elemetry Port                               |                                                    | Felemetry: OFF                                                               |                                      | Williamson                                                        | C GeoAcoustics                                                                        |                                      | Downsampl<br>Downsampl                              | ing Off<br>e to 1024 | C Downsample to 3072                 |
| Altitude                                                                      | Heading                                     | Roll                                               | Pitch                                                                        | Depth                                | Heave (cm)                                                        | Temp (C)                                                                              | C                                    | Downsampl                                           | e to 2048            | C Downsample to 4096                 |
| 0.0                                                                           | 0.0                                         | 0.0                                                | 0.0                                                                          | 0.0                                  | 1 0.00                                                            | 0.0                                                                                   |                                      | Quit                                                |                      | Help                                 |

In this example, the one function generator is used to create the KBB input 5 Hz square-wave, so we are recording the KBB output of Key 2, plugged into CH1 on the 5-BNC box, which shows the 2-msec-duration square pulse, instead of the function generator output, on SB0 (first of optionally 2 channels you can record).

4. Verify both SB0 and SB1 input view of the input data, whether it's the KBB output signal, or function-generator sine-wave input data 5v p-p in the server signal-display window. Just remove the BNC cable from CH1 and move it to CH2 on the 16-bit box, and verify the data display.

## SonarWiz View of the Input Signals Tests

To verify that the 5-BNC interface box is communicating through the Analog Server with SonarWiz, we do the following:

1. Start SonarWiz

2. Start the NIAnalogSBP12-16Server server and set your INT trigger set to 200 msec

3. 50 msec Record Len is good because it's short and you can test trigger intervals down to 66 msec easily without the record-length over-running the inter-trigger duration.

You should probably set the input GROUND REF coupling choice the same as you plan to use in your survey. So choose amongst these 3 options DIFF, NRSE and RSE (they are described above in the earlier GROUND REFERENCE section within this document):

| Sampling Frequency (Hz): 20000                  | 16 bit A/D                                          | Dat                                       | Data Acquisition Mode |            |                     |   |  |
|-------------------------------------------------|-----------------------------------------------------|-------------------------------------------|-----------------------|------------|---------------------|---|--|
| Record Len (m): 25.00<br>Record Len (ms): 33.33 | USB-6210 SN:1d73ac9                                 | Dual Channel SBP (2 CH)                   |                       | •          | SonarWiz Connection | 6 |  |
| Samples: 666<br>Channels: 2                     | Dev2-USB-6210-1D73AC9 -                             | Sampling Freq A/D<br>20.0 kHz/Chan 💌 +/-5 | V Range Coupling      | Ground Ref |                     |   |  |
|                                                 | Simulate Mode                                       | Sound Vel (m/s) 1500.00                   | DC Offset 0           | DIFF       |                     |   |  |
| Record Len (ms) 33.33                           | Sync w/Trigger                                      | to an an an an an an an an an an an an an |                       | RSE        |                     |   |  |
| Recording Delay (ms) 0.00                       | <ul> <li>Enable Hardware Trigger Divider</li> </ul> | r/Delay                                   | Divide:4 Delay:50 Cl  | DM-1       |                     |   |  |

Connect a function generator to CH1 on the 5-BNC box and enable a sine-wave output at about 5v p-p amplitude, at 80 Hz to get a nice signal display going in the server like this, with 4 full sine-wave cycles displayed in the server data-view window:

| mpling Frequ            | ency (Hz): 10000      | 16 b                  | t A/D               |                  | Data Acquisiti  | ion Mode                |                                     | DAQ Board Status     |
|-------------------------|-----------------------|-----------------------|---------------------|------------------|-----------------|-------------------------|-------------------------------------|----------------------|
| cord Len (m)            | (); 50.00             | USB-6210              | SN:1d73ac9          | Dual Channel SBR | P (2 CH)        |                         | <b>_</b>                            | SonarWiz Connection  |
| mples: 500<br>annels: 2 |                       | Dev2-USB-621          | -1D73AC9 💌          | Sampling Free    | A/DVRange       | Coupling                | Ground Ref                          |                      |
| Trigger Inter           | val 200 (ms)          | ▼ Simulate            | Mode                | Sound Vel (m/s)  | 1500.00         | DC Offset 0             |                                     |                      |
| Record Len (            | ms) 50.00             | Sync w/Trigger        |                     |                  |                 |                         |                                     |                      |
| ecording Dela           | xy (ms) 0.00          | Enable Hardwa         | re Trigger Divider/ | Delay            |                 | Divide/Delay: OFF       | -                                   |                      |
| Trigger Sou             | rce C EXT (           | INT                   |                     |                  |                 |                         |                                     |                      |
| Wide Trigger            | Support (may preve    | nt trigger rates less | than 100Hz)         |                  | Range           | Time Period             |                                     |                      |
| Do not record           | I delay 🥅 Invert trig | iger hardware contr   | ol.                 |                  | 38              | 0.050                   |                                     |                      |
| Ping                    | Samples Mi            | nimum Ave             | age Maxim           | um Triggers      | Trigger Rate    | Trigger Intvl           | Channel                             |                      |
| 1495                    | 2010 -32              | 2768.0 -170           | 3018                | 2.0 1495         | 4.98 Hz         | 201.000 ms              | SB0 -                               |                      |
|                         |                       |                       |                     |                  |                 | BNC 1<br>BNC C<br>BNC C | (RG> TRIG<br>(H1> SBP0<br>(H2> SBP1 |                      |
| Enable Hea              | ve Port               | Heave                 | OFF                 | <br>Telemetry Fo | rmat            |                         |                                     |                      |
|                         | emetry Port           | Telemet               | y: OFF              | Williamso        | in C GeoAcousti | os 🔎 Do                 | wnsampling Off                      |                      |
| Enable Tele             |                       |                       |                     | the Heating (an  | Temp (C)        | C Do                    | wnsample to 1024                    | C Downsample to 3072 |
| Enable Tele             | Heading               | Roll P                | tch Dep             | in Heave (ch     | ij Temp(C)      | C Do                    | wesemple to 2048                    | C Downsample to 4096 |

In SonarWiz, click Views > Data Acquisition > SCOPE DISPLAY:

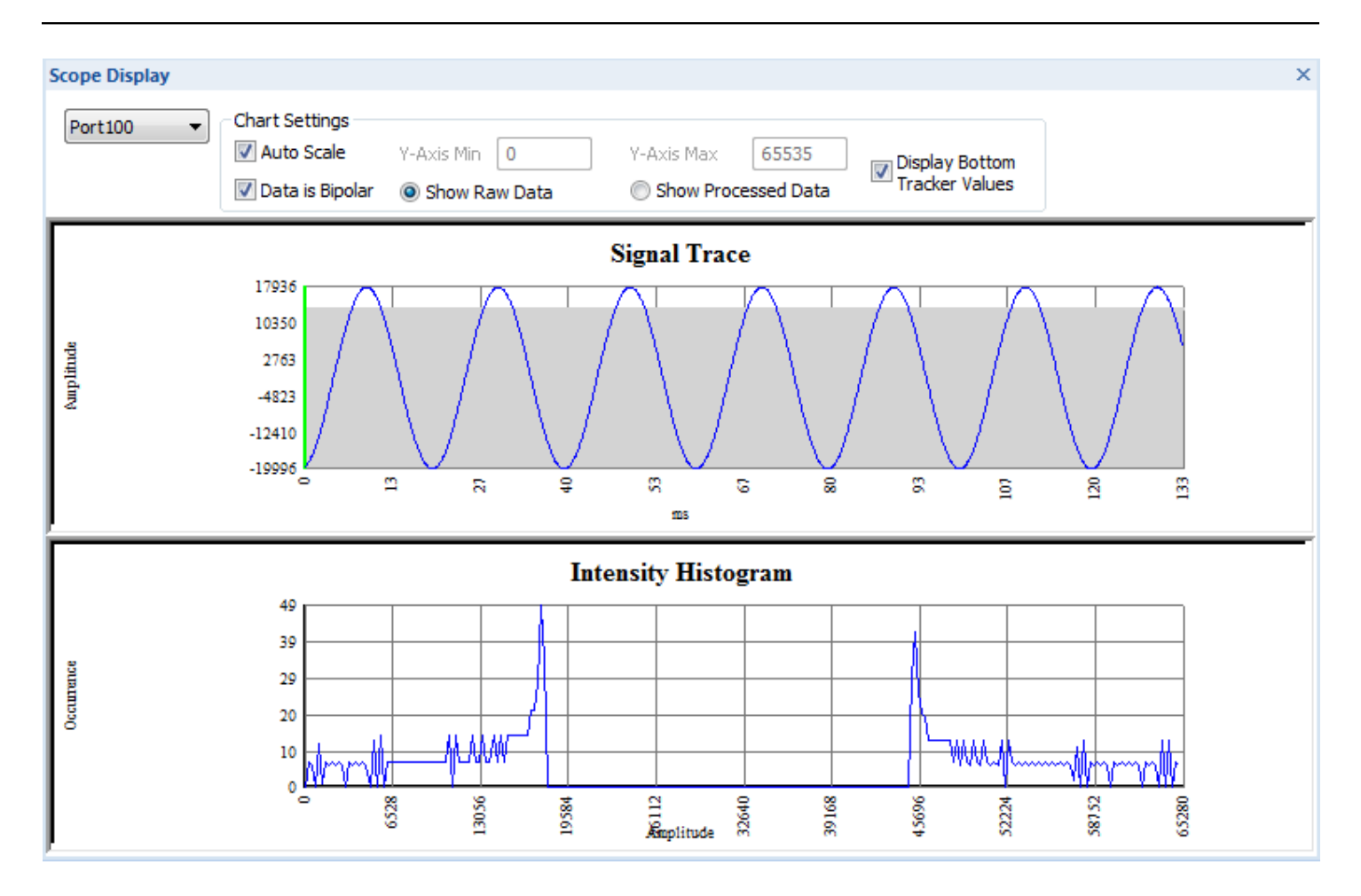

Verify the input sine-wave signal is coming all the way in (via the USB cable, as digitized data) from the CTI 5-BNC analog interface box, to SonarWiz.

For a second example, here is an SCOPE DISPLAY in SonarWiz, with a square-wave trigger-pulse recording from the NI Analog Sidescan server. Just loop TRIG I/O and the INT trigger will be sent out - and connect the other end of the BNC cable to CH1 to record it. This example uses 8-bit data and a 50 msec sonar range, for an approximate 15 Hz trigger-rate:

| mpling Fre               | quency (Hz): 10000      | 5             | 16 bit A/D      |         |                        | Data Acquisitio                       | on Mode       |                  | DAQ Board Status 🏾 🏾 🏾   |
|--------------------------|-------------------------|---------------|-----------------|---------|------------------------|---------------------------------------|---------------|------------------|--------------------------|
| cord Len (<br>cord Len ( | m): 50.00<br>ms): 66.67 | U             | SB-6210 SN:1d73 | Jac9 S  | ingle Freq SSS (2      | 2 CH)                                 |               | •                | SonarWiz Connection      |
| mples: 666               | 5                       | Dev2-         | USB-6210-1D73/  | AC9 -   | Sampling Freq          | A/D V Range                           | Coupling      | Ground Ref       |                          |
| anneis. Z                |                         |               | Simulate Mode   | 1       | 0.0 kHz/Chan           | ★ +/- 5∨                              | DC 💌          | RSE              | Send Data as             |
| Sonar Ran                | ge (m)  50 (m)          | · ·           |                 |         | Sound ∨el (m/s)        | 1500.00                               |               |                  |                          |
|                          |                         | Sync w        | //Trigger :     | Sync:   |                        |                                       |               |                  |                          |
|                          |                         |               |                 |         |                        |                                       |               |                  |                          |
| Trigger S                | ource C EXT             | INT (         |                 |         |                        |                                       |               |                  |                          |
|                          |                         |               |                 |         |                        | Range                                 | Time Period   |                  |                          |
|                          | Invert                  | trigger hardw | are control.    |         |                        | 50                                    | 0.067         |                  |                          |
| Ping                     | Samples                 | Minimum       | Average         | Maximum | n Triggers             | Trigger Rate                          | Trigger Intvl | Channel          | -                        |
| 3790                     | 677                     | 3.0           | 6.4             | 231.0   | 3790                   | 14.77 Hz                              | 67.700 ms     | LF Port -        | •                        |
|                          |                         |               |                 |         |                        |                                       | BNC           | Signal Connec    | tions                    |
|                          |                         | _             |                 |         |                        |                                       | BNC           | TPG> TPIG        |                          |
|                          |                         |               |                 |         |                        |                                       | BNC           | CH1> PORT        |                          |
|                          |                         |               |                 |         |                        |                                       | BNC           | CH2> STBD        |                          |
|                          |                         |               |                 |         |                        |                                       |               |                  |                          |
|                          |                         |               |                 |         |                        |                                       |               |                  |                          |
|                          |                         |               |                 |         |                        |                                       |               |                  |                          |
| Eneble H                 | agua Port               |               | Heave: OFF      | 1       | 1                      |                                       |               |                  |                          |
| LIGURS                   | eave Foit               |               | 110010.011      |         | i<br>. – Telemetry For | mat                                   |               |                  |                          |
| 211001011                | elemetry Port           |               | Telemetry: OFF  |         | Williamson             | n C GeoAcoustic                       | s 🔎 Do        | ownsampling Off  |                          |
| Enable T                 |                         |               | D11             | Denth   | Hoevo (cm)             | ) Temp (C)                            | C Do          | winsample to 10  | 124 C Downsample to 3072 |
| Enable T                 | Heading                 | Roll          | Pitch           | Depth   | Tiedve (citi           | · · · · · · · · · · · · · · · · · · · | C Do          | weenergele to 20 | 1/9 C Downsomolo to /096 |

In SonarWiz, the SCOPE display shows the data well, if you adjust the Y-MIN and Y-MAX as follows, and select the SSS PORT (CH1 input BNC) to display:

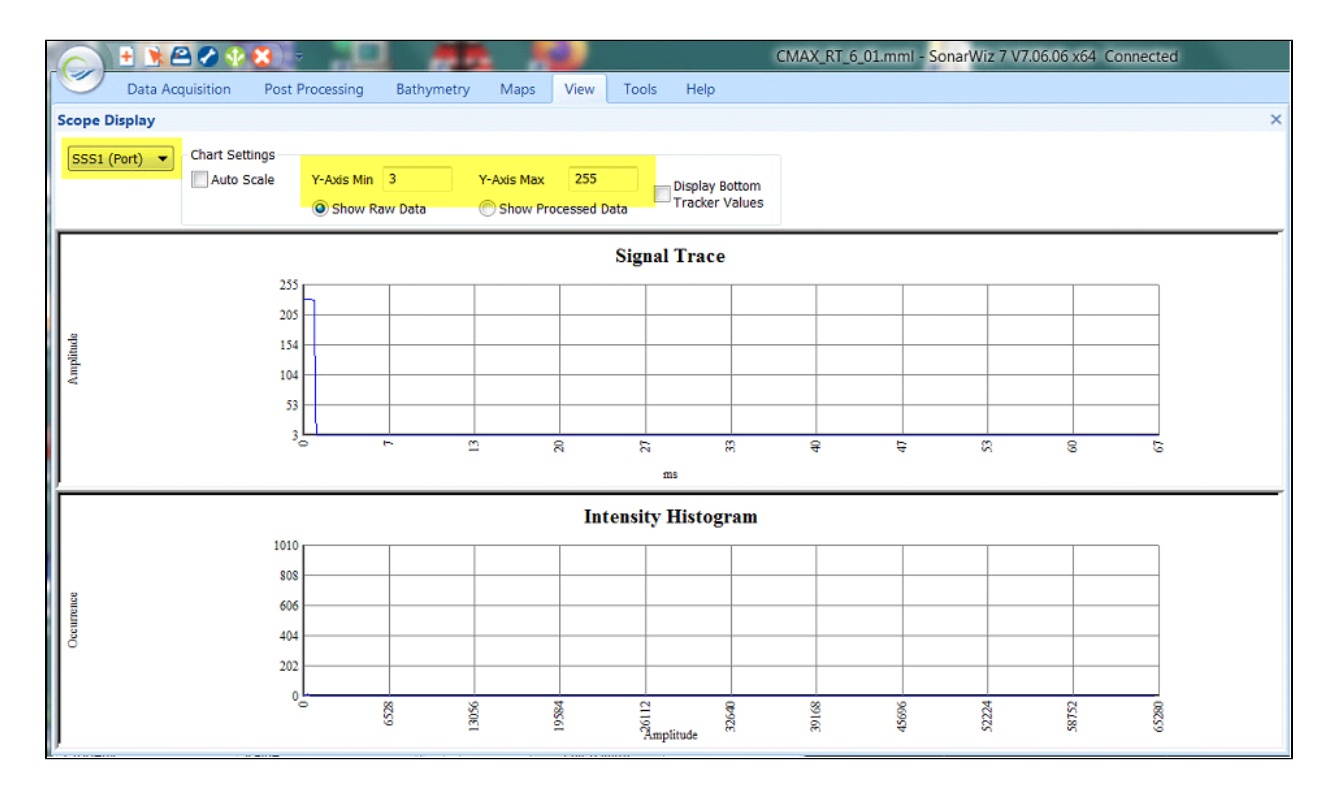

### SonarWiz View of the Waterfall Display

This test verifies recording and playback of the SB0 sub-bottom (CH1 on the 5-BNC box) analog signal through the system.

1. Generate an 80 Hz 5v p-p sine wave using a function generator into the 5-BNC analog interface box, connected to CH1.

2. Set up the NI Analog SB server to look like this, displaying SB0, INT trigger at a 200 msec period, 50 msec record length:

|                                                                                                    | CMAX_RT_6_01.mml - SonarWiz 7 V7.06.06 x64 Connected                                                                                                    |                                              |
|----------------------------------------------------------------------------------------------------|----------------------------------------------------------------------------------------------------|----------------------------------------------|
| cessing Bathymetry Map                                                                                                    | s View Tools Help                                                                                                    |                                              |
| S> * [[]                                                                                                    | 🜔 🔛 🖳 队 💽 💽 💽 🧭 🧱 🔳                                                                                                    | 🜌 🎽 🧭 🔇                                      |
| SBPServer 7.06.00                                                                                                    | 7                                                                                                    | _ <b>X</b>                                   |
| Sampling Frequency (H2): 100<br>Record Len (m): 37.50<br>Record Len (ms): 50.00<br>Samples: 500<br>Channels: 2<br>Trigger Interval 200 (r<br>Record Len (ms) 50.00<br>Recording Delay (ms) 0.00<br>Trigger Source C ES<br>Wide Trigger Support (may<br>Do not record delay Inv<br>Ping Samples<br>291 2010 | 000       16 bit A/D       Data Acquisition Mode         USB-6210 SN:1d73ac9       Dual Channel SBP (2 CH)       ▼         Dev2-USB-6210-1D73AC3 ▼       Sampling Freq       A/D V Range       Coupling       Ground Ref         10.0 kHz/Chan ▼ +/- 5V ▼ CC ▼ RSE ▼       Sound Vel (m/s)       1500.00       DC Offset       0         Sync w/Trigger       Enable Hardware Trigger Divider/Delay       Divide/Delay. OFF       0         T ● INT       Sampling Triggers       Trigger Rate       Trigger IntM       Channel         -32768.0       -1657.7       30121.0       291       4.98 Hz       201.000 ms       SB0 ▼         BNC Tigg -> TRIG       BNC CH1 ->> SBP0       BNC CH2 ->> SBP1 | DAQ Board Status<br>SonarWiz Connection      |
| Enable Heave Port                                                                                                    | Heave: OFF                                                                                                    |                                              |
| Enable Telemetry Port                                                                                                    | Telemetry: OFF                                                                                                    |                                              |
| Altitude Heading                                                                                                    | Roll         Pitch         Depth         Heave (cm)         Temp (C)         C Downsample to 1024           C Downsample to 2048         C Downsample to 2048         C Downsample to 2048         C Downsample to 2048                                                                                                    | C Downsample to 3072<br>C Downsample to 4096 |
| 0.0 0.0                                                                                                    | 0.0 0.0 0.0 0.0 Quit                                                                                                    | Help                                         |

In SonarWiz, open the realtime SCOPE DISPLAY. **View > Data Acquisition Views >SCOPE** and set the Y-MIN and Y-MAX to allow positive and negative full-range 16-bit numbers:

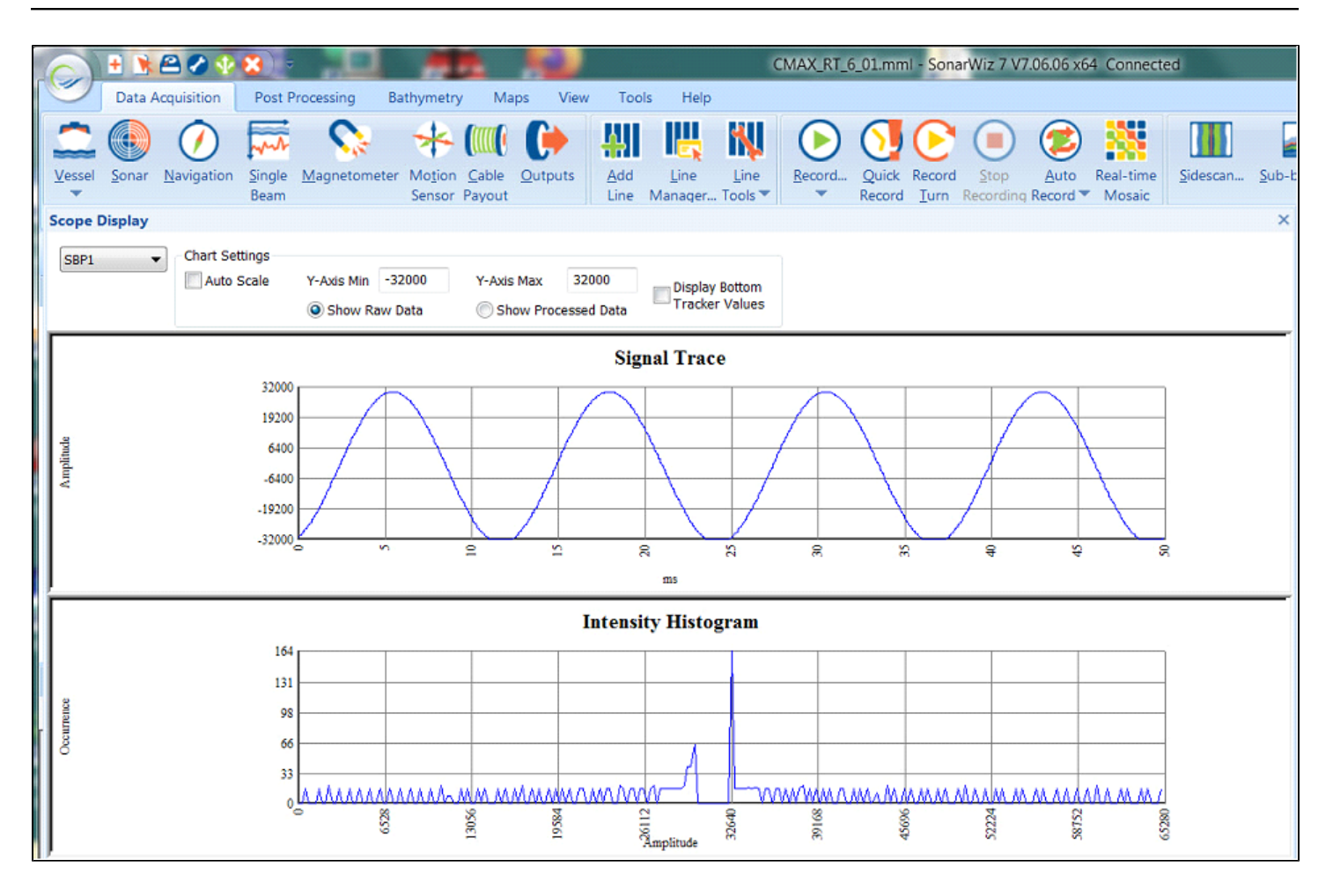

Note that SB0 (CH1 on the box) display in the server becomes SBP1 choice in this SCOPE DISPLAY.

Next, in SonarWiz, open the real-time waterfall display: View -> Data Acquisition Views -> Waterfall Display 1.

Use the Gear icon to open the Settings for the waterfall and select SB channel 1 data. it should come in like this:

5. Turn off the SS channels so you can see just the single SB channel you want, SB0 or SB1:

|                                                                                                    | CMAX_RT_6_01.mml - SonarWiz 7 V7.06.06 x64 Connected                                                                                                    |
|----------------------------------------------------------------------------------------------------|----------------------------------------------------------------------------------------------------|
| Data Acquisition Post Processing Bathymetry Maps View                                                                                                    | Tools Help                                                                                                    |
| Image: State of the state of the state | <ul> <li>V Lat/Lon Grid</li> <li>Color Legend</li> <li>Opacity</li> <li>U Description</li> <li>Type</li> <li>ZyY Grid</li> <li>Map Scale</li> <li>On</li> <li>Type</li> <li>Zevenbergen+Thome </li> <li>Apply Slope Correction</li> </ul>                                                                        |
| Waterfall 1 - NOT RECORDING                                                                                                    | ×                                                                                                    |
| 000000000000000000000000000000000000000                                                                                                    | Namikar 000 0 00 07 50 /ml                                                                                                    |
|                                                                                                    | Monitor SB0 0.00-37.50 (m)                                                                                                    |
|                                                                                                    | Waterfall Settings     View <ul> <li>Horizontal</li> <li>Vertical</li> </ul> Sidescan channels   Low frequency   Channel 1 (Port)   Channel 2 (Stbd)   Channel 2 (Stbd)   Channel 1   Channel 2   Channel 1   Channel 2   Mapply Heave Compensation   Apply Swell Filter   Swell period in   2.0     OK   Cancel |
|                                                                                                    |                                                                                                    |

Turn off the SS channels if they were selected, so you can see just the single SB channel you want, SB0 or SB1.

Change the display POLARITY using the right-click anywhere in the main waterfall display, then hover the cursor over the DISPLAY POLARITY choice and select NEGATIVE:

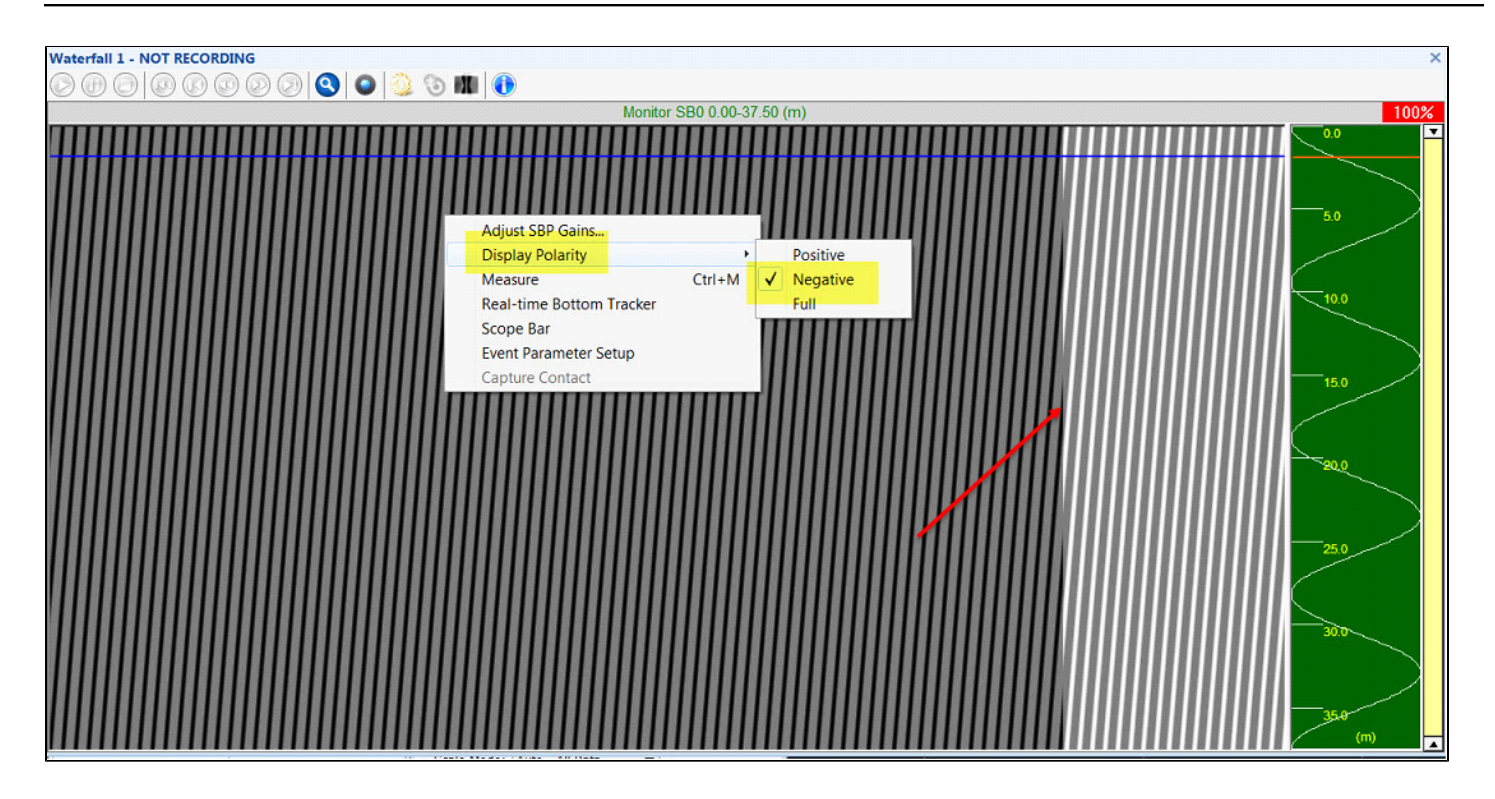

You can see the dark pattern transition to a light pattern in my case - though for you it will depend upon your group color window settings.

Vary the input sine-wave frequency (e.g.go to 40 Hz) and confirm a change in the waterfall display pattern. If you're satisfied with CH1 then try CH2 and do a bit of testing to confirm you'll have 2 channels working for your survey.

Here's an example of the 40 Hz NEGATIVE input - see the transition to a half-as-frequent striping zone in the server display, SonarWiz SCOPE display, and in the SonarWiz waterfall display:

| Sampling Frequency (Hz): 10000<br>Record Len (m): 37.50<br>Record Len (ms): 50.00<br>Samples: 500<br>Channels: 2 |                                                                                 |                                                                                                    | 16 bit A/D                                               |                        | Data Acquisition Mode   |          |                       |                         |                                        |                                                  |                                               |      |
|----------------------------------------------------------------------------------------------------|---------------------------------------------------------------------------------|----------------------------------------------------------------------------------------------------|----------------------------------------------------------|------------------------|-------------------------|----------|-----------------------|-------------------------|----------------------------------------|--------------------------------------------------|-----------------------------------------------|------|
|                                                                                                    |                                                                                 | U                                                                                                    | USB-6210 SN:1d73ac9                                      |                        | Dual Channel SBP (2 CH) |          |                       |                         |                                        | -                                                |                                               |      |
|                                                                                                    |                                                                                 | Dev2-                                                                                                    |                                                          |                        | Sampling Fr             | eq       | ADVR                  | ange                    | Coupli                                 | ing                                              | Ground                                        | Ref  |
|                                                                                                    |                                                                                 |                                                                                                    |                                                          |                        | 10.0 kHz/Chan           | -        | +/- 5V                | •                       | DC                                     | Ŧ                                                | RSE                                           | -    |
| Trigger Ir                                                                                                    | Interval 200 (ms)                                                               | •                                                                                                    | Simulate Mode                                            |                        | Sound Vel (m/           | s) 15    | 00.00                 | D                       | COffset                                | 0                                                |                                               |      |
| Record L                                                                                                    | .en (ms) 50.00                                                                  | Sync w                                                                                                   | v/Trigger                                                |                        |                         |          |                       |                         |                                        | ,                                                |                                               |      |
| Recording E                                                                                                    | Delav (ms) 0.00                                                                 | Enable                                                                                                   | e Hardware Trio                                          | aar Dividar            | Delevi                  |          |                       | -                       | a della impetta                        | 0.000                                            | _                                             | 1    |
| Trigger S<br>Wide Trig<br>Do not rec                                                                             | Source C EXT<br>gger Support (may pre<br>cord delay T Invert                    | INT<br>vent trigger ra<br>trigger hardw                                                                  | ates less than 10<br>rare control.                       | 00Hz)                  | Delay                   |          | Re                    | nge<br>38               | Time Pe                                | eriod                                            | -<br>                                         |      |
| Trigger S<br>Wide Trig<br>Do not rec<br>Ping                                                                     | Source C EXT<br>gger Support (may pre<br>cord delay T Invert<br>Samples         | INT     vent trigger n trigger hardw                                                                     | ates less than 10<br>rare control.<br>Average            | 00Hz)                  | num Triggi              | ers      | Ra<br>Trigger         | nge<br>38<br>Rate       | Time Pe                                | eriod<br>0<br>r Intvi                            | Char                                          | nel  |
| Trigger S<br>Wide Trig<br>Do not rec<br>Ping<br>5966                                                             | Source C EXT<br>gger Support (may pre<br>cord delay T Invent<br>Samples<br>2010 | INT vent trigger ra trigger hardw Minimum -32768.0                                                       | ates less than 10<br>rare control.<br>Average<br>-1652.8 | 00Hz)<br>Maxin<br>3011 | num Triggi<br>7.0 596   | ers<br>6 | Re<br>Trigger<br>4.98 | nge<br>38<br>Rate<br>Hz | Time Pe<br>0.050<br>Trigger<br>201.000 | eriod<br>0<br>r IntM<br>0 ms                     | Char<br>SB0                                   | inel |
| Trigger S<br>Wide Trig<br>Do not rec<br>Ping<br>5966                                                             | Source C EXT<br>gger Support (may pre<br>cord delay T Invert<br>Samples<br>2010 | <ul> <li>INT</li> <li>vent trigger n</li> <li>trigger hardw</li> <li>Minimum</li> <li>32768.0</li> </ul> | ates less than 10<br>/are control.<br>Average<br>-1652.8 | 00Hz)<br>Maxin<br>3011 | num Triggi<br>7.0 596   | ers<br>6 | Trigger               | nge<br>38<br>Rate<br>Hz | Time Pe<br>0.050<br>Trigger<br>201.000 | eriod<br>0<br>r IntM<br>0 ms<br>BNC              | Char<br>SB0                                   | nnel |
| Trigger S<br>Wide Trig<br>Do not rec<br>Ping<br>5966                                                             | Source C EXT<br>gger Support (may pre<br>cord delay T Invert<br>Samples<br>2010 | INT vent trigger n trigger hardw Minimum 32768.0                                                         | ates less than 10<br>vare control.<br>Average<br>-1652.8 | 00Hz)<br>Maxin<br>3011 | num Triggi<br>7.0 596   | ers<br>6 | Trigger               | nge<br>38<br>Rate<br>Hz | Time Pe<br>0.05<br>Trigger<br>201.00   | eriod<br>0<br>r Int<br>0 ms<br>BNC               | Char<br>SB0<br>Signal Co                      | nnel |
| Trigger S<br>Wide Trig<br>Do not rec<br>Ping<br>5966                                                             | Source C EXT<br>gger Support (may pre<br>cord delay T Invert<br>Samples 2010    | INT vent trigger n trigger hardw Minimum 32768.0                                                         | ates less than 10<br>vare control.<br>Average<br>-1652.8 | 00Hz)<br>Maxin<br>3011 | num Triggi              | ers<br>6 | Re<br>Trigger<br>4.98 | nge<br>38<br>Rate<br>Hz | Time Personal Trigger                  | eriod<br>0<br>r Int<br>0 ms<br>BNC<br>BNC<br>BNC | Char<br>SB0<br>Signal Cc<br>IRG> T<br>CH1> SE | nnel |

#### and

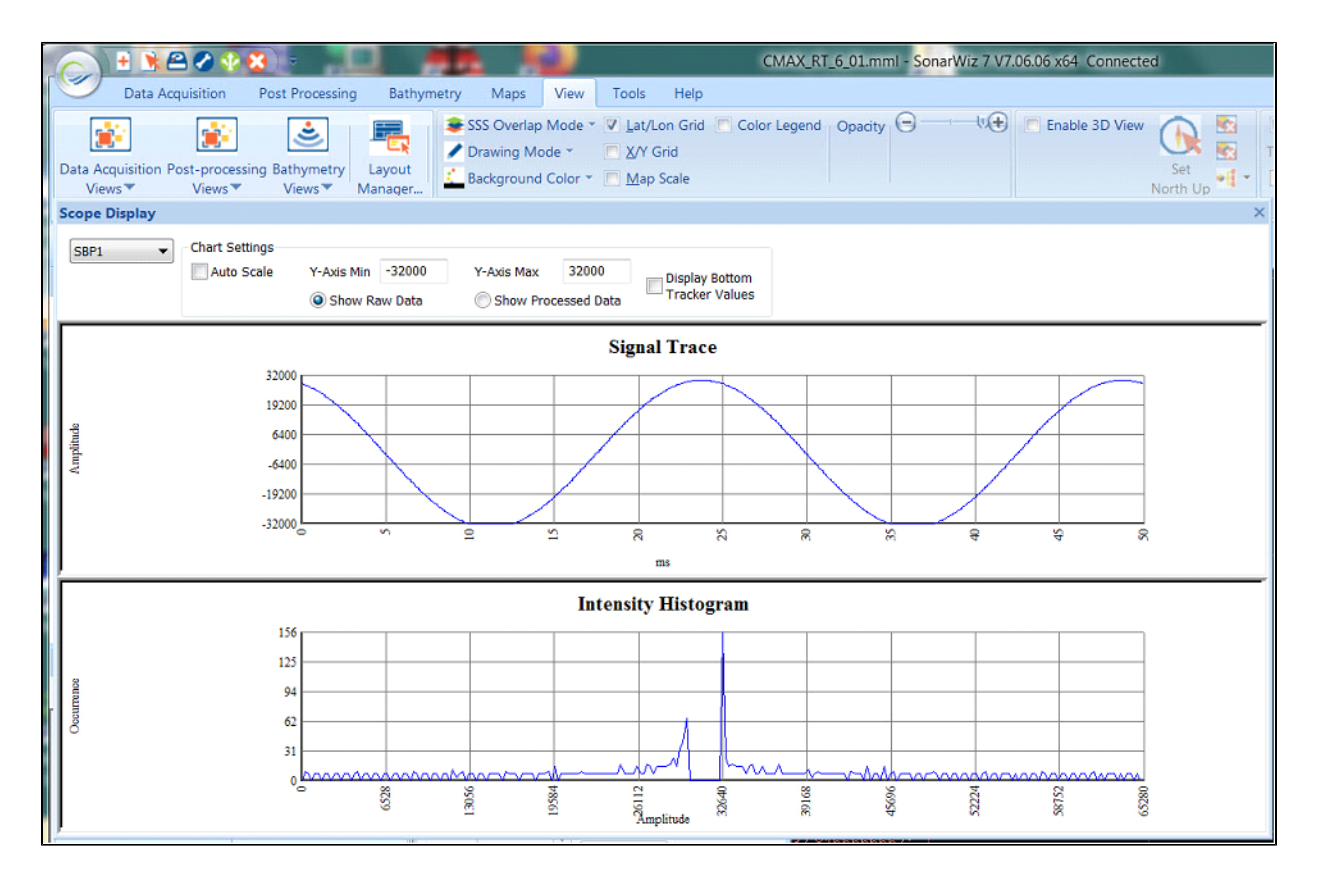

and then the 80-to-40 Hz input transition shows in the waterfall too:

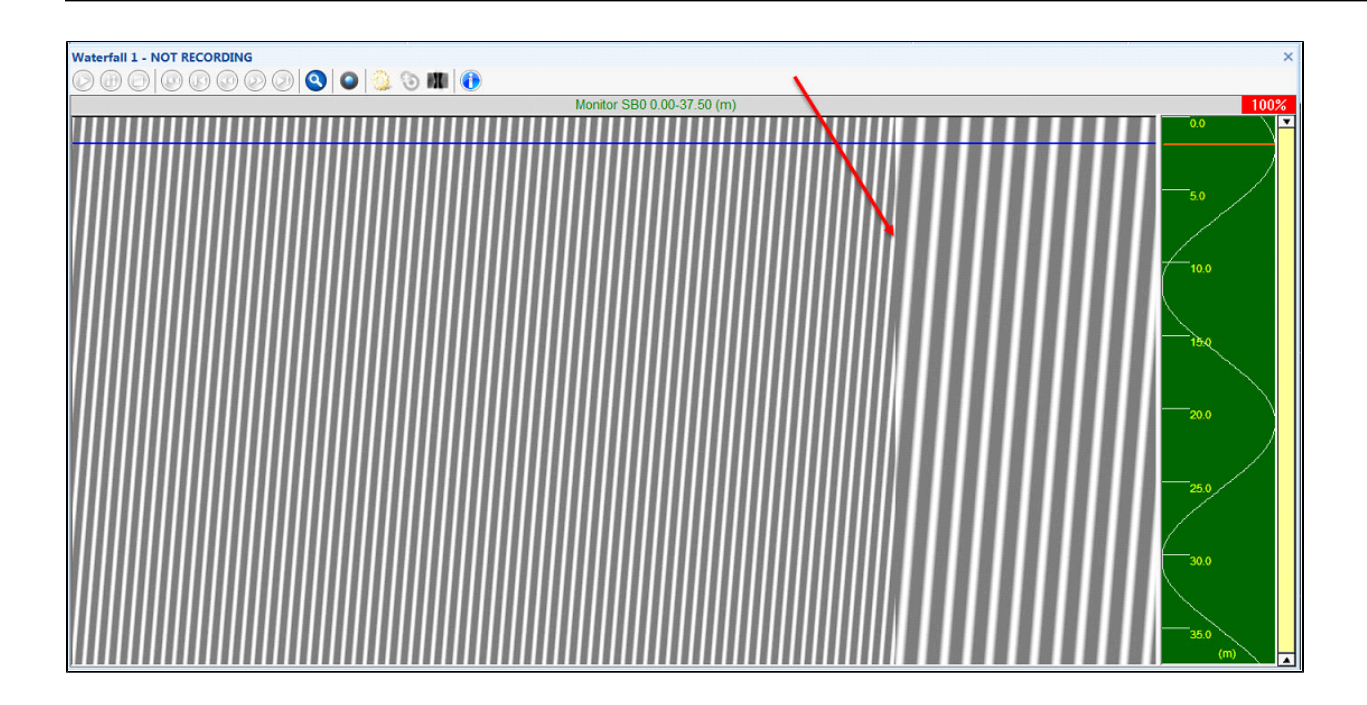

# **CTI Analog Servers**

# NIAnalogSSServer

The SonarWiz 16-bit analog sidescan server (**NIAnalogSSServer**) is a small interface program that controls the National Instruments (NI) USB-6210 data acquisition (DAQ) device. The combination of the USB-6210 and this dedicated software interface provides high resolution sampling of analog sidescan signals for transmission to the SonarWiz data acquisition software for recording into the XTF data format. This interface is capable of digitizing each channel from 10kHz to 30kHz per channel. Each channel has its own dedicated delta signal A/D converter providing samples at 16-bit resolution. **NIAnalogSSServer** can be configured to generate its own trigger signal at user specified rates or it can accept an external 1ms wide positive going TTL pulse as the trigger source.

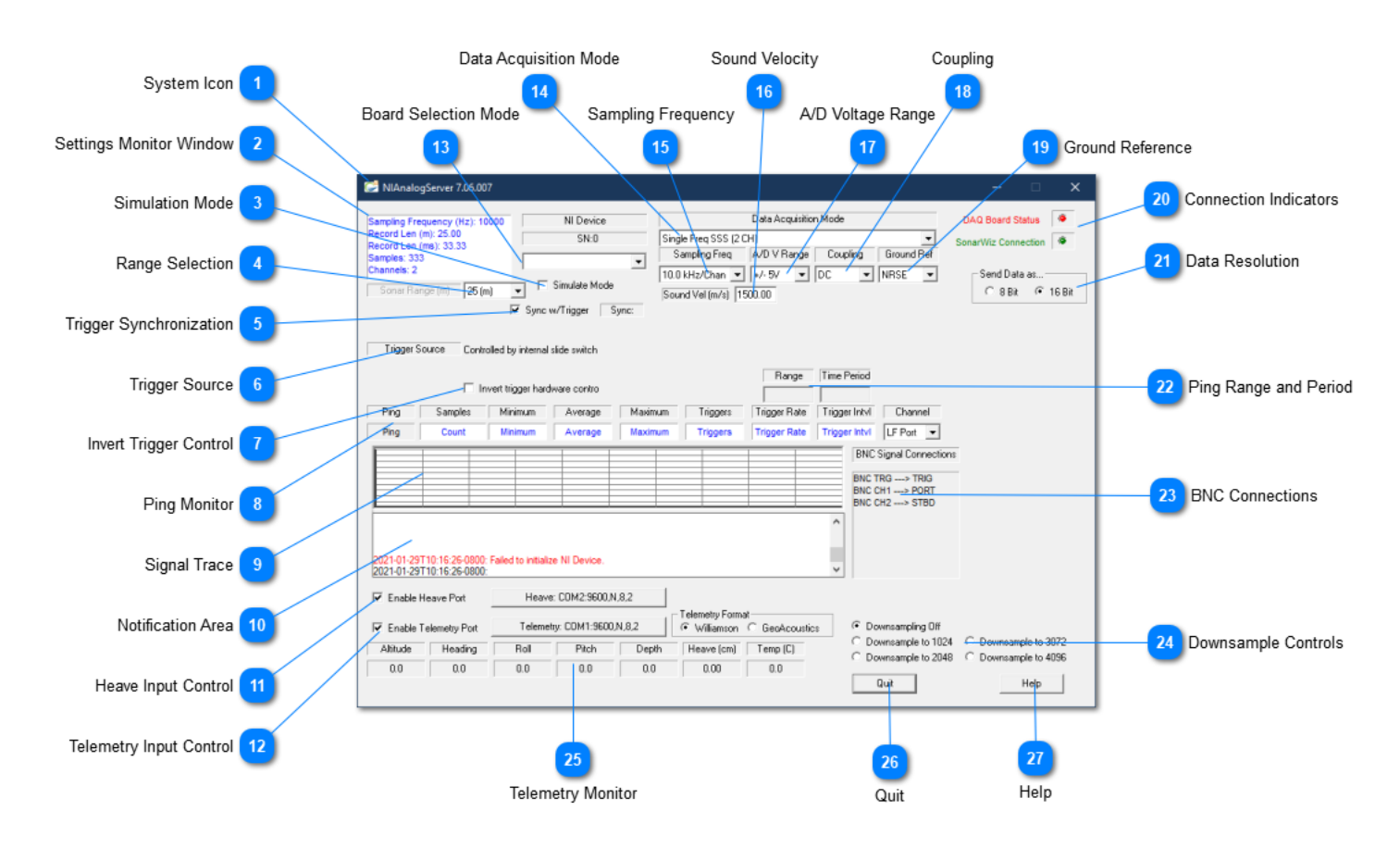

# 1 System Icon

Click the System Icon to access the following commands:

| Command                    | Description                                                  |
|----------------------------|--------------------------------------------------------------|
| Keep on top                | When checked, always keep the server on top of other windows |
| Advanced Settings          | Open the <u>Advanced Settings window</u>                     |
| Rest Stats                 | Rest the Channel Monitor Statistics                          |
| About<br>NIAnalogSSSServer | Shows the Analog Server version and build information panel: |

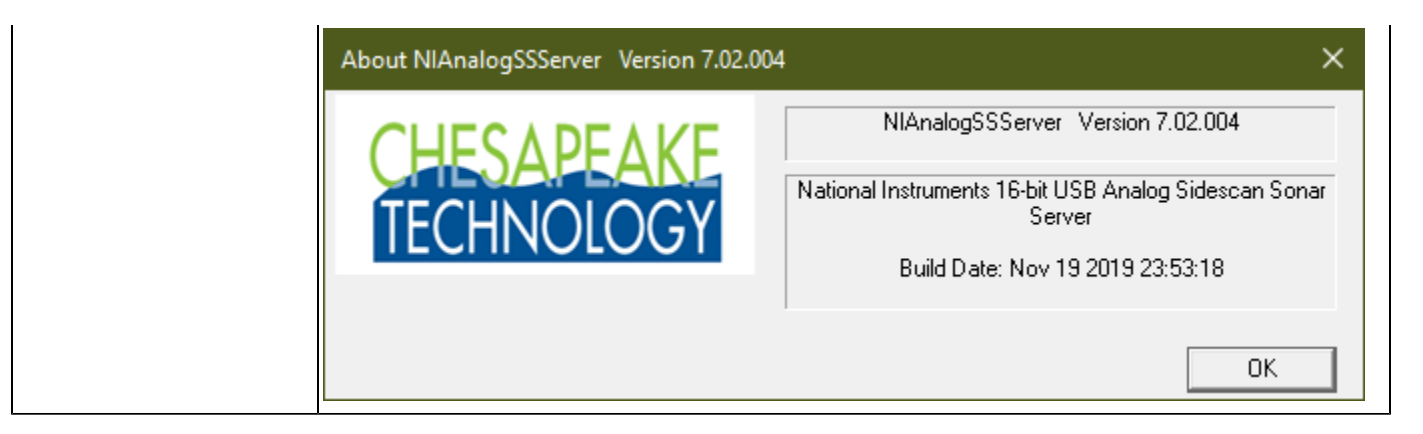

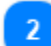

Settings Monitor Window

Sampling Frequency (Hz): 10000 Record Len (m): 25.00 Record Len (ms): 33.33 Samples: 333 Channels: 2

The **Settings Monitor Window** displays the computed ping record settings based on the <u>Sonar</u> <u>Range Selection</u> and <u>Sampling Frequency</u> selected by the user. Compare these settings to the statistics displayed in the <u>Data Monitor</u> to see what the system is actually able to achieve.

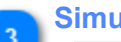

#### **Simulation Mode**

#### 🔲 Simulate Mode

The **Simulate Mode** is useful for testing the system connectivity when no signals are available. The simulate mode will send fabricated data to SonarWiz without using the A/D board.

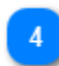

#### **Range Selection**

|                 |        | _ |
|-----------------|--------|---|
| ionar Range (m) | 25 (m) | • |

The sonar **Range Selection** MUST match the range setting in the analog sonar system or data will be lost. Use the range selection drop down box to select the range in meters that matches your current sonar setting

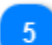

#### **Trigger Synchronization**

Sync w/Trigger Sync:

When the **Sync w/Trigger** checkbox is checked, the server will make the record length the same as the external trigger interval. The <u>Range Selection</u> is not editable when this check box is set. When the Sync checkbox is unchecked, the Range Selection field becomes editable and the user may enter a sonar range.

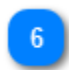

#### **Trigger Source**

Trigger Source Controlled by internal slide switch

Sonar triggering options:

| Control | Description                                                    |
|---------|----------------------------------------------------------------|
| INT     | Setting to INTERNAL trigger generates an output trigger, which |
|         | appears as a uv to +5v squarewave pulse 1-msec wide on the     |

|     | TRIG I/O output BNC connector of the CTI 5-BNC box connected to your SonarWiz PC. |
|-----|-----------------------------------------------------------------------------------|
| EXT | Setting to EXTERNAL trigger means you will send in a trigger pulse.               |

#### **Invert Trigger Control**

Invert trigger hardware contro

If the red EXT KEY MODE LED is ON when INT trigger is selected, then check this check-box to reverse the internal hardware control bits for internal / external trigger, to correct for what may happen sometimes as a hardware anomaly.

#### Ping Monitor

| Ping | Samples | Minimum | Average | Maximum | Triggers | Trigger Rate | Trigger Intvl | Channel   |
|------|---------|---------|---------|---------|----------|--------------|---------------|-----------|
| Ping | Count   | Minimum | Average | Maximum | Triggers | Trigger Rate | Trigger Intvl | LF Port 💌 |

The ping monitor window displays the minimum and maximum and average values for the selected channel. The detected trigger interval and trigger rate as well as the number of samples digitized between trigger pulses is isplayed for each channel. This tool allows one to select the channel to monitor in the text fields as well as the Signal Trace chart display.

#### Signal Trace

The chart display is an autoscaling graph that shows the relative strength of the incoming analog signal. The channel displayed is selected by the Channel Monitor drop-down.

#### **Notification Area** 10

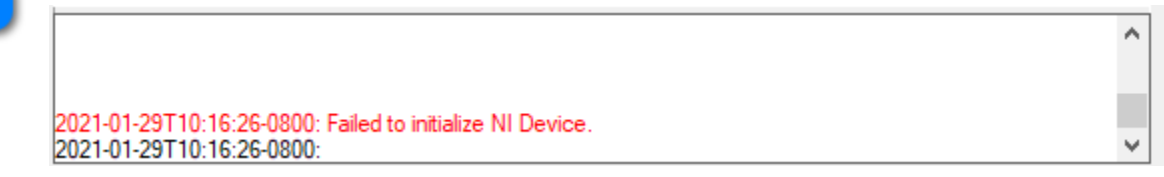

The Notification Area is reserved for various status and error messages to alert the user to problems in the system.

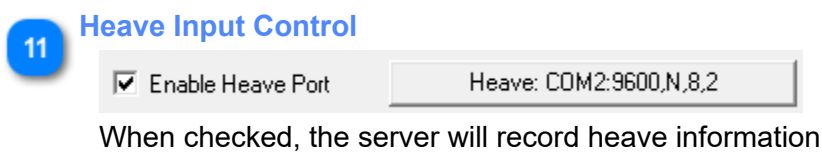

When checked, the server will record heave information over the specified COM connection. Click the Heave Input Control button to open the <u>COM Port Settings</u> dialog.

#### **Telemetry Input Control**

|                       |                            | Telemetry Format            |
|-----------------------|----------------------------|-----------------------------|
| Enable Telemetry Port | Telemetry: COM1:9600,N,8,2 | ● Williamson ⊂ GeoAcoustics |
Some analog sonars provide telemetry information of the vehicle attitude via a serial port. Use the Enable check box and click the Telemetry Input Control button to open the <u>COM Port Settings</u> dialog. Currently, the only telemetry datagrams supported are from Williamson and Associates AMS sonars and GeoAcoustics.

The Williamson and Associates AMS telemetry format is a comma separated ASCII text messages consisting of towfish depth, altitude, roll, pitch, heading as shown in the following sample output.

3457.48,1203.60,12.9,-16.4,214.7 3357.48,1213.60,13.3,-16.4,215.1

| 13 | <b>Board Selection Mode</b> | 3 |
|----|-----------------------------|---|
|    | MI Deuiee                   | 1 |

| NI Device |   |
|-----------|---|
| SN:0      |   |
|           |   |
|           | - |

The **Board Selection Mode** indicates which National Instruments card the server is communicating with. If your system contains more than one National Instruments card, use the drop-down selection box to select to the appropriate board. This selection is not available in <u>Simulation Mode</u>.

#### Data Acquisition Mode

| Data Acquisition Mode  |   |
|------------------------|---|
| Single Freq SSS (2 CH) | • |

Select the number of channels that are appropriate for your sonar. If you are operating a dual frequency sidescan sonar, you would want to select both the LF and HF channels to record low and high frequency data. If you also have a sub-bottom attachment enable the SBP checkbox to record the sub-bottom.

#### Sampling Frequency

| Sampling Freq |   |  |
|---------------|---|--|
| 10.0 kHz/Chan | • |  |

The sampling frequency controls the rate at which the analog to digital converter samples and digitizes the analog input signal. Higher sampling frequencies produce more samples per unit of time but also demand more system bandwidth. Typically the highest sampling frequencies are used to produce high resolution records for very short record lengths. The lower sampling frequencies are better suited to longer record lengths.

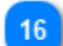

### **Sound Velocity**

#### Sound Vel (m/s) 1500.00

Set the sound velocity to the appropriate value for your working area. The interface program uses sound velocity to convert between distance and time. It's probably best to use the nominal 1500.0 m/ s (meters /second) for this, unless you have some valid local data on water temp, salinity, etc. with a more valid measurement.

| A/D V Rar | ige |
|-----------|-----|
| +/- 5V    | •   |

The NI card supports several voltage ranges and the server software makes use of all possible choices. These are presented when clicking the down-arrow to the right of the voltage range. If you are digitizing data directly from a hydrophone streamer you may need to use one of the lower voltage settings. Be sure to consult your equipment manufacturers interface specifications to select the best voltage range for your instrument.

It is best to maximize the dynamic range of the numbers you record. For example, if you have selected a <u>Data Resolution</u> of 16-bit, then voltage values can translate from -32767 to +32868 (for 8-bit Data Resolution, the signal range is limited to -127 to +128). Use the <u>Channel Monitor</u> and <u>Signal Trace</u> window to adjust your voltage range until the signal minimum and maximum values fill the available range without clipping.

### Coupling

Coupling

Coupling controls how voltage will be recorded. <TODO>: Is this still needed? More to say here?

| Coupling<br>Setting | Description                                                                         |
|---------------------|-------------------------------------------------------------------------------------|
| DC                  | Raw voltage is recorded                                                             |
| AC                  | Removes weak gound voltage from<br>signal and zeros voltage at 0.0<br>(recommended) |

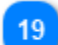

### **Ground Reference**

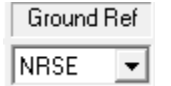

The NI USB-6210 card supports three ground reference settings. RSE mode is not recommended, but you have a choice of using DIFF or NRSE modes of recording. Choosing DIFF versus NRSE can make a difference, so experiment with your input signal and see which you prefer, before committing to this in a survey. See <u>Ground Reference</u> for more information.

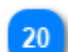

Connection Indicators

| DAG Doard Status    |   |
|---------------------|---|
| SonarWiz Connection | ۲ |

The Connection Status indicator lights will turn green when the server makes a successful connection to the DAQ board in the Analog to Digital interface box, and when the server makes a successful connection to SonarWiz 7. The status indicator lights will turn red if the connection has not been established or the connection is lost.

| 21 | <b>Data Resolution</b> |
|----|------------------------|
| ے  | Send Data as           |

| C 8 Bit 🤇 | 🖲 16 Bit |
|-----------|----------|
|-----------|----------|

The data resolution recorded is controlled by the 8 or 16-bit radio buttons. The A/D converter provides 16 bits of resolution however most analog sidescans provide less than 8 bits of dynamic range. The 16-bit option doubles the disk space required for a given survey compared to the 8-bit option.

# Ping Range and Period

| Range | Time Period |  |  |
|-------|-------------|--|--|
|       |             |  |  |

Ping range in meters and ping period in seconds.

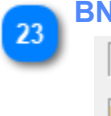

#### BNC Connections BNC Signal Connections

BNC TRG ---> TRIG BNC CH1 ---> PORT BNC CH2 ---> STBD

The BNC connections display updates based on the <u>Data Aquisition Mode</u> and <u>Trigger Source</u> settings. The display should assist you in properly connecting the BNC connectors to your hardware.

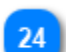

### **Downsample Controls**

#### • Downsampling Off

C Downsample to 1024 C Downsample to 3072

C Downsample to 2048 C Downsample to 4096

The downsample option provides a means of compressing long records. This function works by downsampling records that contain more than 4096 samples which at the current sampling frequency is just over 300m in length. The downsample option has no effect on records shorter than 300m. When the downsampling is set and the record length is greater than 300m, the record will be downsampled to a maximum of 4096 samples per channel. The downsampling is done by taking the maximum value in a 'window' of samples to be downsampled thereby preserving the brighter amplitude samples even in the downsampled record.

This value is best left OFF unless the record is huge due to a deep water recording, with a correspondingly large sample size (record length).

### Telemetry Monitor

| Altitude | Heading | Roll | Pitch | Depth | Heave (cm) | Temp (C) |
|----------|---------|------|-------|-------|------------|----------|
| 0.0      | 0.0     | 0.0  | 0.0   | 0.0   | 0.00       | 0.0      |

The Telemetry Monitor displays the parsed telemetry fields received via the Telemetry Input.

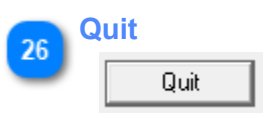

Close the connection to the Analog to Digitial interface and shut down the server.

| 27 | Help         |          |
|----|--------------|----------|
| 2  | Help         |          |
|    | Open this do | ocument. |

# **Advanced Settings**

The **Advanced Settings** dialog is opened by clicking on the <u>System Icon</u> on the main server display. The advanced settings dialog includes control settings that specify the level of diagnostic information recorded by the interface. Typically, these messages are sent to a log file.

| Advanced Settings        |                                                                                          | ×   |                                                 |
|--------------------------|------------------------------------------------------------------------------------------|-----|-------------------------------------------------|
| CHESAPEAKE<br>TECHNOLOGY | TCP/IP Base Port     5       Log file threshold     0       UDP Message Threshold     -1 | 1   | 2 Log file threshold<br>3 UDP Message Threshold |
|                          | OK Cano                                                                                  | cel |                                                 |

| тс |                  |      |
|----|------------------|------|
|    | TCP/IP Base Port | 5678 |

TCP/IP Base Port is where the real-time diagnostic messages are sent and viewed by SonarWiz. Please do not change the TCP-/IP Base Port address unless instructed to do so by a Chesapeake support engineer.

| 2 | Log file threshold |
|---|--------------------|
|   | Log file threshold |

Control the level of detail recorded in the log file. A value of 0 will only record error messages. A value of 9 will report all diagnostic messages.

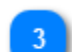

### UDP Message Threshold

UDP Message Threshold -1

0

Control the level of detail broadcast over UDP. A value of 0 will only record error messages. A value of 9 will report all diagnostic messages.

# **COM Port Settings**

The <u>Heave Input Control Button</u> and <u>Telemetry Input Control Button</u> both open a serial connection to their respective interface. The COM Port Settings dialog allows you to configure the Port, Baud Rate, Parity/Data/ Stop bits for serial connections.

| COM Port Settings                      |                                                              |  |  |  |
|----------------------------------------|--------------------------------------------------------------|--|--|--|
| COM Port<br>COM2:<br>Baud Rate<br>9600 | Parity<br>None<br>C Odd<br>C Even<br>Data Bits<br>C 7<br>0 8 |  |  |  |
| OK<br>Cancel                           | Stop Bits<br>C 1<br>2                                        |  |  |  |

# NIAnalogSBP12-16Server

The SonarWiz 16-bit analog sidescan server (**NIAnalogSBP12-16Server**) is a small interface program that controls the National Instruments (NI) USB-6210 data acquisition (DAQ) device. The combination of the USB-6210 and this dedicated software interface provides high resolution sampling of analog sub-bottom signals for transmission to the SonarWiz data acquisition software for recording into the SEG-Y data format. This interface is capable of digitizing each channel from 1kHz to 100kHz per channel. Each channel has its own dedicated delta signal A/D converter providing samples at 16-bit resolution. **NIAnalogSBP12-16Server** can be configured to generate its own trigger signal at user specified rates or it can accept an external 1ms wide positive going TTL pulse as the trigger source.

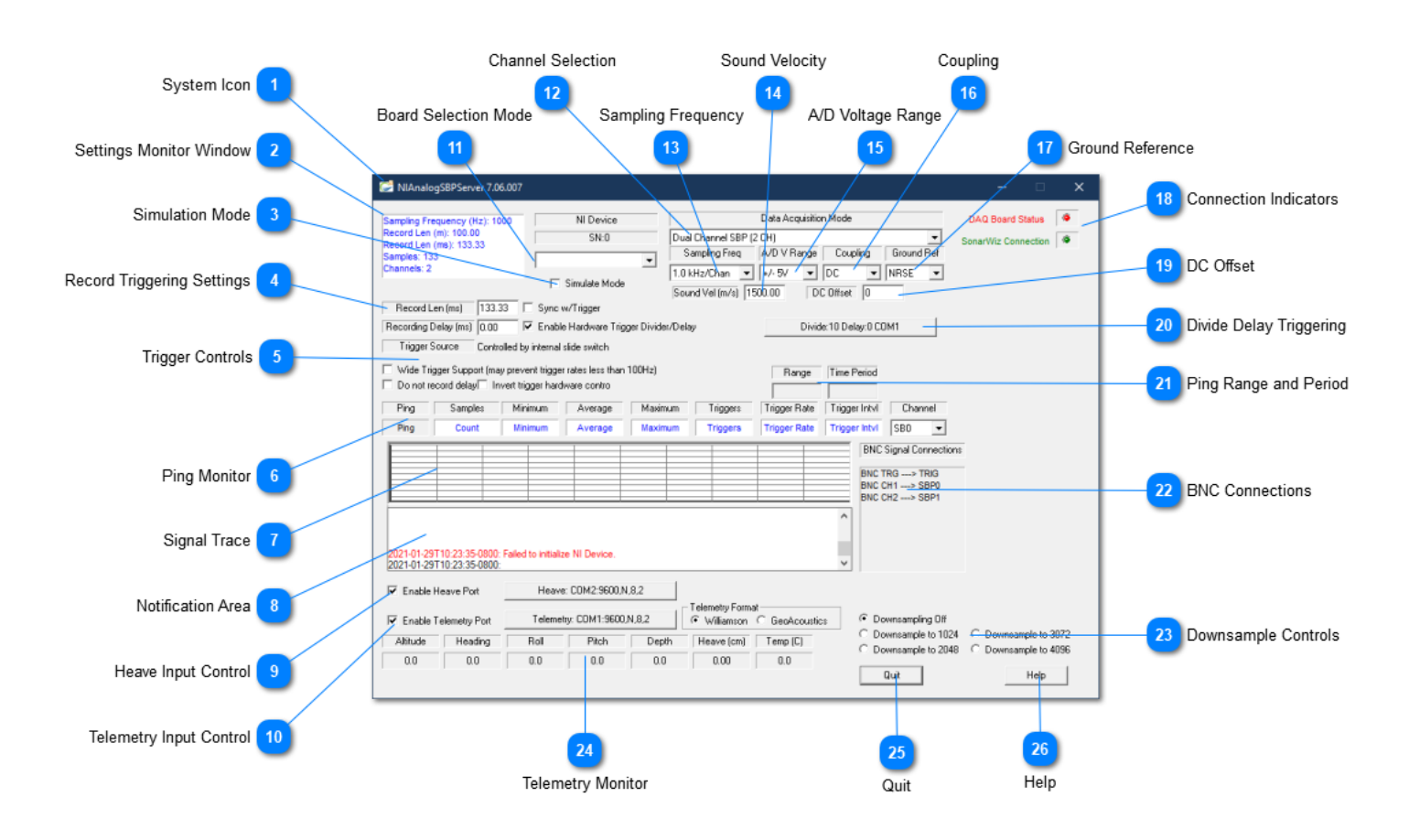

# System Icon

/ 💕

Click the System Icon to access the following commands:

| Command                    | Description                                                  |
|----------------------------|--------------------------------------------------------------|
| Keep on top                | When checked, always keep the server on top of other windows |
| Advanced Settings          | Open the Advanced Settings window                            |
| Rest Stats                 | Rest the Channel Monitor Statistics                          |
| About<br>NIAnalogSSSServer | Shows the Analog Server version and build information panel: |

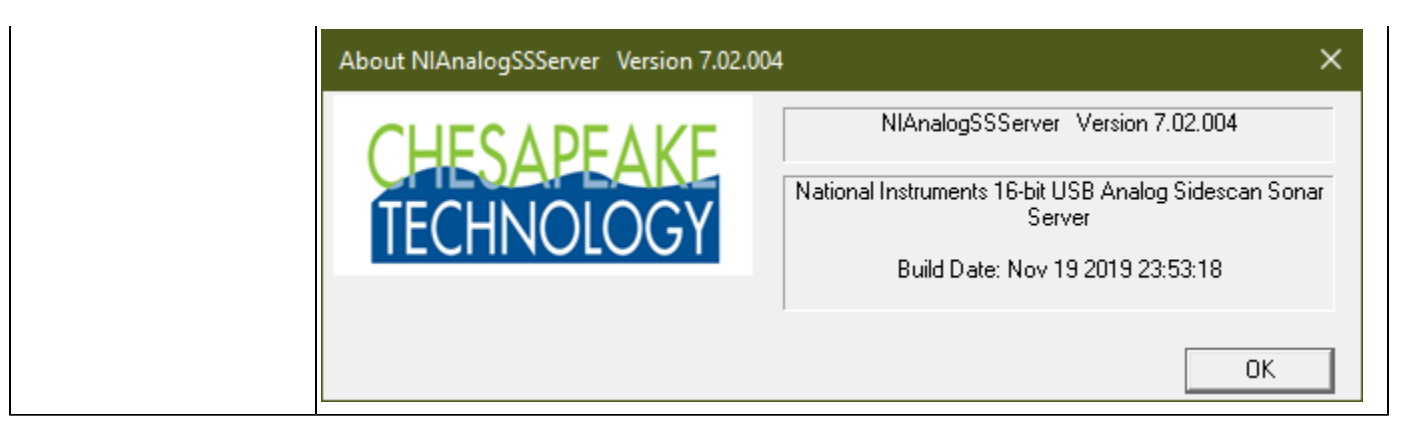

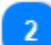

### **Settings Monitor Window**

Sampling Frequency (Hz): 1000 Record Len (m): 100.00 Record Len (ms): 133.33 Samples: 133 Channels: 2

The **Settings Monitor Window** displays the computed ping record settings based on the <u>Record</u> <u>Triggering Controls</u> selected by the user. Compare these settings to the statistics displayed in the <u>Data</u> <u>Monitor</u> to see what the system is actually able to achieve.

### **Simulation Mode**

### 🔲 Simulate Mode

The **Simulate Mode** is useful for testing the system connectivity when no signals are available. The simulate mode will send fabricated data to SonarWiz without using the A/D board.

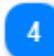

3

### **Record Triggering Settings**

| Record Len (ms)      | 133.33 | Sync w/Trigger                          |
|----------------------|--------|-----------------------------------------|
| Recording Delay (ms) | 0.00   | 🔽 Enable Hardware Trigger Divider/Delay |

The Record Triggering Settings control the sub-bottom ping:

| Control                 | Description                                                                                                    |
|-------------------------|----------------------------------------------------------------------------------------------------|
| Record Len<br>(ms)      | The record length is the amount of data that is recorded for each<br>trigger pulse. The amount of data recorded may be offset from<br>the trigger time by using the Recording Delay setting described<br>below. The record length may be set independent of the trigger<br>interval when<br>the Sync w/Trigger checkbox is unchecked.                     |
| Recording<br>Delay (ms) | The recording delay field delays the amount of data recorded by<br>the specified time in milliseconds. For example if a 5ms delay<br>is entered, the server will send the requested record length<br>beginning at the 5ms after the trigger pulse. The delay field is<br>useful for eliminating water column in sub-bottom applications in<br>deep water. |
| Sync w/<br>Trigger      | When the Sync w/Trigger checkbox is checked, the server will<br>make the record length the same as the trigger interval and the<br>delay will be set to zero. The record length and delay fields are                                                                                                    |

|                               | not editable when the check box is set. When the Sync checkbox<br>is unchecked, the Record Length and Delay fields become<br>editable controls and the user may enter any combination of<br>delay and record length such that the sum of the two values is<br>less than or equal to the trigger interval. |
|-------------------------------|----------------------------------------------------------------------------------------------------|
| Enable<br>Hardware<br>Trigger | When checked, use the Harware Trigger Divider/Delay box. See <u>Divide Delay Triggering</u> button.                                                                                                    |
| Divider/Delay                 |                                                                                                    |

### **Trigger Controls**

Trigger Source Controlled by internal slide switch

Wide Trigger Support (may prevent trigger rates less than 100Hz)

Do not record delay
Invert trigger hardware contro

#### Sonar triggering options:

| Control                            | Description                                                                                                    |
|------------------------------------|----------------------------------------------------------------------------------------------------|
| Trigger Source                     | Setting to INTERNAL (INT) trigger generates an output<br>trigger, which appears as a 0v to +5V squarewave pulse 1-<br>msec wide on the TRIG I/O output BNC connector of the<br>CTI 5-BNC box connected to your SonarWiz PC.<br>Setting to EXTERNAL (EXT) trigger means you will send in<br>a trigger pulse.        |
| Wide Trigger<br>Support            | Allow wider trigger pulse, note this will prevent rates less<br>than 100 Hz                                                                                                    |
| Do not record delay                | When selected, the upper portion of the record (set by the Recording Delay) will not be recorded. The purpose of this setting is to reduce record length in deep water situations where the first portion of the record in the water column is not needed. This setting must be less than the total Record Length. |
| Invert trigger<br>hardware control | If the red EXT KEY MODE LED is ON when INT trigger<br>is selected, then check this check-box to reverse the<br>internal hardware control bits for internal / external trigger,<br>to correct for what may happen sometimes as a hardware<br>anomaly.                                                               |

#### Ping Monitor

6

| Ping | Samples | Minimum | Average | Maximum | Triggers | Trigger Rate | Trigger Intvl | Channel |
|------|---------|---------|---------|---------|----------|--------------|---------------|---------|
| Ping | Count   | Minimum | Average | Maximum | Triggers | Trigger Rate | Trigger Intvl | SBO 💌   |

The ping monitor window displays the minimum and maximum and average values for the selected channel. The detected trigger interval and trigger rate as well as the number of samples digitized between trigger pulses is isplayed for each channel. This tool allows one to select the channel to monitor in the text fields as well as the <u>Signal Trace</u> chart display.

#### Signal Trace

| E |  |  |  |  |  |
|---|--|--|--|--|--|
|   |  |  |  |  |  |
|   |  |  |  |  |  |
|   |  |  |  |  |  |
|   |  |  |  |  |  |
|   |  |  |  |  |  |
|   |  |  |  |  |  |
|   |  |  |  |  |  |
|   |  |  |  |  |  |
|   |  |  |  |  |  |
|   |  |  |  |  |  |

The chart display is an autoscaling graph that shows the relative strength of the incoming analog signal. The channel displayed is selected by the <u>Channel Monitor</u> drop-down.

#### Notification Area

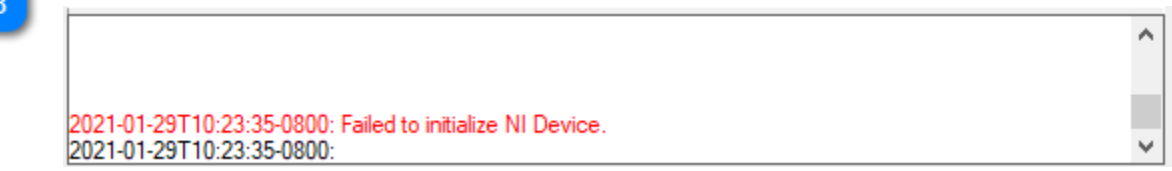

The Notification Area is reserved for various status and error messages to alert the user to problems in the system.

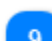

#### Heave Input Control

When checked, the server will record heave information over the specified COM connection. Click the Heave Input Control button to open the <u>COM Port Settings</u> dialog.

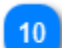

#### Telemetry Input Control

|                       |                            | _ Telemetry Format        |
|-----------------------|----------------------------|---------------------------|
| Enable Telemetry Port | Telemetry: COM1:9600,N,8,2 | Williamson C GeoAcoustics |

Some analog sonars provide telemetry information of the vehicle attitude via a serial port. Use the Enable check box and click the Telemetry Input Control button to open the <u>COM Port Settings</u> dialog. Currently, the only telemetry datagrams supported are from Williamson and Associates AMS sonars and GeoAcoustics.

The Williamson and Associates AMS telemetry format is a comma separated ASCII text messages consisting of towfish depth, altitude, roll, pitch, heading as shown in the following sample output.

3457.48,1203.60,12.9,-16.4,214.7 3357.48,1213.60,13.3,-16.4,215.1

**•** 

| 11 | <b>Board Selection</b> | Mode |
|----|------------------------|------|
|    | kii Dias da a          |      |

| 111 0 0 1100 |  |
|--------------|--|
| SN·O         |  |

The **Board Selection Mode** indicates which National Instruments card the server is communicating with. If your system contains more than one National Instruments card, use the drop-down selection box to select to the appropriate board. This selection is not available in <u>Simulation Mode</u>.

#### Channel Selection

Data Acquisition Mode
Dual Channel SBP (2 CH)

Select the number of channels that are appropriate for your sonar.

| Mode                                              | Description                                                 |
|---------------------------------------------------|-------------------------------------------------------------|
| Single Channel SBP<br>(Ch 1)                      | Single channel mode records CH1 BNC input into the SEG file |
| Dual Channel SBP (Ch<br>2)                        | Dual channel mode records CH2 BNC input into the SEG file   |
| Single Channel SBP<br>with second Heave (2<br>CH) |                                                             |

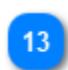

### Sampling Frequency

Sampling Freq

The sampling frequency controls the rate at which the analog to digital converter samples and digitizes the analog input signal. Higher sampling frequencies produce more samples per unit of time but also demand more system bandwidth. Typically the highest sampling frequencies are used to produce high resolution records for very short record lengths. The lower sampling frequencies are better suited to longer record lengths.

### Sound Velocity

Sound Vel (m/s) 1500.00

Set the sound velocity to the appropriate value for your working area. The interface program uses sound velocity to convert between distance and time. It's probably best to use the nominal 1500.0 m/ s (meters /second) for this, unless you have some valid local data on water temp, salinity, etc. with a more valid measurement.

### A/D Voltage Range

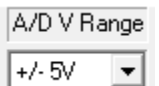

The NI card supports several voltage ranges and the server software makes use of all possible choices. These are presented when clicking the down-arrow to the right of the voltage range. If you are digitizing data directly from a hydrophone streamer you may need to use one of the lower voltage settings. Be sure to consult your equipment manufacturers interface specifications to select the best voltage range for your instrument.

It is best to maximize the dynamic range of the numbers you record. For example, 16-bit data values can translate from -32767 to +32868. Use the <u>Channel Monitor</u> and <u>Signal Trace</u> window to adjust your voltage range until the signal minimum and maximum values fill the available range without clipping.

### Coupling

| Couplin | g |
|---------|---|
| DC      | • |

Coupling controls how voltage will be recorded. This control is currently greyed-out, so DC-coupling mode is selected.

| Coupling<br>Setting | Description                                                                |
|---------------------|----------------------------------------------------------------------------|
| DC                  | Raw voltage is recorded                                                    |
| AC                  | Removes weak ground voltage<br>from the signal and zeros voltage<br>at 0.0 |

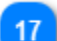

#### **Ground Reference**

# Ground Ref

NRSE 💌

The NI USB-6210 card supports three ground reference settings. RSE mode is not recommended, but you have a choice of using DIFF or NRSE modes of recording. Choosing DIFF versus NRSE can make a difference, so experiment with your input signal and see which you prefer, before committing to this in a survey. See <u>Ground Reference</u> for more information.

### 10

#### **Connection Indicators**

| DAQ Board Status    | ۲ |
|---------------------|---|
| SonarWiz Connection | ۲ |

The Connection Status indicator lights will turn green when the server makes a successful connection to the DAQ board in the Analog to Digital interface box, and when the server makes a successful connection to SonarWiz 7. The status indicator lights will turn red if the connection has not been established or the connection is lost.

### DC Offset

DC Offset 0

If your input signal contains a bias voltage (the <u>Channel Monitor</u> Average field) you may use the DC Offset control to add a positive or negative voltage to the digitized signal to center that signal about the 0 VDC level.

## 20

### **Divide Delay Triggering**

Divide:10 Delay:0 COM1

Chesapeake sells an optional hardware trigger delay and divider USB interface box that can be used to accept a master trigger input, optionally divide it down to a lower rate and also to optionally delay it. Use this button to configure open the <u>Divide Delay Trigger Setup</u> dialog.

| Range | Time Period |
|-------|-------------|
|       |             |

Ping range in meters and ping period in seconds.

| 2 B | NC Connections                 |
|-----|--------------------------------|
| 2   | BNC Signal Connections         |
|     | BNC TRG> TRIG<br>BNC CH1> SBP0 |
|     | BNC CH2> SBP1                  |
|     |                                |
|     |                                |
|     |                                |

The BNC connections display updates based on the <u>Board Selection Mode</u> and <u>Trigger Source</u> settings. The display should assist you in properly connecting the BNC connectors to your hardware.

#### 23

Downsampling Off

**Downsample Controls** 

- C Downsample to 1024 C Downsample to 3072
- C Downsample to 2048 C Downsample to 4096

The downsample option provides a means of compressing long records. This function works by downsampling records that contain more than 4096 samples which at the current sampling frequency is just over 300m in length. The downsample option has no effect on records shorter than 300m. When the downsampling is set and the record length is greater than 300m, the record will be downsampled to a maximum of 4096 samples per channel. The downsampling is done by taking the maximum value in a 'window' of samples to be downsampled thereby preserving the brighter amplitude samples even in the downsampled record.

This value is best left OFF unless the record is huge due to a deep water recording, with a correspondingly large sample size (record length).

#### Telemetry Monitor

| Altitude | Heading | Roll | Pitch | Depth | Heave (cm) | Temp (C) |
|----------|---------|------|-------|-------|------------|----------|
| 0.0      | 0.0     | 0.0  | 0.0   | 0.0   | 0.00       | 0.0      |

The Telemetry Monitor displays the parsed telemetry fields received via the Telemetry Input.

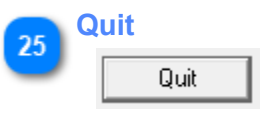

Close the connection to the Analog to Digitial interface and shut down the server.

| 26 | Help                |
|----|---------------------|
| 20 | Help                |
|    | Open this document. |

# **Advanced Settings**

The **Advanced Settings** dialog is opened by clicking on the <u>System Icon</u> on the main server display. The advanced settings dialog includes control settings that specify the level of diagnostic information recorded by the interface. Typically, these messages are sent to a log file.

| Advanced Settings |                       |           | × |   | TCP/IP Base Port      |
|-------------------|-----------------------|-----------|---|---|-----------------------|
| CHESAPEAKE        | TCP/IP Base Port      | 5678<br>0 |   | 2 | Log file theshold     |
| TECHNOLOGY        | UDP Message Threshold | .1        |   | 3 | UDP Message Threshold |
|                   |                       |           |   |   |                       |
|                   | ОК                    | Cancel    | ] |   |                       |

|   | TCP/IP Base Port |      |
|---|------------------|------|
| 9 | TCP/IP Base Port | 5678 |

TCP/IP Base Port is where the real-time diagnostic messages are sent and viewed by SonarWiz. Please do not change the TCP-/IP Base Port address unless instructed to do so by a Chesapeake support engineer.

| 2 | Log file theshold  |
|---|--------------------|
|   | Log file threshold |

Control the level of detail recorded in the log file. A value of 0 will only record error messages. A value of 9 will report all diagnostic messages.

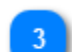

### UDP Message Threshold

UDP Message Threshold -1

0

Control the level of detail broadcast over UDP. A value of 0 will only record error messages. A value of 9 will report all diagnostic messages.

# **COM Port Settings**

The <u>Heave Input Control Button</u> and <u>Telemetry Input Control Button</u> both open a serial connection to their respective interface. The COM Port Settings dialog allows you to configure the Port, Baud Rate, Parity/Data/ Stop bits for serial connections.

| COM Port Settings                      |                                                              |  |
|----------------------------------------|--------------------------------------------------------------|--|
| COM Port<br>COM2:<br>Baud Rate<br>9600 | Parity<br>None<br>C Odd<br>C Even<br>Data Bits<br>C 7<br>0 8 |  |
| OK<br>Cancel                           | Stop Bits<br>C 1<br>2                                        |  |

# **Divide Delay Trigger Setup**

The Divide Delay Trigger Setup is used to control the CTI KDD box. The KDD box is used to control multiplesonars by synchronizing the two ping-rates. The KDD box is also used to add a DELAY in addition to the divided ping-rate allowing you to offset the SSS and SB pings by some amount of time to reduce interference between the SSS and SB pings and returns. For more information see <u>Key Divide and Delay (KDD)</u> section.

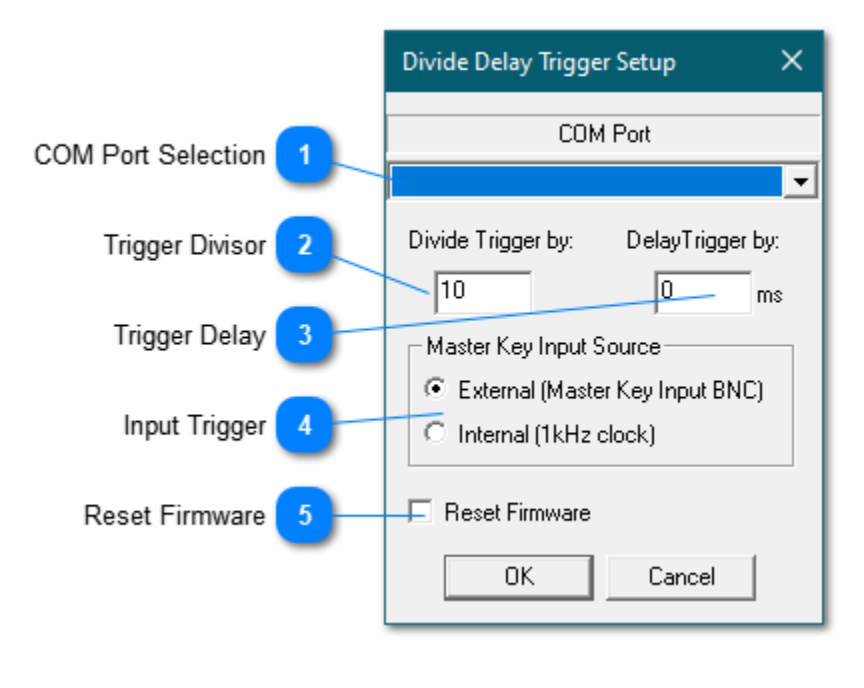

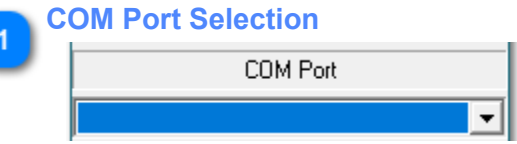

Select the COM port the KDD box is configured to use from the drop-down. The COM port selected needs to be available for use on the SonarWiz PC. It is managed by the NI Analog SB server after being selected, and the selected COM port displays in the KDD control button label, along with the current DIVIDE and DELAY settings.

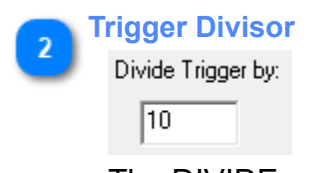

The DIVIDE number is a counter to define how many input pulses (triggers) are needed to create a single output pulse (trigger). For example, with a 10 Hz input trigger rate, and a DIVIDE setting of 4, 4 triggers are counted then a single output trigger is set on the DIVIDE output BNC. At 100 msec per input trigger, that means a  $10/4 \times 100 \text{ msec} = 2.5 \text{ Hz}$  (400 msec per trigger) output trigger rate.

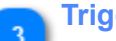

**Trigger Delay** 

| DelayTrigger by: |    |  |  |  |
|------------------|----|--|--|--|
| 0                | ms |  |  |  |

Add a delay if needed, to help de-synchronize SSS and SB triggers, and reduce interference. So adding a DELAY value of 50 (units are msec) lets you provide a delayed, divided KEY OUT trigger pulse-train on the second BNC output, which will be 2.5 Hz and an added delay of 50 msec.

### nput Trigger

External (Master Key Input BNC)

Internal (1kHz clock)

The **External / Internal** radio button control dialog allows you to select division from either an external trigger set in on the KEY in BNC (select **EXTERNAL** for this), or you can use the KDD as an trigger source itself, by selecting **Internal** as the radio-button choice.

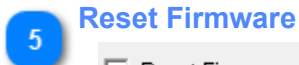

#### 🗌 Reset Firmware

RESET the KDD unit at any time and wait a few seconds and start again, setting up your triggercontrol paradigm.

# NIAnalogSBP24Server

The SonarWiz 24-bit analog sub-bottom server (NIAnalogSBP24Server) is a small interface program that controls the National Instruments (NI) USB-4431 dynamic signal analysis (DSA) device. The combination of the USB-4431 and this dedicated software interface provides extremely high resolution sampling of analog subbottom signals for transmission to the SonarWiz data acquisition software for recording into the SEG-Y floating point data format. This interface is capable of digitizing each channel from 10kHz to 100kHz per channel. Each channel has its own dedicated delta signal A/D converter providing samples at 24-bit resolution. NIAnalogSBP24Server can be configured to generate its own trigger signal at user specified rates or it can accept an external 1ms wide positive going TTL pulse as the trigger source.

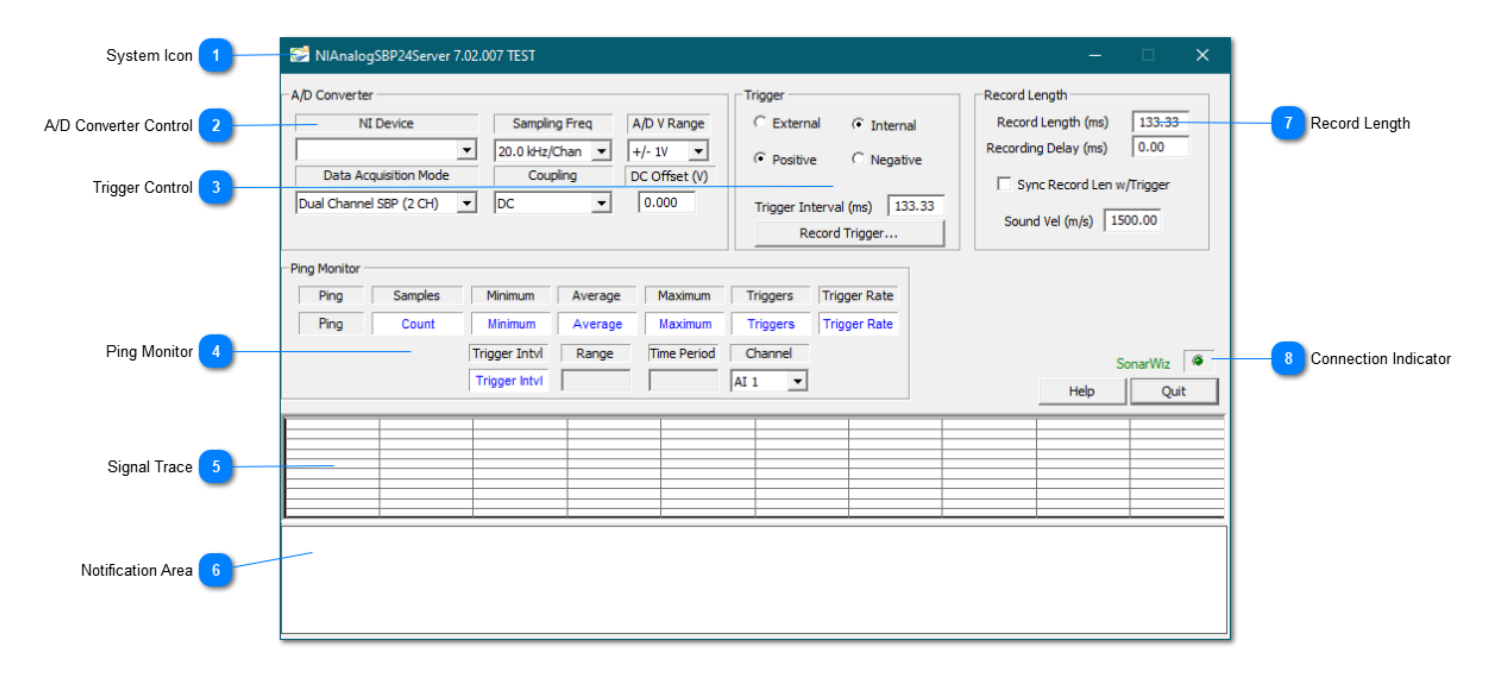

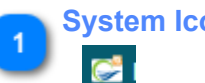

# Svstem Icon

Click the System Icon to access the following commands:

| Command                                             | Description                                                  |
|-----------------------------------------------------|--------------------------------------------------------------|
| Keep on top                                         | When checked, always keep the server on top of other windows |
| Advanced Settings Open the Advanced Settings window |                                                              |
| Rest Stats                                          | Rest the Ping Monitor Statistics                             |
| About<br>NIAnalogSSSServer                          | Shows the Analog Server version and build information panel: |

### NIAnalogSBP24Server

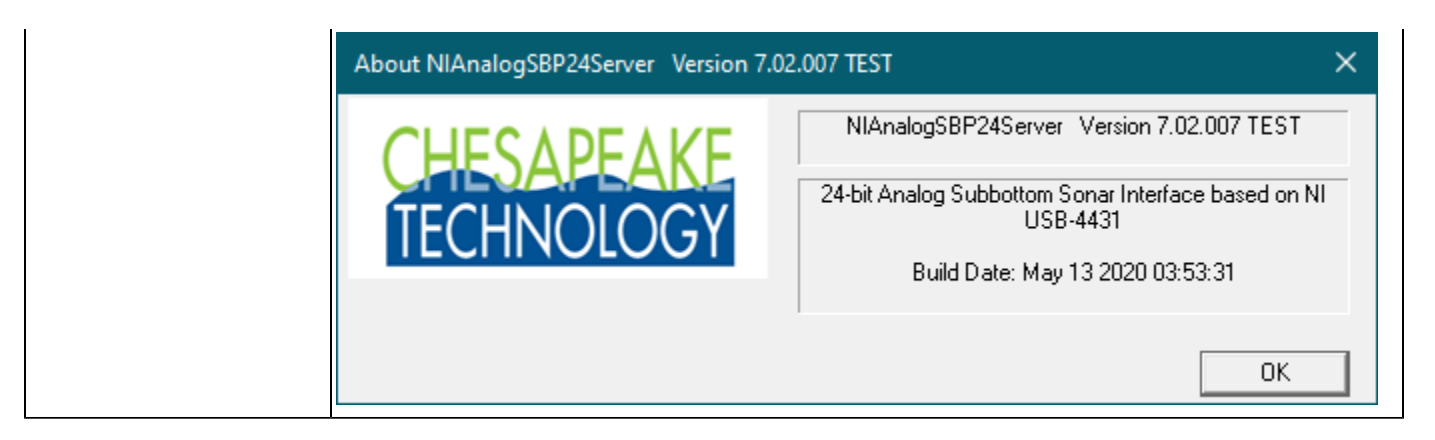

### A/D Converter Control

2

| NI Device               | Sampling Freq   | A/D V Range   |  |
|-------------------------|-----------------|---------------|--|
| •                       | 20.0 kHz/Chan 💌 | +/- 1V 🔹      |  |
| Data Acquisition Mode   | Coupling        | DC Offset (V) |  |
| Dual Channel SBP (2 CH) | DC 🔹            | 0.000         |  |

The A/D Converter Control section is used to control how the analog signal is digitized.

| Control                     | Description                                                                                                    |
|-----------------------------|----------------------------------------------------------------------------------------------------|
| NI Device                   | Used to select the active NI Device when more than one are installed.                                                                                                    |
| Data<br>Acquisition<br>Mode | Use this to select either single or dual channel acquisition mode                                                                                                    |
| Sampling<br>Freq            | The sampling frequency controls the rate at which the<br>analog to digital converter samples and digitizes the analog<br>input signal. Higher sampling frequencies produce more<br>samples per unit of time but also demand more system<br>bandwidth. Typically the highest sampling frequencies<br>are used to produce high resolution records for very short<br>record lengths. The lower sampling frequencies are better<br>suited to longer record lengths.                          |
| Coupling                    | If you select DC coupling, any DC offset present in the<br>source signal is passed to the ADC. The DC-coupling<br>configuration is usually best if the signal source has only<br>small amounts of offset voltage or if the DC content of the<br>acquired signal is important. If the source has a significant<br>amount of unwanted offset, select AC coupling to take full<br>advantage of the input dynamic range. (source: NI Dynamic<br>Signal Acquisition User Manual November 2010 |
| A/D V Range                 | Set the Voltage range to expected range of your input signal. The NIAnalogSBP24Server system can accept inputs from +/- 10VDC.                                                                                                    |

| DC Offset (V) | If your input signal contains a bias voltage you may use th |  |  |  |
|---------------|-------------------------------------------------------------|--|--|--|
|               | DC Offset control to add a positive or negative voltage to  |  |  |  |
|               | the digitized signal to center that signal about the 0 VDC  |  |  |  |
|               | level.                                                      |  |  |  |

### **Trigger Control**

3

| C External                   | Intern   | al  |  |  |
|------------------------------|----------|-----|--|--|
| Positive                     | () Negat | ive |  |  |
| Trigger Interval (ms) 133.33 |          |     |  |  |
| Record Trigger               |          |     |  |  |

The trigger control section provides options for triggering the pulse

| Control                     | Description                                                                                                    |  |  |  |  |
|-----------------------------|----------------------------------------------------------------------------------------------------|--|--|--|--|
| External                    | I Use External Trigger. When this mode is selected, the NIAnalogSBP24Server is expecting a 1 millisecond wide, positive going square-wave pulse to be applied to the BNC connector labeled Al the front panel of the USB-4431 device.                                                                                  |  |  |  |  |
| Internal                    | Use Internal Trigger: When internal triggering is selected, the NIAnalogSBP24Server software will generate a square-wave trigger signal on the BNC output connector labeled AO 0 on the front pane the USB-4431 device. This signal must be physically connected to both the BNC connector AI 0 as below:              |  |  |  |  |
|                             | Trigger Signal<br>In brontik SBP Data Signals                                                                                                    |  |  |  |  |
|                             | Note: Please be sure to test trigger use with your actual equipment before a survey, as it may not b<br>TTL-compatible voltage range, though it is a square-wave signal output. If you will need an interme<br>pre-amp stage to make this perfectly TTL-compatible, better to find this out in a lab test, before disc |  |  |  |  |
| Positive                    | Trigger is detected on the rising-edge of a trigger pulse transitioning from 0v DC to 5v DC, a should be held high @ 5V DC no more than 2 msec.                                                                                                    |  |  |  |  |
| Negative                    | Trigger is detected on the falling-edge of a trigger pulse transitioning from 0v DC to -5v DC should be held low @ -5V DC no more than 2 msec.                                                                                                    |  |  |  |  |
| Trigger<br>Interval<br>(ms) | Trigger Interval (ms): When using an internally generated trigger, this control specifies the time inter<br>of the square-wave trigger signal. Note that the trigger interval must always have a longer duration                                                                                                    |  |  |  |  |

|        | the sum of the delay and the record length. BNC AO0 needs to be looped to connect to BNC AI0 to  |
|--------|--------------------------------------------------------------------------------------------------|
|        | internal trigger.                                                                                |
| Record | This button will allow the server to record the trigger pulse to a file for diagnostic purposes. |

#### Ping Monitor

Trigger...

| Ping Samples | Minimum       | Average | Maximum     | Triggers | Trigger Rate |
|--------------|---------------|---------|-------------|----------|--------------|
| Ping Count   | Minimum       | Average | Maximum     | Triggers | Trigger Rate |
|              | Trigger Intvl | Range   | Time Period | Channel  |              |
|              | Trigger Intvl |         |             | AI 1 💌   |              |

The ping monitor window displays the minimum and maximum and average values for the selected channel. The detected trigger interval and trigger rate as well as the number of samples digitized between trigger pulses is isplayed for each channel. This tool allows one to select the channel to monitor in the text fields as well as the <u>Signal Trace</u> chart display.

### Signal Trace

| ь |  |  |  |  |  |
|---|--|--|--|--|--|
|   |  |  |  |  |  |
|   |  |  |  |  |  |
| Ш |  |  |  |  |  |
| Ш |  |  |  |  |  |
| Ш |  |  |  |  |  |
| Ш |  |  |  |  |  |
| Ш |  |  |  |  |  |
| Ш |  |  |  |  |  |
| Ш |  |  |  |  |  |
| ш |  |  |  |  |  |

This simple graph displays an auto-scaled graphical representation of the input signal selected in the channel s down. The choices for channels to monitor are channel AI 1 or AI 2 which represents the SBP data signals app connectors labeled AI 1 and AI 2, respectively.

### Notification Area

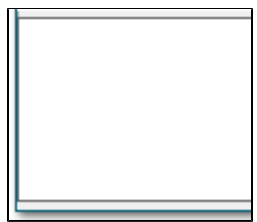

The Notification Area is reserved for various status and error messages to alert the user to problems in the system.

### Record Length

| Record Length (ms)        | 133.33 |  |  |  |  |
|---------------------------|--------|--|--|--|--|
| Recording Delay (ms) 0.00 |        |  |  |  |  |
| Sync Record Len w/Trigger |        |  |  |  |  |
| Sound Vel (m/s) 150       | 00.00  |  |  |  |  |

Record Length controls ping recording time Control Description

| Record<br>Length (ms)            | This is the duration in milliseconds of the digitized data that will be sent to SonarWiz for recording.                                                                                                    |
|----------------------------------|----------------------------------------------------------------------------------------------------|
| Recording<br>Delay (ms)          | This is the amount of time in milliseconds after the trigger detection to delay the recording. For example, if the internal triggering is enabled and set at an interval of 2000ms, the record length is set at 500ms and the delay is set at 1400ms then SonarWiz will record a shot every 2000ms that will contain the data samples from 1400-1900ms. The recording delay is typically used in deep water application, to avoid digitizing large areas of the water column. |
| Sync Record<br>Len w/<br>Trigger | This checkbox forces the record length in milliseconds to<br>match the actual observed trigger interval. For example, if<br>the trigger interval is 100 ms then if the user enables the<br>Sync Record Len w/Trigger checkbox then the record length<br>will be forced to be 100ms also.                                                                                                    |
| Sound Vel<br>(m/s)               | Set the sound velocity to the appropriate value for your<br>working area. The interface program uses sound velocity<br>to convert between distance and time. It's probably best<br>to use the nominal 1500.0 m/s (meters /second) for this,<br>unless you have some valid local data on water temp,<br>salinity, etc. with a more valid measurement.                                                                                                    |

### **Connection Indicator**

# SonarWiz 🛛 🏾

8

The Connection Status indicator lights will turn green when the server makes a successful connection to the DAQ board in the Analog to Digital interface box, and when the server makes a successful connection to SonarWiz 7. The status indicator lights will turn red if the connection has not been established or the connection is lost.

# **Advanced Settings**

The Advanced Settings dialog is opened by clicking on the System Icon on the main server display. The advanced settings dialog includes control settings that specify the level of diagnostic information recorded by the interface. Typically, these messages are sent to a log file.

| Advanced Settings | >                                                                                          |                         |
|-------------------|--------------------------------------------------------------------------------------------|-------------------------|
|                   | TCP/IP Base Port     5678       Log file threshold     0       UDP Message Threshold     1 | 2 Log file theshold     |
|                   | OK Cancel                                                                                  | 3 UDP Message Threshold |

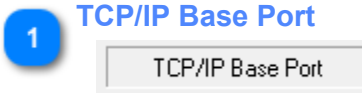

5678

0

TCP/IP Base Port is where the real-time diagnostic messages are sent and viewed by SonarWiz. Please do not change the TCP-/IP Base Port address unless instructed to do so by a Chesapeake support engineer.

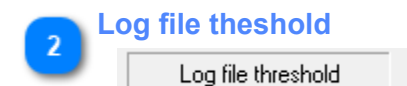

Control the level of detail recorded in the log file. A value of 0 will only record error messages. A value of 9 will report all diagnostic messages.

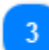

**UDP Message Threshold** 

UDP Message Threshold -1

Control the level of detail broadcast over UDP. A value of 0 will only record error messages. A value of 9 will report all diagnostic messages.

**Tips and Trouble Shooting** 

# Nicaiu.dll was not found

If the NI-DAQmx runtime has not been installed and you try to run the Analog Server, you will encounter an error message similar to this:

| NIAnalog | gServer.exe - Unable To Locate Component 🛛 🗙                                                                               |
|----------|----------------------------------------------------------------------------------------------------|
| 8        | This application has failed to start because nicaiu.dll was not found. Re-installing the application may fix this problem. |
|          | ОК                                                                                                    |

Please reinstall the NI-DAQmx Runtime. See Installing NI NI-DAQmx Runtime.

# No compatible DAQ devices were found

If you have not connected the CTI 5-BNC box to the USB port of your computer, you may encounter an error similar to this:

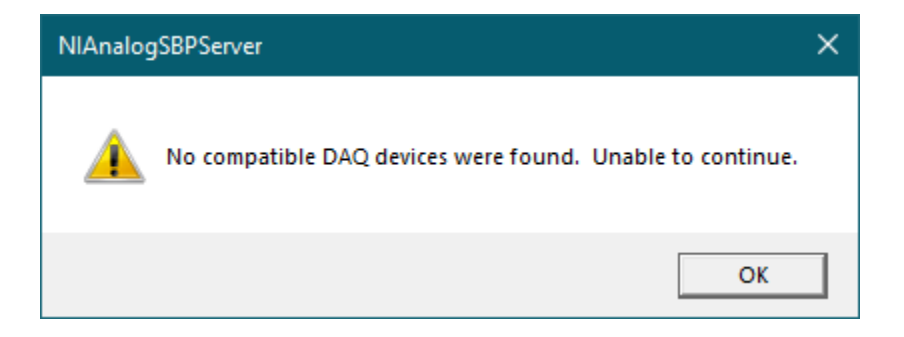

Verify that the USB connector is securly attached to the CTI 5-BNC box and PC USB ports.

### No serial number shown

If the 5-BNC box is not installed, you will not see NI device serial number in the NI DEVICE field of the server GUI.

The TRIGGER SOURCE description should show EXT or INT as options. If instead, it shows "**Controlled by internal slide switch**" - there may be hardware trouble, and it is best to verify the external and internal trigger functions in the test lab, before trying to use the 5-BNC box in a survey work.

| SServer 7.02.0                                                                                                    | 04                                                                                                    |                                                                                                    |                                                                                                    | – 🗆 🗙                                                                      |
|----------------------------------------------------------------------------------------------------|----------------------------------------------------------------------------------------------------|----------------------------------------------------------------------------------------------------|----------------------------------------------------------------------------------------------------|----------------------------------------------------------------------------|
| Sampling Frequency (Hz): 100<br>Record Len (m): 25.00<br>Record Len (ms): 33.33<br>Samples: 333<br>Channels: 2<br>Sonar Range (m) 25 (m)<br>Trigger Source Control                                                                                                    | NI Device<br>NI Device<br>NI Device<br>NI Device<br>Simulate Mode<br>Sync w/Trigger Sync:                                                                  | Data Acquisition Mode         Single Freq SSS (2 CH)         Sampling Freq       A/D V Range         10.0 kHz/Chan       ▼         Freq       1500.00 | Jing Ground Ref<br>▼ NRSE ▼                                                                                                   | DAQ Board Status<br>SonarWiz Connection<br>Send Data as<br>8 Bit<br>16 Bit |
| ✓ Do not record delay         Ping       Samples         Ping       Count         ✓       ✓         ✓       ✓         ✓       ✓         ✓       ✓         ✓       ✓         ✓       ✓         ✓       ✓         ✓       ✓         ✓       ✓         ✓       ✓         ✓       ✓         ✓       ✓         ✓       ✓         ✓       ✓         ✓       ✓         ✓       ✓         ✓       ✓         ✓       ✓         ✓       ✓         ✓       ✓         ✓       ✓         ✓       ✓         ✓       ✓         ✓       ✓         ✓       ✓         ✓       ✓         ✓       ✓         ✓       ✓         ✓       ✓         ✓       ✓         ✓       ✓         ✓       ✓         ✓       ✓         ✓       ✓         ✓       ✓ | Minimum Average Maxin<br>Minimum Average Maxin                                                                                                    | Range Time F                                                                                                    | Period<br>ar IntvI Channel<br>ar IntvI LF Port ▼<br>BNC Signal Connections<br>BNC TRG> TRIG<br>BNC CH1> PORT<br>BNC CH2> STBD | -                                                                          |
| Enable Heave Port     Enable Telemetry Port     Altitude Heading     0.0 0.0                                                                                                    | Heave:         COM2:9600,N,8,2           Telemetry:         COM1:9600,N,8,2           Roll         Pitch         Dep           0.0         0.0         0.0 | Telemetry Format<br>Williamson C GeoAcoustics<br>th Heave (cm) Temp (C)<br>0 0.00 0.0                                                                 | Downsampling Off     Downsample to 1024     Downsample to 2048     Quit                                                       | C Downsample to 3072<br>C Downsample to 4096<br>Help                       |

A correctly functioning trigger board in your 5-BNC box will produce this "Trigger Source" view in the GUI:

|                | - | - <b>T</b> | ~  | 15.1T |
|----------------|---|------------|----|-------|
| Trigger Source | C | EXI        | (• | INT   |